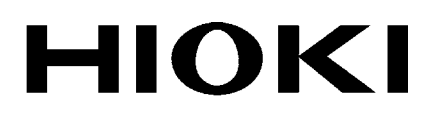

設置マニュアル

# 2300

# 遠隔計測監視システム スマートサイト

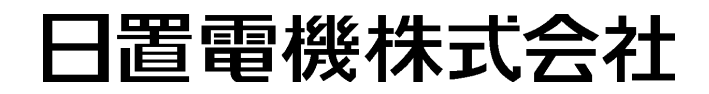

2012年11月発行改訂8版 2300A984-08 12-11H

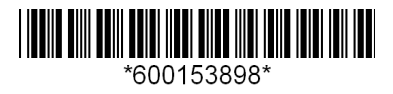

目次

3

1

# 第1章 システム設計方法 \_\_\_\_\_

| 1.1 | シスラ    | -ム設計手順                      | 3   |
|-----|--------|-----------------------------|-----|
|     | 1.1.1  | 計測ポイントのピックアップ               | 3   |
|     | 1.1.2  | 計測ポイントのグループ化                | 4   |
|     | 1.1.3  | 収納ボックスの設置場所(2300の設置場所)の決定.  | 5   |
|     | 1.1.4  | 監視用パソコンの設置場所と通信方法           |     |
|     |        | および通信経路の決定                  | 5   |
|     | 1.1.5  | 丨/O リストの仮作成                 | 6   |
|     | 1.1.6  | I/Oリストの確定                   | 7   |
|     | 1.1.7  | ネットワーク設計                    | 8   |
|     | 1.1.8  | 落雷対策                        | 8   |
|     | 1.1.9  | 2300 構成の確定                  | 8   |
|     | 1.1.10 | 部品表の作成                      | .10 |
| 1.2 | 設計は    | こ必要な知識                      | 12  |
|     | 1.2.1  | モジュール種類と CH 数               | .12 |
|     | 1.2.2  | モジュールの外形                    | .13 |
|     | 1.2.3  | モジュールベースに取付可能なモジュール個数       | .14 |
|     | 1.2.4  | モジュールベース間の CAN ケーブル接続における制限 | .15 |
|     | 1.2.5  | LAN モジュール台数                 | .16 |
|     | 1.2.6  | 無線通信モジュールの通信可能距離            | .17 |
|     | 1.2.7  | 無線通信モジュールを使用した無線中継の制限       | .18 |
|     | 1.2.8  | グループ定義                      | .19 |
|     | 1.2.9  | 通信モジュール ID                  | .19 |
|     | 1.2.10 | 計測モジュール ID                  | .20 |
|     | 1.2.11 | 2332 多回路電力モジュールに接続する CT     |     |
|     | (ク     | ランプオンセンサ) 21                |     |
| 1.3 | 外部網    | <b>泉選定方法</b>                | 22  |
|     | 1.3.1  | 外部線選定予備知識                   | .22 |
|     | 1.3.2  | モジュール種類と外線ケーブル              | .22 |

目 次

はじめに......1

# 第2章 計測器収納盤\_\_\_\_\_\_

| 2.1 | 計器山   | 収納盤予備知識 | 25 |
|-----|-------|---------|----|
|     | 2.1.1 | 一般事項    | 25 |
|     | 2.1.2 | 構造一般    | 25 |
|     | 2.1.3 | キャビネット  | 25 |
|     | 2.1.4 | 導電部     | 26 |

| ii |    |
|----|----|
|    | 目次 |

| 2.2 | 収納盤設計 |  |
|-----|-------|--|
|-----|-------|--|

# 第3章 組み立て・配線

| 目み立  | て・配線                                   | 29                                      |
|------|----------------------------------------|-----------------------------------------|
| 3.1  | 2392 モジュールベースの連結                       |                                         |
| 3.2  | モジュールベースの取り付け                          | 30                                      |
|      | 3.2.1 DIN レールへの取り付け                    |                                         |
|      | 3.2.2 壁面への取り付け                         |                                         |
| 3.3  | 内部バス接続                                 | 32                                      |
| 3.4  | CAN ケーブル接続方法                           | 33                                      |
|      | 3.4.1 2391 モジュールベースに接続する               |                                         |
|      | 3.4.2 2392 モジュールベースに接続する               |                                         |
| 3.5  | 終端スイッチ                                 | 35                                      |
|      | 3.5.1 2391 モジュールベースを単体で使用する場           | 合35                                     |
|      | 3.5.2 2391 モジュールベースをケーブルで接続し<br>使用する場合 | て 25                                    |
|      | 区田 9 る % ロ                             |                                         |
|      | 使用する場合                                 |                                         |
|      | 3.5.4 2392 モジュールベースをケーブルで接続し           | て                                       |
|      | 使用する場合                                 |                                         |
| 3.6  | シールド線の接地処理                             |                                         |
|      | 3.6.1 2391 シリーズの場合                     |                                         |
|      | 3.6.2 2392 シリースの場合                     |                                         |
| 0.7  | 3.6.3 2354 メモリモンユールを使用9 る場合            |                                         |
| 3.7  |                                        |                                         |
|      | 3.7.1 2391 00場合<br>2.7.2 2202 の坦本      |                                         |
| 38   | S.T.Z Z39Z 00場日<br>CAN ケーブルへの避辱哭の接続    | 40<br>/1                                |
| 2.0  |                                        | 4 · · · · · · · · · · · · · · · · · · · |
| 3.9  |                                        |                                         |
|      | 3.9.1 モンユールのIDの設定方法                    |                                         |
| 3 10 | モジュールの取り付け                             |                                         |
| 0.10 |                                        | 40                                      |
| 3.11 | 电/// コートの 安心                           |                                         |
|      | 3.11.1 2301 AC 電源 ビジュール                | 40<br>17                                |
|      | 3 11 3 2362 DC 雷源モジュール                 | 48                                      |
|      | 3.11.4 2362 と電源コードの接続                  |                                         |
| 3.12 | 電力モジュールへの結線                            | 50                                      |
| 3.13 | 2331 電力モジュールへの結線                       |                                         |
|      | 3.13.1 クランプセンサを本器に接続する                 |                                         |
|      | 3.13.2 電圧コードを本器に接続する                   |                                         |

目次

iii

|      | 3.13.3 2331 電力モジュールの結線図               | 52        |
|------|---------------------------------------|-----------|
| 3.14 | 2332 多回路電力モジュールへの結線                   | .54       |
|      | 3.14.1 クランプセンサを本器に接続する                | 54        |
|      | 3.14.2 電圧コードを本器に接続する                  | 55        |
|      | 3.14.3 2332 多回路電力モジュールの結線図            | 55        |
| 3.15 | 9695-02/03 クランプオンセンサ                  | .57       |
|      | 3.15.1 各部の名称                          | 57        |
|      | 3.15.2 测定力法                           | 57        |
| 3.16 |                                       | .59       |
| 0.47 | 3.16.1 縦内りトルク                         | 59        |
| 3.17 | 2301 温湿度センュールへの結線                     | .60       |
|      | 3.17.1 柏砅刀法                           | 00        |
| 3 18 | 2302 Pt モジュールへの結線                     |           |
| 5.10 | 2302 Ft Cクユ アレベの加線                    | .01<br>61 |
|      | 3.18.2 入出力ケーブルの接続場所                   | 61        |
| 3.19 | 2303 熱電対モジュールへの結線                     | .62       |
|      | 3.19.1 結線方法                           | 62        |
| 3.20 | 2304 パルスモジュールへの結線                     | .63       |
|      | 3.20.1 電圧・接点パルス信号を CH1 端子に接続する        | 63        |
|      | 3.20.2 入出力ケーブルの接続場所                   | 63        |
|      | 3.20.3 9658-81 クランプオンセンサを CH2 端子に接続する | 64        |
| 0.04 | 3.20.4 電力需結用複合計品と 9658-81 の接続         | 65        |
| 3.21 | 2304-01 バルスセシュールへの結線                  | .66       |
|      | 3.21.1 結縁力法                           | 60        |
| 3 22 |                                       |           |
| 2.22 |                                       | .00       |
| 3.23 | 2305 計表てンユールへの                        | .70       |
|      | 3.23.2 入出力ケーブルの接続場所                   | 70        |
| 3 24 | ALARM 端子にケーブルを接続する                    | 71        |
| 0121 | 3.24.1 結線方法                           | 71        |
| 3.25 | 2306 マルチファンクションモジュールへの結線              | .72       |
| 0.20 | 3.25.1 付属の端子台にシールを貼る                  | 72        |
|      | 3.25.2 端子への結線手順                       | 73        |
| 3.26 | 2341 入力 (DI) モジュールへの結線                | .78       |
|      | 3.26.1 結線方法                           | 78        |
|      | 3.26.2 入出力ケーブルの接続場所                   | 79        |
| –    | 3.26.3 接続灯家ごとの結縁例                     | 79        |
| 3.27 | 2342 出力 (DO) モジュールへの結線                | .81       |
|      | 3.27.1                                | 81        |

iv *目次* 

|      | 3.27.2 入出力ケーブルの接続場所                        |         |
|------|--------------------------------------------|---------|
|      | 3.27.3 接続対象ごとの結線例                          |         |
|      | 3.27.4 V IN 端子の誤った使用方法                     | 84      |
| 3.28 | 2343 RS リンクモジュールに RS-232C ケーブノ             | レを      |
|      | 接続する                                       | 85      |
|      | 3.28.1 結線方法                                | 85      |
|      | 3.28.2 対応ケーブル                              | 85      |
| 3.29 | 2321 波形モジュールへの結線                           | 86      |
|      | 3.29.1 アナログ入力を接続する                         |         |
|      | 3.29.2 ロジック入力を接続する                         | 87      |
|      | 3.29.3 トリガ入力信号を接続する                        |         |
|      | 3.29.4 トリガ出力信号を接続する                        | 90      |
| 3.30 | 2351 無線モジュールを設置する                          | 92      |
|      | 3.30.1 無線モジュール設置前にご注意いただくこと(2              | 351) 92 |
|      | 3.30.2 アンテナの設置方法                           | 93      |
| 3.31 | 2351 無線通信モジュール、2352 有線通信モジ                 | ュール     |
|      | に RS-232C ケーブルを接続する                        | 107     |
|      | 3.31.1 結線方法                                | 107     |
|      | 3.31.2 対応ケーブル                              | 107     |
| 3.32 | 2354 メモリモジュールを設置する                         | 108     |
|      | 3.32.1 LAN ケーブルを接続する                       | 108     |
|      | 3.32.2 CF カードを取り付ける                        | 110     |
| 3.33 | 2353 LAN モジュールに LAN ケーブルを接続す               | る.111   |
|      | 3.33.1 2353 LAN モジュールとハブを接続する              |         |
|      | (2353 をネットワーク接続して使用する場合)…                  | 111     |
|      | 3.33.2 2353 LAN モジュールとパソコンを接続する            |         |
|      | (2353 とパソコンを1 灯1 で使用する場合)                  |         |
| 3.34 | 電源モジュールの電源を投入する                            | 112     |
| 3.35 | 各モジュールの LED を確認する                          | 113     |
|      | 3.35.1 2351、2352 の LED を確認する               | 113     |
|      | 3.35.2 2354のLEDを確認する                       | 113     |
|      | 3.35.3 2353 の LED を確認する                    | 114     |
|      | 3.35.4 2301、2302、2303、2304、2304-01、2305、23 | 306の    |
|      |                                            |         |
|      | 3.30.0 Z3Z1 U LEU を唯認9 る                   |         |
|      | 3.33.0 2331、2332 U LEU                     | 115     |
|      | 3.35.7 2341 の LED を確認する                    | 116     |
|      | 3359 2342 の LED を確認する                      | 116     |
|      |                                            |         |

117

V

# 第 4 章 モジュールの設定方法

| モジ    | ュール設定の流れ                                                                   | 118                           |
|-------|----------------------------------------------------------------------------|-------------------------------|
| PC 0  | )事前設定                                                                      | 119                           |
| 4.2.1 | PC のシリアルインタフェース(I/F)の環境語                                                   | 役定119                         |
| 4.2.2 | PC の LAN インタフェース(I/F)の環境設定                                                 | 120                           |
| 通信約   | 経路の設定                                                                      | 122                           |
| 4.3.1 | 通信経路の設定(2354 メモリモジュール                                                      |                               |
|       | または 2353 LAN モジュール)                                                        | 122                           |
| 4.3.2 | 通信経路の設定(2351 無線通信モジュール)                                                    | 125                           |
| 4.3.3 | 通信経路の設定                                                                    |                               |
|       | (2352 有線通信 (RS-232C) モジュール)                                                | 128                           |
| 4.3.4 | 通信経路の設定                                                                    |                               |
|       | (2353 LAN + 2351 無線通信モジュール)                                                | 130                           |
| 設定(   | の送信                                                                        | 133                           |
| シス    | テム全体の通信確認                                                                  | 135                           |
| 計測=   | モジュールの設定                                                                   | 136                           |
| モニ    | タ値の確認                                                                      | 138                           |
|       | モジ:<br>PC 0<br>4.2.1<br>4.2.2<br>4.3.1<br>4.3.2<br>4.3.3<br>4.3.4<br>設シ計モニ | <ul> <li>モジュール設定の流れ</li></ul> |

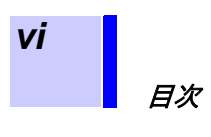

## この手引書について

本書には 2300 遠隔計測監視システム(スマートサイト)の設置をスムーズ に行っていただくためのアドバイス的な事柄が記述されています。 なお、本システムの各製品を安全に操作し、安全な状態に保つための情報や 注意事項は 2300 取扱説明書に記されています。こちらも良くお読みになっ た上で設置・ご使用ください。

## 安全記号

| ٨        | 使用者は、取扱説明書内の <u>小</u> マ - クのあるところは、必ず読み注意する必要があることを示します。                  |
|----------|---------------------------------------------------------------------------|
| <u> </u> | 使用者は、機器上に表示されている ⚠ マ - クのところについて、取扱説明<br>書の ⚠マ - クの該当箇所を参照し、機器の操作をしてください。 |

## 表記

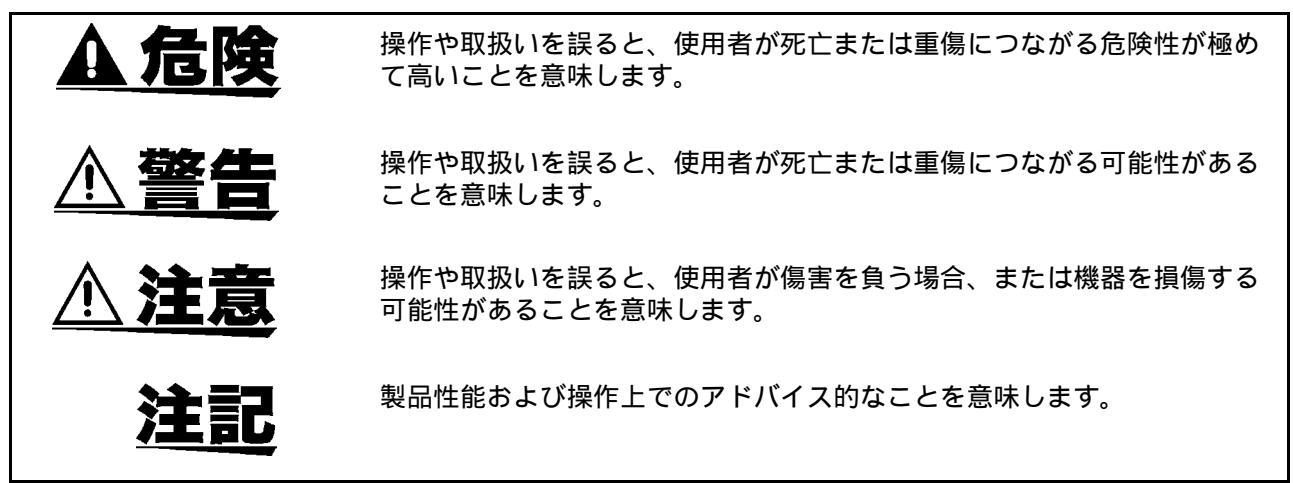

その他の記号

| * |  |  |
|---|--|--|
|---|--|--|

# システム設計方法

# 1.1 システム設計手順

2300 を使用したシステムの設計手順を、例をあげて以下に説明します。 なおシステムを構築するうえで 2300 特有の機能・仕様的制限事項がありま す。

詳細は 1.2「設計に必要な知識」(12 ページ)で説明しておりますので、合わせてご参照ください。

# 1.1.1 計測ポイントのピックアップ

ある特定域内で「分散する」計測ポイントを一元監視・管理させるシステム を構築する場合は、「計測ポイント平面図」を作成します。「図 1: 計測ポイン ト平面図」

| エリア A<br><sub>温度・湿度</sub>                                                     | エリアB                                                                                                    | 温度・湿度<br>パルス<br>パルス                                                                                                    |
|-------------------------------------------------------------------------------|----------------------------------------------------------------------------------------------------|----------------------------------------------------------------------------------------------------|
| × 温度 (Pt100 Ω)<br>× 温度 (Pt100 Ω)<br>× 温度 (Pt100 Ω)<br>DC 電圧 (0-5 V)<br>接占 (D) | エリア C <sup>PC</sup><br><sup>温度・湿度</sup>                                                                                                    | 【電灯分電盤】<br>ブレーカ 1: 1 \phi3W(50 AT)<br>ブレーカ 2: 1 \phi3W(20 AT)<br>ブレーカ 3: 1 \phi3W(20 AT)<br>ブレーカ 4: 1 \phi3W(15 AT)<br>ブレーカ 5: 1 \phi2W(20 AT)<br>ブレーカ 6: 1 \phi2W(20 AT) |
| 接点 (DI)<br>接点 (DI)<br>接点 (DI)                                                 | 電灯<br>トランス3         電灯<br>トランス2         電灯<br>トランス1         電灯<br>トランス1           4 3 】         電灯主幹 2 】         電灯主幹 1 】         1           10 V         1\$43W 100 V         1\$43W 100 V         3\$43<br>7U-カ容量 800 A | エリアD                                                                                                    |
| 電力(三相3約<br>電力(単相3約<br>電力(単相2約                                                 | ≹) パルス DC<br>≹) 温度・湿度 DC<br>≹) × 温度 (Pt100 Ω) 接                                                                                                    | ; 電圧( 0-5 V)<br>; 電流( 4-20 mA)<br>点( DI)                                                                                                    |

図 1: 計測ポイント平面図

## 1.1.2 計測ポイントのグループ化

作成した「計測ポイント平面図」から、計測ポイントをグループ化します。 このグループ化にあたっては、2300 と各信号の信号端との距離、信号配線の 引き回し、フロアレイアウトを考慮します。

「図 1: 計測ポイント平面図」(3ページ)から、「図 2: 計測ポイントのグルー プ化」(4ページ)のようにグループ化をしました。

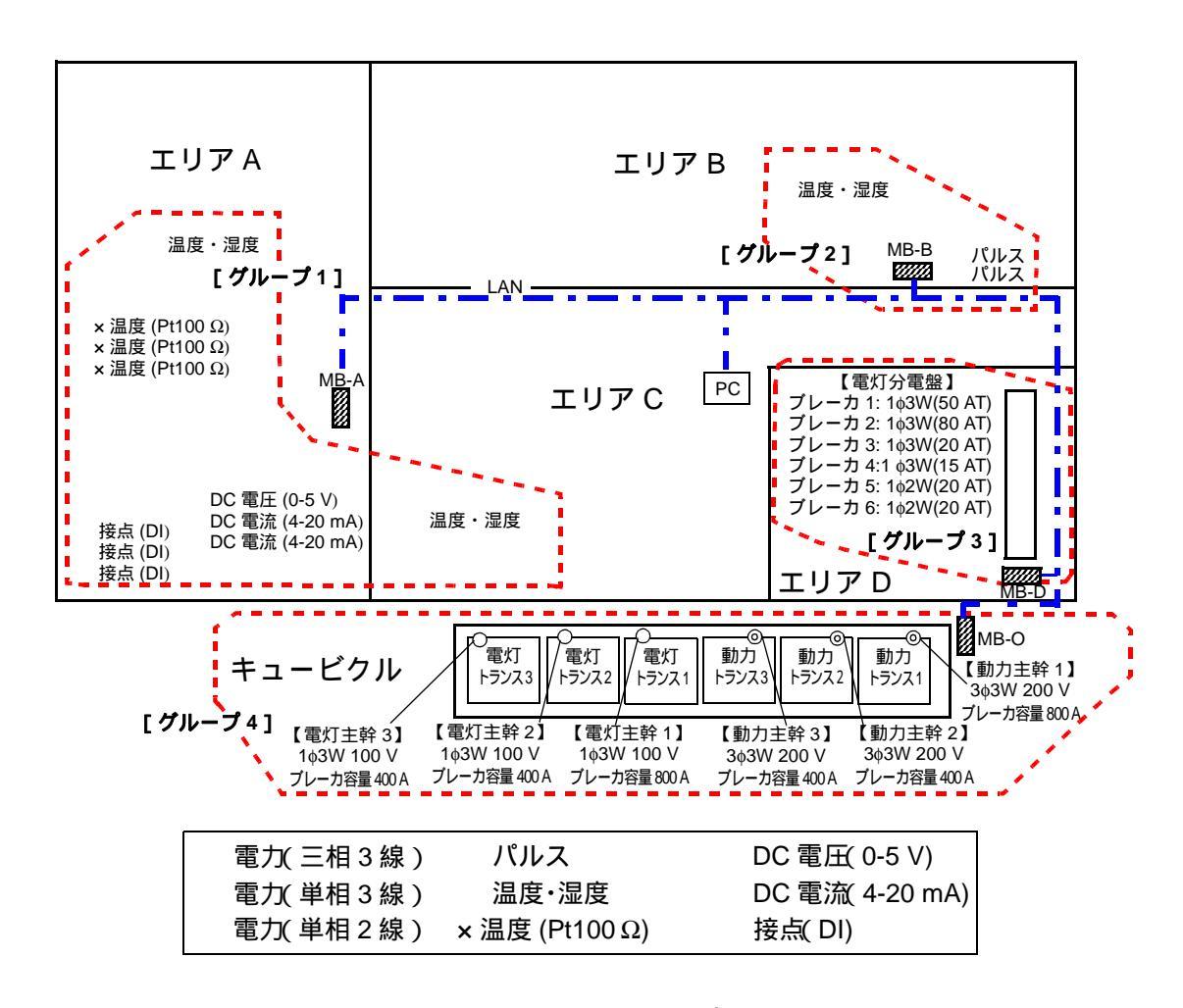

図2:計測ポイントのグループ化

# 1.1.3 収納ボックスの設置場所(2300の設置場所)の決定

グループごとに 2300 の設置場所 (2300 を収納するボックスの設置場所)を 計測ポイント平面図に書き込みます。 図 2 の例においては、盤名称(収納ボックス名称) MB-A、MB-B、MB-D、 MB-O の 4 つの盤を書き込みました。

## 1.1.4 監視用パソコンの設置場所と通信方法および通信経 路の決定

監視用パソコンの設置場所を計測ポイント平面図に書き込みます。 図2の例では、エリアCの一角にパソコンを設置しました。

このパソコンと各収納ボックスの通信方法を決定します。 例では LAN を採用し、パソコンと各収納ボックス内の 2353LAN モジュール をスイッチング HUB を経由して LAN 接続します。 LAN 接続に関しては、1.2.5「LAN モジュール台数」(16 ページ)も併せてご 参照ください。

無線通信を採用する場合は、1.2.6「無線通信モジュールの通信可能距離」(17 ページ)および1.2.7「無線通信モジュールを使用した無線中継の制限」(18 ページ)をご参照ください。

# 1.1.5 I/O リストの仮作成

計測対象をリストアップして、信号表(I/Oリスト)を下表のように作成します。

/0 リスト(仮)

| 信日夕街       | 信号仕様         |                     | 住口四山地     | 的要相好      | 向马 <b>大</b> 丁 1月 |  |
|------------|--------------|---------------------|-----------|-----------|------------------|--|
| 信亏名称       | センサ          | 電気的仕様               | 165111155 | 設直场所      | <b>畄</b> 白       |  |
| エリア A 室内温度 | 9764-50      | -                   | -         |           |                  |  |
| エリア A 室内湿度 | 温湿度センサ       | -                   | -         |           |                  |  |
| 取水温度       | Pt100 Ω      | -                   |           |           |                  |  |
| 往き温度       | Pt100 Ω      | -                   | 機器        |           |                  |  |
| 還り温度       | Pt100 Ω      | -                   |           |           |                  |  |
| 回転数        | 回転計          | DC0-5 V             |           | エリアA      |                  |  |
| 流量         | 制御盤出力        | DC4-20 mA           |           |           | MB-A             |  |
| 圧力         | 制御盤出力        | DC4-20 mA           | 設備        |           |                  |  |
| 運転         | -            | -                   | 制御盤       |           |                  |  |
| 停止         | -            | -                   |           |           |                  |  |
| 待機         | -            | -                   |           |           |                  |  |
| エリア C 室内温度 | 9764-50      | -                   | -         |           |                  |  |
| エリア C 室内湿度 | 温湿度センサ       | -                   | -         |           |                  |  |
| エリア B 室内温度 | 9764-50      | -                   | -         |           |                  |  |
| エリア B 室内湿度 | 温湿度センサ       | -                   | -         |           | 1                |  |
| ガス積算流量     | 流量計          | オープンコレクタ<br>パルス     | ガス流量計     | エリア B     | MB-B             |  |
| エア積算流量     | 流量計          | オープンコレクタ<br>パルス     | ガス流量計     |           |                  |  |
| ブレーカ 1     | CT(50 A)×2   | 1¢3W 100 V<br>50 AT |           | エリアD      |                  |  |
| ブレーカ 2     | CT(100 A)×2  | 1¢3W 100 V<br>80 AT |           |           |                  |  |
| ブレーカ 3     | CT(50 A)×2   | 1¢3W 100 V<br>20 AT | まけいまれ     |           |                  |  |
| ブレーカ 4     | CT(50 A)×2   | 1¢3W 100 V<br>15 AT | 電灯分電盤     |           | ע- מואו          |  |
| ブレーカ 5     | CT(50 A)×1   | 1¢2W 100 V<br>20 AT |           |           |                  |  |
| ブレーカ 6     | CT(50 A)×1   | 1¢2W 100 V<br>20 AT |           |           |                  |  |
| 動力トランス 1   | CT(1000 A)×2 | 3ф3W 200 V<br>800 A |           |           |                  |  |
| 動力トランス 2   | CT(500 A)×2  | 3¢3W 200 V<br>400 A |           |           |                  |  |
| 動力トランス 3   | CT(500 A)×2  | 3¢3W 200 V<br>400 A | - 135 u   | - 1°      |                  |  |
| 電灯トランス 1   | CT(1000 A)×2 | 1¢3W 100 V<br>800 A | +ユービクル    | クル キュービクル |                  |  |
| 電灯トランス 2   | CT(500 A)×2  | 1¢3W 100 V<br>400 A |           |           |                  |  |
| 電灯トランス 3   | CT(500 A)×2  | 1¢3W 100 V<br>400 A |           |           |                  |  |

## 1.1.6 I/O リストの確定

I/O リストに、通信モジュール ID(通信 ID)、計測モジュール ID(計測 ID)、 モジュール型番を記入します。この作業にあたっては、各グループごと(盤 ごと)に通信モジュール1台を割り当て、01~89の任意の通信モジュール ID番号を、重ならないように割り当てます。

「表 1.2.1. モジュール種類と CH 数」(12 ページ)を参照し、入力仕様および CH 数を確認して、各信号ごとに計測モジュールを割り当てます。 また、1.2.8(19 ページ)~1.2.10(20 ページ)を参照し、通信 ID および計 測 ID を決定します。

## /0 リスト

| 通       | 計       | モジュール   |            | 信号仕様         |                                   |                |        |         |
|---------|---------|---------|------------|--------------|-----------------------------------|----------------|--------|---------|
| 信<br>ID | 測<br>ID |         | 信号名称       | センサ          | 電気的仕様                             | 信号取出端          | 設置場所   | 盤名称     |
|         | 01      | 2301    | エリア A 室内温度 | 9764-50      | -                                 | -              |        |         |
|         | 01      | 2001    | エリア A 室内湿度 | 温湿度センサ       | -                                 | -              |        |         |
|         | 02      | 2302    | 取水温度       | Pt100 Ω      | -                                 |                |        |         |
|         | 02      | 2002    | 往き温度       | Pt100 Ω      | -                                 | 機器             |        |         |
|         | 03      | 2302    | 還り温度       | Pt100 Ω      | -                                 |                |        |         |
|         | 04      | 2305    | 回転数        | 回転計          | DC1-5 V                           |                | エリアA   |         |
| 01      | 05      | 2305    | 流量         | 制御盤出力        | DC4-20 mA                         |                |        | MB-A    |
|         | 00      | 2000    | 圧力         | 制御盤出力        | DC4-20 mA                         | 設備             |        |         |
|         |         |         | 運転         | -            | -                                 | 制御盤            |        |         |
|         | 06      | 2341    | 停止         | -            | -                                 |                |        |         |
|         |         |         | 待機         | -            | -                                 |                |        |         |
|         | 07      | 2301    | エリアC 室内温度  | 9764-50      | -                                 | -              | титс   |         |
|         | •••     |         | エリアC 室内湿度  | 温湿度センサ       | -                                 | -              |        |         |
|         | 01      | 2301    | エリア Β 室内温度 | 9764-50      | -                                 | -              |        |         |
|         |         |         | エリア Β 室内湿度 | 温湿度センサ       | -                                 | -              |        |         |
| 02      | 02      | 2304-01 | ガス積算流量     | 流量計          | オープンコレクタ<br>パルス                   | ガス流量計<br>ガス流量計 | エリアB   | MB-B    |
|         | 02      | 2004-01 | エア積算流量     | 流量計          | オープンコレクタ<br>パルス                   |                |        |         |
|         |         | 01 2332 | ブレーカ 1     | CT(50 A)×2   | 1¢3W 100 V<br>50 AT               |                |        |         |
|         | 01      |         | ブレーカ 2     | CT(100 A)×2  | 1¢3W 100 V<br>80 AT               |                |        |         |
| 02      |         |         | ブレーカ 3     | CT(50 A)×2   | 1¢3W 100 V<br>20 AT               | 雨灯八雨船          |        |         |
| 03      | 02      | 2331    | ブレーカ 4     | CT(50 A)×2   | 1¢3W 100 V<br>15 AT               | 電灯方電盤          | エリアD   | IVID -D |
|         | 03      | 2222    | ブレーカ 5     | CT(50 A)×1   | 1ф2W 100 V<br>20 AT               | -              |        |         |
|         | 03      | 2002    | ブレーカ 6     | CT(50 A)×1   | 1¢2W 100 V<br>20 AT               |                |        |         |
|         | 01      | 2331    | 動力トランス 1   | CT(1000 A)×2 | 3¢3W 200 V<br>800 A               |                |        |         |
|         | 02      | 2331    | 動力トランス 2   | CT(500 A)×2  | 3¢3W 200 V<br>400 A               |                |        |         |
| 04      | 03      | 2331    | 動力トランス 3   | CT(500 A)×2  | 3ф3W 200 V<br>400 A               | キュービクル         | キュービクル | MB-O    |
|         | 04      | 2331    | 電灯トランス 1   | CT(1000 A)×2 | 1¢3W 100 V<br>800 A               |                |        | MB-O    |
|         | 05      | 2331    | 電灯トランス 2   | CT(500 A)×2  | 1 <mark>03W 100 V</mark><br>400 A |                |        |         |
|         | 06      | 2331    | 電灯トランス 3   | CT(500 A)×2  | 1¢3W 100 V<br>400 A               |                |        |         |

## 1.1.7 ネットワーク設計

例では、新規に LAN を構築するため、LAN インタフェースを持つ各機器(パ ソコンおよび各 2354 メモリモジュールまたは 2353LAN モジュール )の LAN 設計を行います。

IP アドレスおよびサブネットマスクを決定します。

社内LANなどで運用する場合は、ネットワーク管理者からLANインタフェース個数分のIP アドレスを付与してもらいます。

#### 表 1.1.3

| 通信<br>ID | モジュール<br>型番 | IP アドレス      | サブネットマスク      | デフォルト<br>ゲートウェイ | 設置場所       | 盤名称  |  |
|----------|-------------|--------------|---------------|-----------------|------------|------|--|
| 01       | 2354        | 192.168.1.11 | 255.255.255.0 | 192.168.1.1     | エリア A      | MB-A |  |
| 02       | 2354        | 192.168.1.12 | 255.255.255.0 | 192.168.1.1     | エリア B      | MB-B |  |
| 03       | 2353        | 192.168.1.13 | 255.255.255.0 | 192.168.1.1     | エリアD       | MB-D |  |
| 04       | 2353        | 192.168.1.14 | 255.255.255.0 | 192.168.1.1     | キュービ<br>クル | MB-O |  |
|          |             |              |               |                 |            |      |  |
| J        | パソコン        | 192.168.1.10 | 255.255.255.0 | 192.168.1.1     | エリアC       | -    |  |
|          |             |              |               |                 |            |      |  |

## 1.1.8 落雷対策

落雷などにより電源ライン、信号ラインに雷サージの誘導が懸念される場合 は、ラインと設備機器との間にそれぞれ専用の避雷器を使用し、本器を保護 してください。保護しない場合、落雷発生時には、電源ラインなどを経由し て本器が故障する可能性があります。

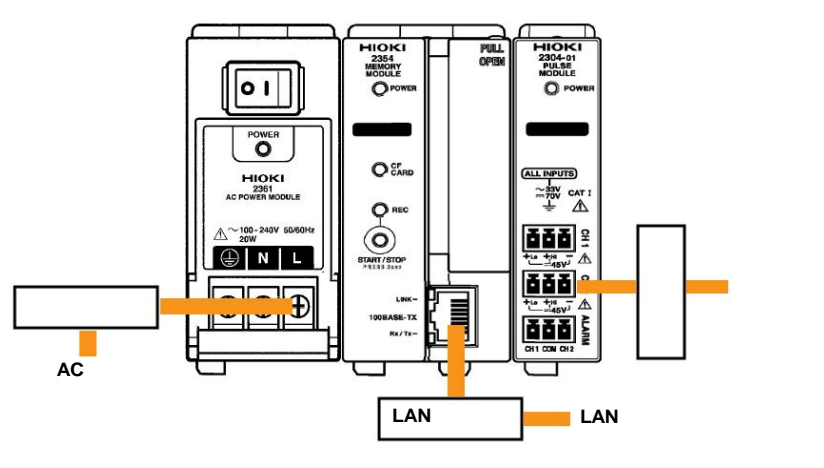

## 1.1.9 2300構成の確定

次に各盤ごとに2300の構成を確定させます。

I/O リストの作成により、通信モジュールおよび計測モジュールの構成は確 定しました。

確定したモジュール構成から、取り付けに必要なモジュールベースの種類および個数の確定、電源モジュールの種類および個数の確定を行います。

構成の確定にあたっては、1.2.2(13 ページ)~ 1.2.4(15 ページ)を参照く ださい。

例題においては、「図 3: 各盤の 2300構成」(9ページ)にてモジュールベースの選定を行い、電源モジュール各1台を配置しました。

#### 盤名称:MB-A の2300構成

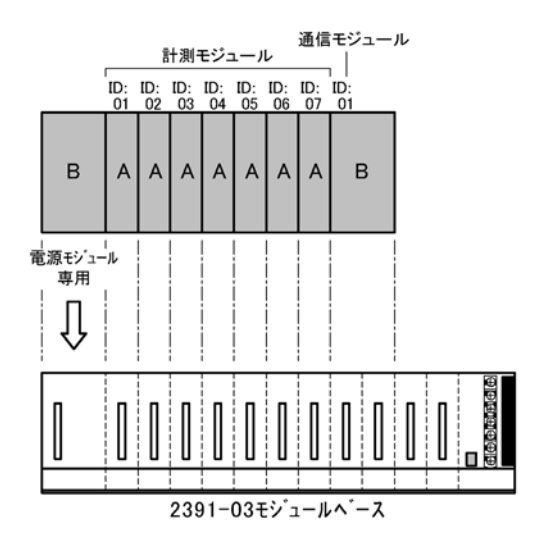

<u> 盤名称:MB-D の2300構成</u>

ID: 03 ID:

в А

2391-03モシュールヘース

 \_\_\_\_\_

計測モジュール

ID:

02

В

ID:

01

В

В

電源モジュール

専用

Ŷ

通信モジュール

03

#### 盤名称:MB-B の2300構成

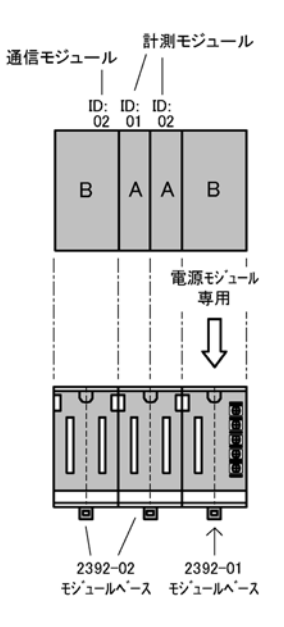

#### <u> 盤名称:MB-O の2300構成</u>

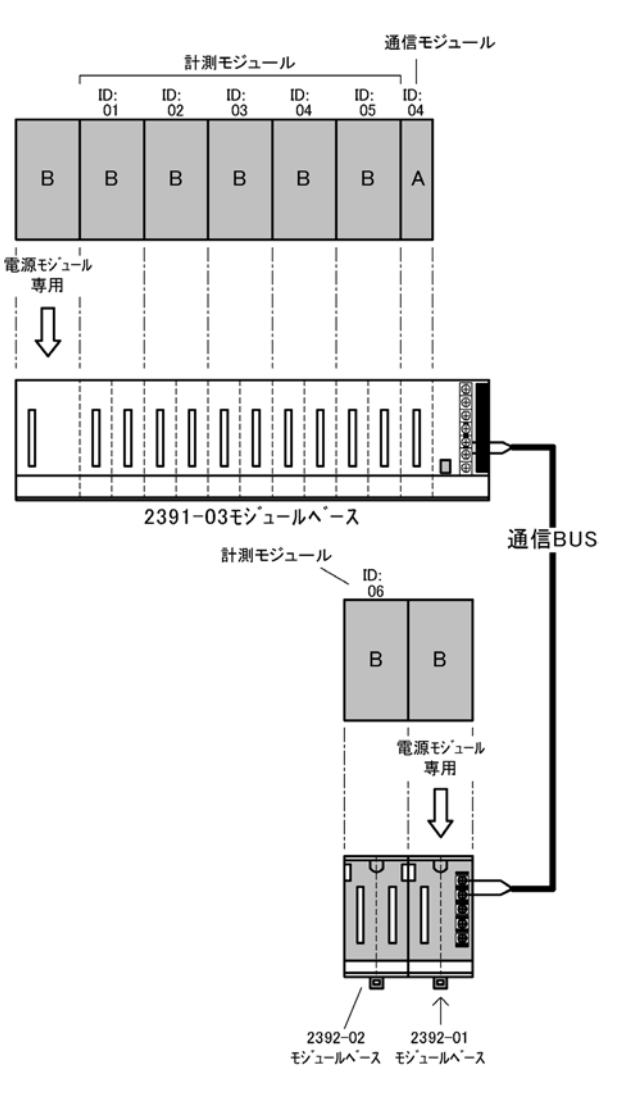

### 図 3: 各盤の 2300 構成

# 1.1.10 部品表の作成

以上作業より、例題においては、各分類ごと(各盤、パソコン・通信機器) に「部品表」を作成します。

部品表:盤名称 MB-A

| 型番      | 品名                | メーカ名  | 個数 | 備考       |
|---------|-------------------|-------|----|----------|
| 2354    | メモリモジュール          | HIOKI | 1  |          |
| 2301    | 温湿度モジュール          | HIOKI | 2  |          |
| 9764-50 | 温湿度センサ            | HIOKI | 2  |          |
| 2302    | Pt モジュール          | ΗΙΟΚΙ | 2  |          |
| -       | Pt センサ ( Pt100Ω ) | -     | 3  |          |
| 2305    | 計装モジュール           | HIOKI | 2  |          |
| 2341    | 入力 ( DI ) モジュール   | ΗΙΟΚΙ | 1  |          |
| -       | リレー               | -     | 3  |          |
| 2361    | AC 電源モジュール        | ΗΙΟΚΙ | 1  |          |
| 2391-03 | モジュールベース          | ΗΙΟΚΙ | 1  |          |
| -       |                   | -     | 1  | 2300 電源用 |
| -       | 収納ボックス            | -     | 1  |          |

#### 部品表:盤名称 MB-B

| 型番      | 品名         | メーカ名  | 個数 | 備考       |
|---------|------------|-------|----|----------|
| 2354    | メモリモジュール   | HIOKI | 1  |          |
| 2301    | 温湿度モジュール   | HIOKI | 1  |          |
| 9764-50 | 温湿度センサ     | HIOKI | 1  |          |
| 2304-01 | パルスモジュール   | HIOKI | 1  |          |
| 2361    | AC 電源モジュール | HIOKI | 1  |          |
| 2392-01 | モジュールベース   | ΗΙΟΚΙ | 1  |          |
| 2392-02 | モジュールベース   | ΗΙΟΚΙ | 2  |          |
| -       | 2 極ブレーカ    | -     | 1  | 2300 電源用 |
| -       | 収納ボックス     | -     | 1  |          |

| 部品表 | :盤名称   | MB-D |
|-----|--------|------|
|     | · 西口小小 |      |

| 型番      | 品名         | メーカ名  | 個数 | 備考        |
|---------|------------|-------|----|-----------|
| 2353    | LAN モジュール  | HIOKI | 1  |           |
| 2332    | 多回路電力モジュール | HIOKI | 2  |           |
| -       | 3 極ブレーカ    | -     | 1  | 単相3線計測電圧用 |
| 2331    | 電力モジュール    | HIOKI | 1  |           |
| -       | 2 極ブレーカ    | -     | 1  | 単相2線計測電圧用 |
| 9695-02 | クランプオンセンサ  | HIOKI | 8  | 50 A CT   |
| 9695-03 | クランプオンセンサ  | HIOKI | 2  | 100 A CT  |
| 2361    | AC 電源モジュール | HIOKI | 1  |           |
| 2391-03 | モジュールベース   | HIOKI | 1  |           |
| -       | 2 極ブレーカ    | -     | 1  | 2300 電源用  |
| -       | 収納ボックス     | -     | 1  |           |

#### 部品表:盤名称 MB-O

| 型番      | 品名         | メーカ名  | 個数 | 備考        |
|---------|------------|-------|----|-----------|
| 2353    | LAN モジュール  | HIOKI | 1  |           |
| 2331    | 電力モジュール    | HIOKI | 6  |           |
| -       | 3 極ブレーカ    | -     | 3  | 単相3線計測電圧用 |
| -       | 3 極ブレーカ    | -     | 3  | 三相3線計測電圧用 |
|         | クランプオンセンサ  | HIOKI | 4  | 1000 A CT |
| 9661-01 | クランプオンセンサ  | HIOKI | 8  | 500 A CT  |
| 2361    | AC 電源モジュール | HIOKI | 2  |           |
| 2391-03 | モジュールベース   | HIOKI | 1  |           |
| 2392-01 | モジュールベース   | HIOKI | 1  |           |
| 2392-02 | モジュールベース   | HIOKI | 1  |           |
| -       | 2 極ブレーカ    | -     | 1  | 2300 電源用  |
| -       | 収納ボックス     | -     | 1  |           |

### 部品表:パソコン・通信機器ほか

| 型番   | 品名                   | メーカ名  | 個数 | 備考              |
|------|----------------------|-------|----|-----------------|
| -    | パソコン                 | -     | 1  | 監視用 PC          |
| 9768 | スマートサイト<br>ユーティティ プロ | ΗΙΟΚΙ | 1  | パソコン用<br>アプリソフト |
| -    | スイッチング HUB           | -     | 1  | 8 ポート           |

#### 設計に必要な知識 1.2

2300 を使用したシステムを構築するにあたり、設計時に理解を必要とする事項(2300の機能・仕様および制限事項)に関して、以下に記載します。

# 1.2.1 モジュール種類と CH 数

2300の各種モジュールは、その機能により、以下の3種類に大別できます。
通信モジュール(パソコンもしくは上位ネットワークへのインタフェースを持つモジュール)
計測モジュール(各種センサやアナログ信号、接点信号を入力(出力)するモジュール)
電源モジュール(通信モジュール、計測モジュールに電源を供給する)

モジュールの種類と、その仕様概要および入力(出力)CH数を、表 1.2.1 に 示します。 モジュールの機能・仕様の詳細は、各製品ごとの「仕様書」をご確認ください。

### 表 1.2.1. モジュール種類と CH 数

| モジュール<br>種別 | モジュール型番/品名                  | CH 数                             | CH 間<br>絶縁      | 入力(出力)仕様                        | 備考                                        |
|-------------|-----------------------------|----------------------------------|-----------------|---------------------------------|-------------------------------------------|
|             | 2351<br>無線通信モジュール           | -                                | -               | -                               |                                           |
| 通信          | 2352<br>有線通信モジュール           | -                                | -               | -                               | 全通信モジュールの                                 |
| モジュール       | 2354<br>メモリモジュール            | -                                | -               | -                               | 合計台数か 89 台まで<br>接続可能                      |
|             | 2353<br>LAN モジュール           | -                                | -               | -                               |                                           |
| 電源          | 2361<br>AC 電源モジュール          | -                                | -               | -                               |                                           |
| モジュール       | 2362<br>DC 電源モジュール          | -                                | -               | -                               |                                           |
|             |                             | 1CH(温度)<br>1CH(湿度)               | 非絶縁             | 9764-50 温湿度センサ使用                |                                           |
|             | 2302<br>Pt モジュール            | 2CH                              | 非絶縁             | Pt 100(3 線式)<br>/JPt100(3 線式)使用 |                                           |
|             | 2303<br>2CH<br>熱雷対チジュール 2CH |                                  | 非絶縁             | 熱電対 ( K,E,J ,T ,R )             |                                           |
|             |                             | 1CH                              | 非絶縁             | 電圧 / 無電圧パルス                     |                                           |
|             | 2304<br>パルスモジュール            | 1CH<br>(電流パルス専用)                 |                 | 9658-81 クランプオンセンサ               | 電力需給用複合計器の<br>出力パルスを入力                    |
|             | 2304-01<br>パルスモジュール         | 2CH                              | 非絶縁             | 電圧 / 無電圧パルス                     |                                           |
|             | 2305<br>計装モジュール             | 2CH                              | 非絶縁             | DC 電圧 /DC 電流<br>いずれかを選択         |                                           |
|             | 2306                        | 8CH                              |                 | Pt 100(3 線式)/JPt100(3 線式)/      |                                           |
| 計測          | マルチファンクション                  | (各 CH 毎に                         | 絶縁              | 熱電対(K,E,J ,T ,R)/DC 電圧 /        |                                           |
| モジュール       | モジュール                       | 機能を選択)                           |                 | DC 電流いずれかを選択                    |                                           |
|             |                             | アナログ:2CH                         | 絶縁              | 電流:各種クランプオンセンサ<br>電圧:直接入力       |                                           |
|             | 2321 波形モジュール                | ロジック:8CH                         | 非絶縁             | MR9321-01 ロジックプローブ<br>使用時       | ロジックプロープは合計                               |
|             |                             |                                  | 絶縁              | ライン 用ロジックプローブ使用時                | 2日本で使用引能                                  |
|             | 2331<br>電力モジュール             | 1 回路                             | 電圧:絶縁<br>電流:非絶縁 | 電流:各種クランプオンセンサ<br>電圧:直接入力       | 単相 2 線 / 単相 3 線 / 三相<br>3 線 / 三相 4 線 より選択 |
|             |                             | 単相2線:6回路<br>単相3線:3回路<br>三相3線:3回路 | 電圧:絶縁<br>電流:非絶縁 | 電流:各種クランプオンセンサ<br>電圧:直接入力       | 単相2線/単相3線/三相<br>3線より選択                    |
|             | <br>入力 (DI) モジュール           | 8CH                              | 非絶縁             | 無電圧接点 /<br>オープンコレクタ入力           |                                           |
|             | 2342<br>出力 (DO) モジュール       | 8CH                              | 非絶縁             | オープンコレクタ出力                      |                                           |
|             | 2343<br>RS リンクモジュール         | 接続機器による                          | -               | RS-232C                         |                                           |

# 1.2.2 モジュールの外形

2300 のモジュール外形は、下記に示すように A ~ C の 3 タイプに大別できます。

## モジュール外形タイプ

| タイプ種類            | 外形                                                       | 該当モジュール                                                                                                    |
|------------------|----------------------------------------------------------|----------------------------------------------------------------------------------------------------|
| モジュール外形<br>A タイプ | T A                                                      | ・通信モジュール各種( 2354 以外 )<br>・計測モジュール各種<br>(2306、2331、2332、2321 以外)                                                               |
| モジュール外形<br>B タイプ | $ \begin{array}{c}                                     $ | <ul> <li>・メモリモジュール(2354)</li> <li>・電源モジュール(2361、2362)</li> <li>・電力モジュール(2331、2332)</li> <li>・マルチファンクションモジュール(2306)</li> </ul> |
| モジュール外形<br>C タイプ | T<br>C                                                   | ・波形モジュール(2321)                                                                                                    |

A タイプの 横幅:W を基準にすると、 B タイプ横幅 = W × 2 C タイプ横幅 = W × 3 になります。

外形寸法の詳細については、各製品ごとの「仕様書」をご確認ください。

# 1.2.3 モジュールベースに取付可能なモジュール個数

モジュールベースにより、モジュール取付可能台数が違います。 下図を参照ください。

2391-03 モジュールベース の場合

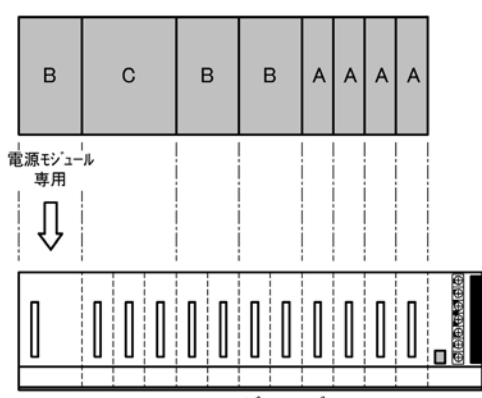

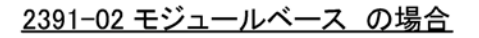

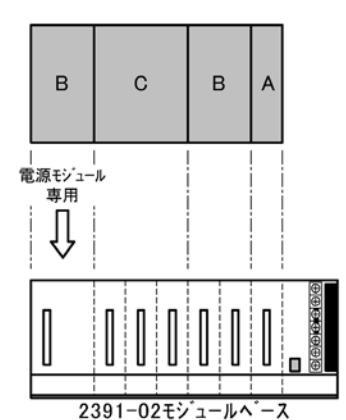

電源モジュール以外に「Aタイプ相当」で 6台まで取付可能

<u>2391-01 モジュールベース の場合</u>

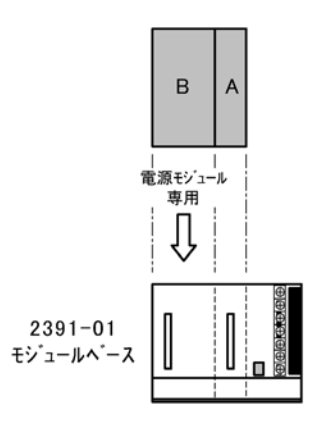

電源モジュール以外に「Aタイプ相当」で 1台まで取付可能

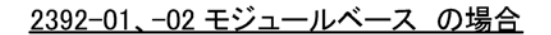

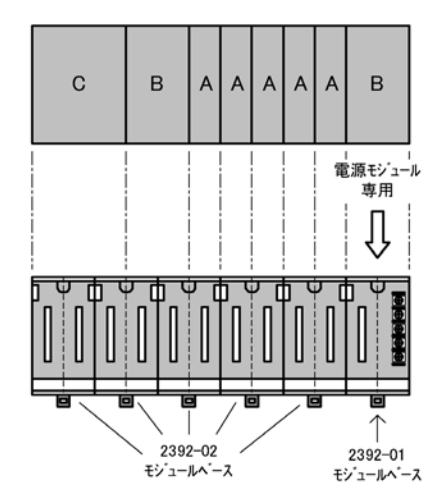

- ・モジュールベース同士6台まで接続可能(電源容量により規定)
- ・2392-02 1枚に「Aタイプ相当」で2台まで取付可能

## 1.2.4 モジュールベース間の CAN ケーブル接続における制限

2300 は、モジュールベース間を CAN ケーブルで接続することにより、通信 モジュール 1 台でまかなう計測モジュール台数を増やすことが可能です(下 図参照)。

つまり、内部バスを延長して各モジュールベースにドロップ配線することに より上記が可能になります。

配線方法および使用する配線材については、第3章「組み立て・配線」(29 ページ)を参照してください。

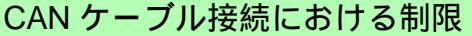

計測モジュール個数: 63 台まで

CAN バス総延長距離: 100 m 以内(500 kbps 伝送において)

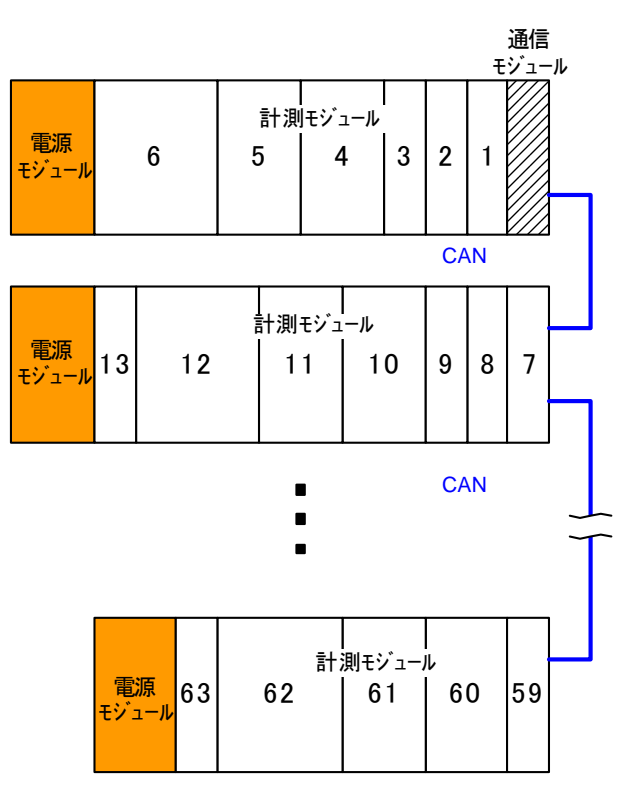

内部バス接続

#### 注意

計測モジュール個数が 63 台以内の場合でも、各計測モジュールに設定 した「データ記録インターバル」が短いと(= 例えば 30 秒以下の設定 値)、データ収集動作がうまく機能しない場合があります。 これは通信モジュールとの組み合わせ(LAN/RS-232C/無線)にも左右 されます。 詳しくは弊社までお問い合わせください。 16

## 1.2.5 LAN モジュール台数

2300 で使用するパソコン用標準アプリケーションソフトウェア「SmartSite Utility」では、2354 メモリモジュールと 2353LAN モジュールの合計で、最 大 89 台まで接続可能です。

つまり、1.2.4(15ページ)の図(CAN ケーブルの接続)に表す「1通信モジュール以下で内部バス接続されたモジュール群」を1グループとしたとき、「89グループまで接続可能」ということになります。

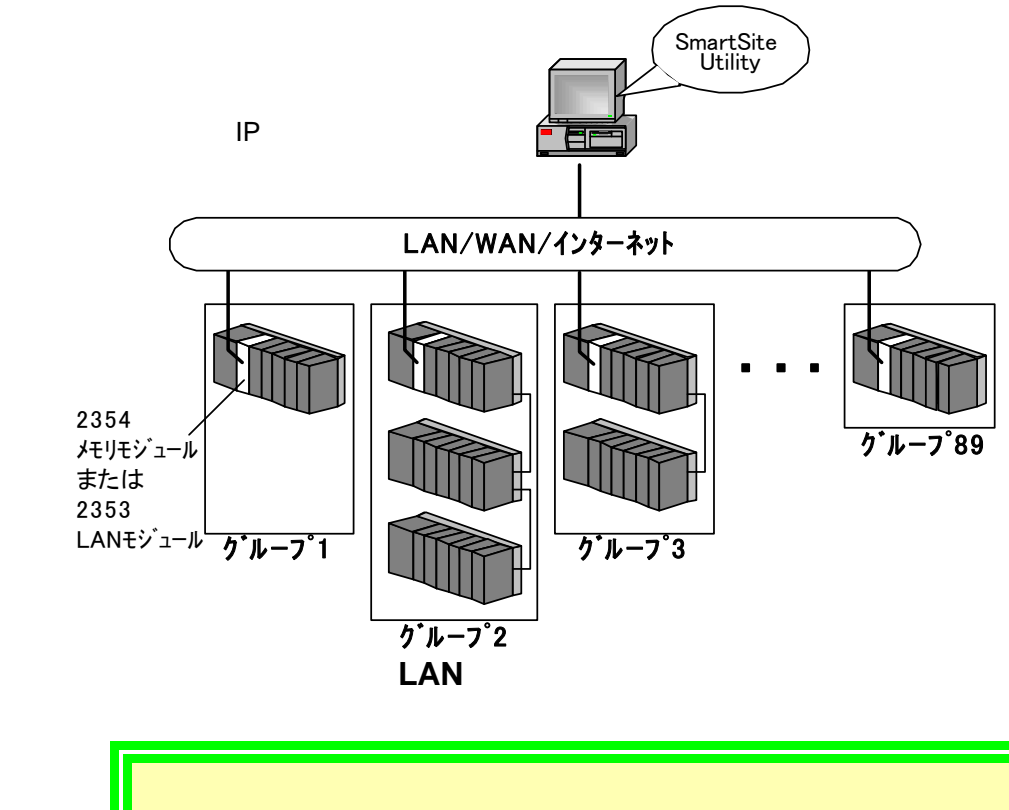

通信モジュールの台数が多く、各計測モジュールに設定した「データ記録インターバル」が短かすぎる場合、データ収集動作がうまく機能しないことがあります。 詳しくは弊社までお問い合わせください。

# 1.2.6 無線通信モジュールの通信可能距離

無線通信モジュールの無線通信可能距離は、屋外 / 屋内、アンテナ種類、障 害物の有無(状況)、他無線機の影響により変化します。

下記にその目安を表記しますが、特にアンテナどうしが見通せない設置環境 では充分に無線機能を発揮できず、下記距離では動作しないことが予想され ます。

弊社では専用の解析機を用意し、現場調査を行える体制を整えております。 アンテナどうしが見渡せない環境では現場での調査を行うことを推奨しま す。

詳しくは弊社までお問い合わせください。

無線通信モジュール用標準アンテナ

| <b>ア</b> ンテナ<br>種類 | <b>型番:9760</b><br>名称:アンテナ | 型番:9760-01<br>名称:アンテナ<br>(耐候性) | 型番:9760-03<br>名称:アンテナ<br>(平面シングル) | 型番:9760-04<br>名称:アンテナ<br>(平面ダイバシティ) | 型番:9760-02<br>名称:アンテナ<br>(ペンシル) |
|--------------------|---------------------------|--------------------------------|-----------------------------------|-------------------------------------|---------------------------------|
| 指向性                | 全方向                       | 全方向                            | 60°                               | 60°                                 | 全方向                             |
| ダイバシティ<br>対応       | なし                        | なし                             | なし                                | あり                                  | なし                              |
| そのほか               | 屋内設置用                     | 屋外設置用                          | 屋外取付可                             | 屋外取付可                               | 屋内簡易設置用                         |

## アンテナによる通信距離の目安

| 1 | 設置環境: 室内<br>アンテナ見通し: 良好<br>距離の目安: 半径60 m    | 9760, 9760-02           | 9760, 9760-02 |
|---|---------------------------------------------|-------------------------|---------------|
| 2 | 設置環境: 屋外<br>アンテナ見通し: 良好<br>距離の目安: 200~300 m | 9760-01                 | 9760-01       |
| 3 | 設置環境: 屋外<br>アンテナ見通し: 良好<br>距離の目安: ~400 m    | 9760-01                 |               |
| 4 | 設置環境: 屋外<br>アンテナ見通し: 良好<br>距離の目安: ~800 m    | アンテナ<br>(平面シングル/ダイバシティ) |               |

# 1.2.7 無線通信モジュールを使用した無線中継の制限

- 無線通信モジュールを使用したシステムにおいては以下の制限があります。 \*無線親機(2351 無線通信モジュール +2353LAN モジュール)の台数は 89 台まで
- \*無線親機が中継可能な接続ルート数は 16 ルートまで
- \* 親機以下の中継機が中継可能な接続ルート数は2ルートまで
- \* 親機以降の中継段数は6段まで

### 無線通信モジュール接続

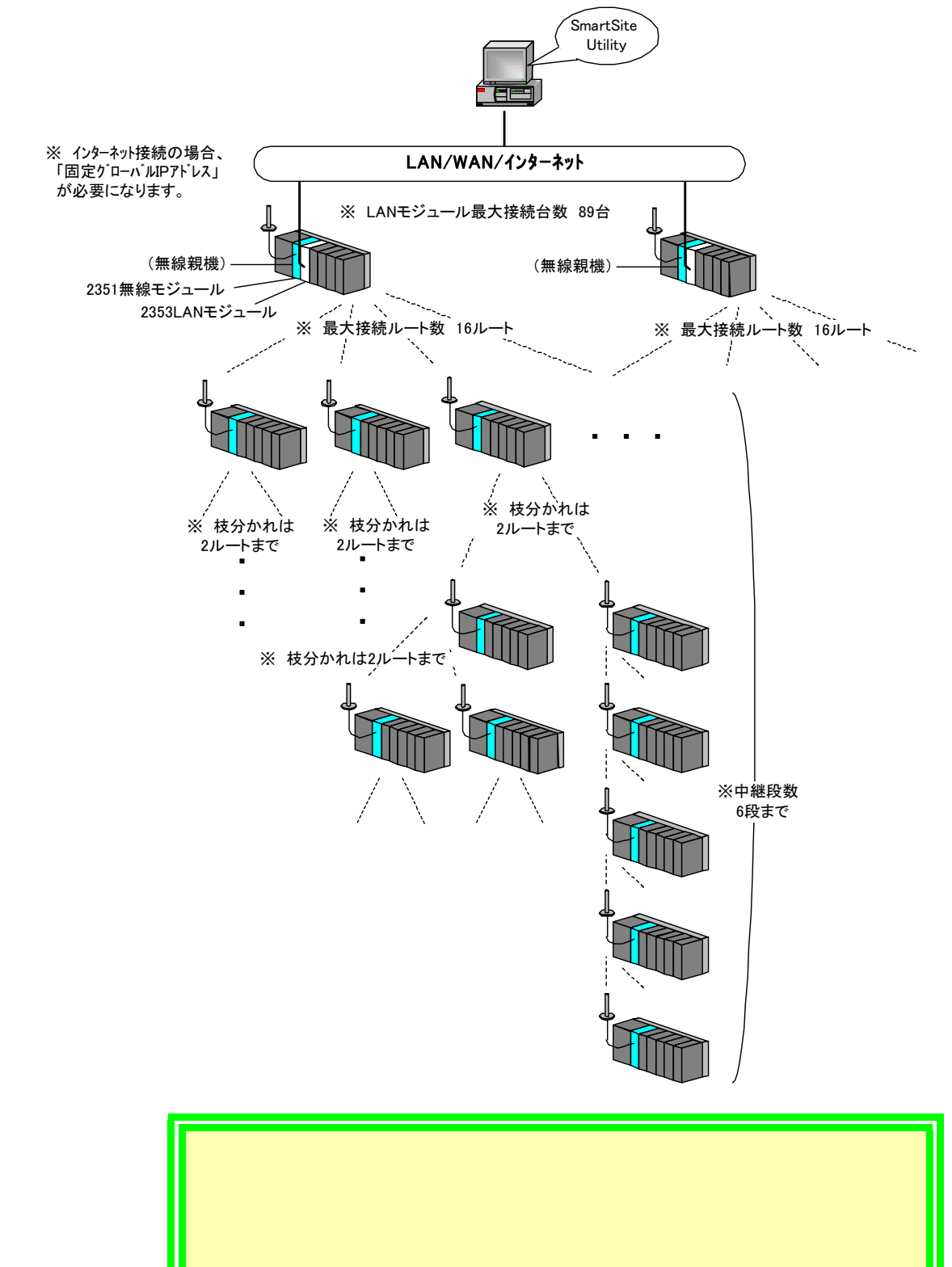

# 1

19

## 1.2.8 グループ定義

本システムでは、通信モジュールと計測モジュールは内部バスで通信してお り、1台の通信モジュールの下に63台までの計測モジュールを接続できます。 「1 台の通信モジュールに内部バスで接続されたモジュール群」を「グルー プ」と定義します。

このとき、[通信モジュールの台数=グループ数]になります。

## 1.2.9 通信モジュール ID

通信モジュールに 01 ~ 89 までの任意の通信モジュール ID( COM ID )を 重複しないように割り当てます。 下図を参照ください。

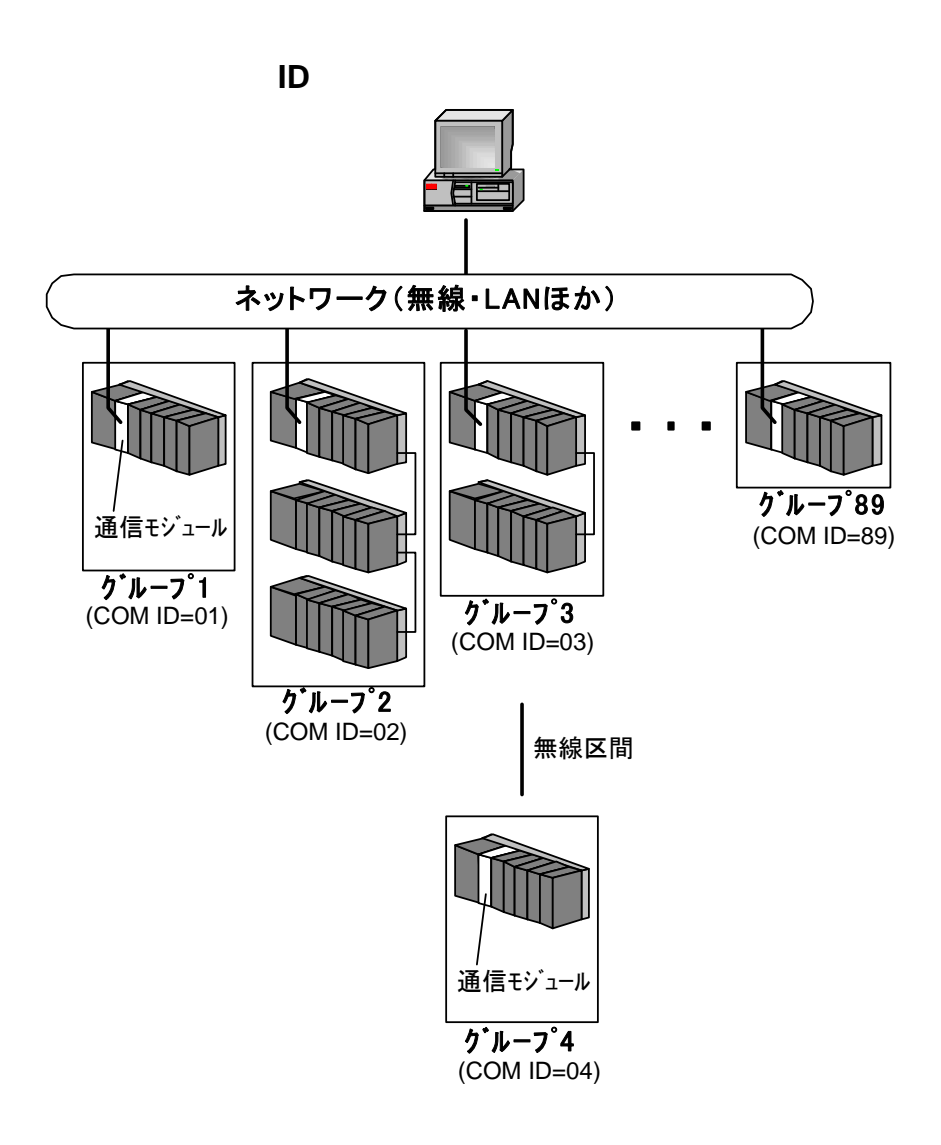

20

# 1.2.10 計測モジュール ID

1 グループ内で、計測モジュールに 01 ~ 63 までの任意の計測モジュー ル ID (MODULE ID)を重複しないように割り当てます。 下図を参照ください。

## 計測モジュール ID

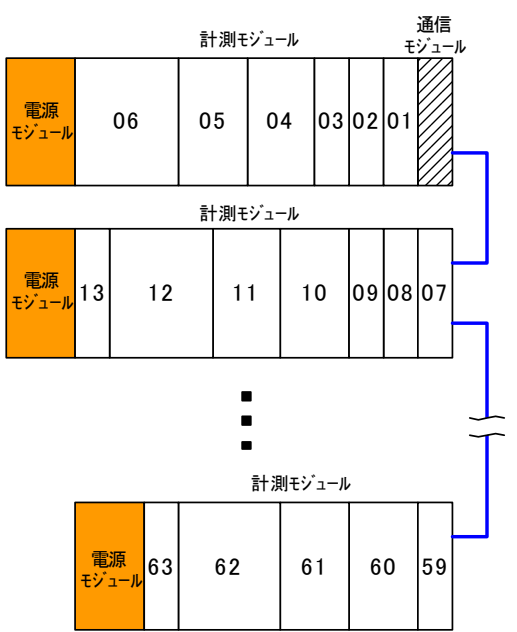

# 1.2.11 2332 多回路電力モジュールに接続する CT (クランプオンセンサ)

2332 多回路電力モジュールに接続する CT は、表: A の CT (クランプオン センサ)およびレンジ(2332 側で設定)が使用できますが、その組み合わせ に関しては、表: B の制限が付きます。

#### 表 A:

|         |           | -      |            |                             |
|---------|-----------|--------|------------|-----------------------------|
| クラン     | プオンセンサ 種類 | 定格電流値  | 適用電流レンジ    | 備考                          |
| 9765    | クランプオンセンサ | 5 A    | 5 A レンジ    |                             |
| 9695-02 | クランプオンセンサ | 50 A   | 5 A レンジ    |                             |
| 9695-02 | クランプオンセンサ | 50 A   | 50 A レンジ   |                             |
| 9695-03 | クランプオンセンサ | 100 A  | 100 A レンジ  |                             |
| 9661-01 | クランプオンセンサ | 500 A  | 100 A レンジ  |                             |
| 9661-01 | クランプオンセンサ | 500 A  | 500 A レンジ  |                             |
| 9669    | クランプオンセンサ | 1000 A | 1000 A レンジ | BNC/ 丸端子治具必要<br>詳しくは、弊社まで … |

### 表 B:

| 電流<br>CH | <ul><li>流 CT 接続</li><li>┨ 端子番号</li></ul> |    | 適用 CT                | 適用電流<br>レンジ | 適用<br>測定ライン |      |            |
|----------|------------------------------------------|----|----------------------|-------------|-------------|------|------------|
| 11       | K1                                       | L1 | I 2 と同じ<br>クランプオンセンサ | I2 と同じレンジ   | 単相2線        | 単相3梍 | 三相3娘       |
| 12       | K2                                       | L2 | I1と同じ<br>クランプオンセンサ   | I1と同じレンジ    | 単相2線        |      | - 1<br>- 1 |
| 13       | К3                                       | L3 | I4と同じ<br>クランプオンセンサ   | I4 と同じレンジ   | 単相2線        | 単相3娘 | 三相3娘       |
| 14       | K4                                       | L4 | I3と同じ<br>クランプオンセンサ   | I3と同じレンジ    | 単相2線        |      |            |
| 15       | K5                                       | L5 | I6と同じ<br>クランプオンセンサ   | I6と同じレンジ    | 単相2線        | 単相3娘 | 三相3娘       |
| 16       | K6                                       | L6 | I5と同じ<br>クランプオンセンサ   | I5 と同じレンジ   | 単相2線        |      |            |

第1章 システム設計方法

# 1.3 外部線選定方法

## 1.3.1 外部線選定予備知識

2300 を使用したシステムを施工するにあたり、ケーブル選定に必要とする事 項に関して、以下に記載します。

## 1.3.2 モジュール種類と外線ケーブル

2300 の各種モジュールはその機能により以下の 3 種類に大別でき、使用す る外線ケーブルが異なってきます。

通信モジュール(パソコンもしくは上位ネットワークへのインタフェースを 持つモジュール) LAN ケーブル・CAN ケーブル

計測モジュール(各種センサやアナログ信号、接点信号を入力(出力)する モジュール) 計装ケーブル・熱電対ケーブル・補償導線

, 電源モジュール(通信モジュール、計測モジュールに電源を供給する) 制御 ケーブル

モジュールの種類と、その機器に対し推奨ケーブルを、「表:モジュール種類と推奨外線ケーブル」(23ページ)に示します。

モジュールの機能・仕様の詳細および接続方法は、各製品ごとの取扱説明書をご確認ください。

## 表:モジュール種類と推奨外線ケーブル

| モジュール<br>種別 | モジュール型番 / 品名                                 | 推奨ケーブル種類                                                                  | 記号                      | 推奨公称断面積 (mm <sup>2</sup> )       | 最大導体抵抗 20<br>(Ω/km)           |
|-------------|----------------------------------------------|---------------------------------------------------------------------------|-------------------------|----------------------------------|-------------------------------|
|             | 2351<br>無線通信モジュール                            | D-sub 9pin クロス<br>RS-232C ケーブル                                            | HIOKI 9637 -            |                                  | -                             |
|             | 2352<br>有線通信モジュール                            | D-sub 9pin クロス<br>RS-232C ケーブル                                            | HIOKI 9637              | -                                | -                             |
| 通信<br>モジュール | 2354<br>メモリモジュール<br>または<br>2353<br>LAN モジュール | LAN ケーブル (CAT5e)<br>UTP ストレートケーブル<br>(HUB 使用時)<br>UTP クロスケーブル<br>(PC 直結時) | 市販品<br>または HIOKI 9642   | 外径 5.5 mm                        | NEXT 値 38.3 db<br>(100 MHz 時) |
|             | モジュールベース                                     | CAN ケーブル                                                                  | AWG22                   | 0.32 mm <sup>2</sup><br>7/0.26   | 53 Ω/km (2c)                  |
| <b>電源</b>   | 2361<br>AC 電源モジュール                           | 制御用ビニル絶縁<br>シースケーブル                                                       | CVV<br>または HIOKI 9239   | 1.25 mm <sup>2</sup>             | 16.8 Ω/km (2c)                |
| モシュール       | 2362<br>DC 電源モジュール                           | 制御用ビニル絶縁<br>シースケーブル                                                       | CVV                     | 1.25 mm <sup>2</sup>             | 16.8 Ω/km (2c)                |
|             | 2301<br>温湿度モジュール                             | 計装用対形ポリエチエン<br>絶縁ビニルシースケーブル                                               | IPEV-S                  | 0.75 mm <sup>2</sup>             | 25 Ω/km (1 対)                 |
|             | 2302<br>Pt モジュール                             | 計装用対形ポリエチレン<br>絶縁ビニルシースケーブル                                               | IPEV-S                  | 0.75 mm <sup>2</sup>             | 25 Ω/km (1 対)                 |
|             | 2303<br>熱電対モジュール                             | 補償導線<br>(JIS C1610 による )                                                  |                         | 1.25 mm <sup>2</sup><br>4/0.65   | 0.07 Ω/100pm <sup>*1</sup>    |
|             | 2304<br>パルスモジュール                             | 計装用対形ポリエチエン<br>絶縁ビニルシースケーブル                                               | IPEV-S                  | 0.75 mm <sup>2</sup>             | 25 Ω/km (1 対)                 |
|             | 2304-01<br>パルスモジュール                          | 計装用対形ポリエチエン<br>絶縁ビニルシースケーブル                                               | IPEV-S                  | 0.75 mm <sup>2</sup>             | 25 Ω/km (1 対)                 |
|             | 2305<br>計装モジュール                              | 計装用対形ポリエチエン<br>絶縁ビニルシースケーブル                                               | IPEV-S                  | 0.75 mm <sup>2</sup>             | 25 Ω/km (1 対)                 |
| 計測<br>モジュール | 2306<br>マルチファンクション                           | 熱電対選択時                                                                    | 補償導線<br>(JIS C1610 による) | 1.25 mm <sup>2</sup><br>4/0.65   | 0.07Ω/100pm <sup>*1</sup>     |
|             | モジュール                                        | Pt/ 電圧 / 電流選択時                                                            | IPEV-S                  | 0.75 mm <sup>2</sup>             | 25Ω/km (1 対)                  |
|             | 2321<br>波形モジュール                              | 制御用ビニル絶縁<br>シースケーブル                                                       | CVV                     | 1.25 mm <sup>2</sup>             | 16.8 Ω/km                     |
|             | 2331<br>雷力モジュール                              | クランプセンサ入力端子                                                               | IPEV-S                  | 0.75 mm <sup>2</sup>             | 25 Ω/km (1 対)                 |
|             | 2332<br>多回路電力モジュール                           | 電圧入力端子                                                                    | CVV                     | 1.25 mm <sup>2</sup>             | 16.8 Ω/km (2c)                |
|             | 2341<br>入力 (DI) モジュール                        | 市内対ポリエチレン<br>絶縁シースケーブル                                                    | CPEV-S                  | 0.32 mm <sup>2</sup><br>(1/0.65) | 25 Ω/km (1 対)                 |
|             | 2342<br>出力 (DO) モジュール                        | 市内対ポリエチレン<br>絶縁シースケーブル                                                    | CPEV-S                  | 0.32 mm <sup>2</sup><br>(1/0.65) | 25 Ω/km (1 対)                 |
|             | 2343<br>RS リンクモジュール                          | D-sub 9pin クロス<br>RS-232C ケーブル                                            | HIOKI 9637              | _                                | -                             |

\*1 往復線の導体抵抗値

IPEV-S ケーブルのシールド線は、片側の1点を接地します。 (両側の2点で接地すると、グランドループが形成され、ノイズの影響を受けやすくなります) しかし環境によっては、接地することでノイズの影響を受けてしまう場合もあります。 この場合には、シールド線は開放(未接続)のままにしてください。 第1章 システム設計方法

# 計測器収納盤

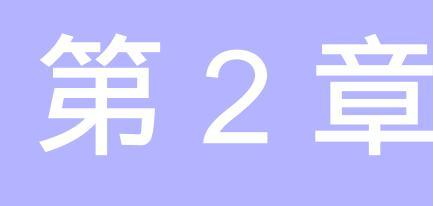

# 2.1 計器収納盤予備知識

2300 を使用したシステムを施工するにあたり、計測器保護・追加等の利便性 を図るため収納盤への設置をお勧めします。 収納盤に関する一般事項・構造に関する記載を以下にします。

2.1.1 一般事項

JIC C 8480 キャビネット形分電盤 によるのもとします。

## 2.1.2 構造一般

ドアを開いた状態で、充電部が露出しない構造としてください。表示灯等での感電の恐れのある構造の物は、感電防止を施すものとしてください。 奥行き最低寸法は、モジュール・LANケーブル寸法を考慮し150mm以上とします。ただし、RS-232Cケーブルを接続した状態で使用する場合は180mm以上とします。 充電部と非充電金属体との異極充電部間の離隔距離は、次のとおりです。 主回路の充電部は、空間、沿面とも10mm以上としてください。但し、300 Vを超える電圧が加わる部分の沿面距離は20mm以上としてください。 制御回路・計測回路等の充電部はJISC0704制御機器の絶縁距離・絶縁抵抗 および耐電圧によるものとします。

# 2.1.3 キャビネット

屋内用キャビネットは、次のとおりです。

- キャビネットを構成する各部は、厚さ 1.6 mm 以上の鋼板または、1.2 mm 以上のステンレス鋼板を使用してください。
- ドアは開閉式とし、ドアのちょう盤は表面から見えないものとしてください。
- ドアは、鍵付きのものとし、ハンドルは表面に突き出ない構造としてください。

屋外用キャビネットは、次のとおりです。

- キャビネットを構成する各部は、厚さ 1.6 mm 以上の鋼板または、1.2 mm 以上のステンレス鋼板を使用願います。
- パッキン、絶縁材料に吸湿性が少なく、かつ、劣化しにくいものを使用したものとしてください。
- 防雨型の性能を有し、雨水が溜まらない構造としてください。
- 水抜き穴(径5~9mm 程度)を設けたものとしてください。

## 2.1.4 導電部

盤内配線は JIS C 3307 (600 V ビニル絶縁電線 IV) または、JIS C 3317 (600V 二種ビニル絶縁電線 HIV) とし、その電流容量に対する太さは、2 mm<sup>2</sup>(電流容量 15 A 以下)としてください。計装配線については、この限 りではありません。

導体の配置と色別は以下とします。

| 電気方式    | 赤   | 白              | 黒               | 青   | 白   |
|---------|-----|----------------|-----------------|-----|-----|
| 三相3線式   | 第1相 | 第2相<br>(接地側)   | 第2相<br>(非接地側)   | 第3相 | -   |
| 三相 4 線式 | 第1相 | -              | 第2相             | 第3相 | 中性相 |
| 単相2線式   | 第1相 | 第 2 相<br>(接地側) | 第 2 相<br>(非接地側) | -   | -   |
| 単相3線式   | 第1相 | 中性相            | 第2相             | -   | -   |
| 直流2線式   | 正極  | -              | -               | 負極  | -   |

絶縁電線被覆色は以下とします。

| 回路種別 | 絶縁電線被覆色 |
|------|---------|
| 一般   | 黄       |
| 接地   | 緑       |

導電部接続は以下とします。

外部配線と接続する端子部は、電気的および機械的に完全に接続できるのも としてください。

- 原則として圧着端子にて接続を行ってください。
- 絶縁被覆のないターミナルラグには、絶縁キャップ、または絶縁カバーを 使用してください。

# 2.2 収納盤設計

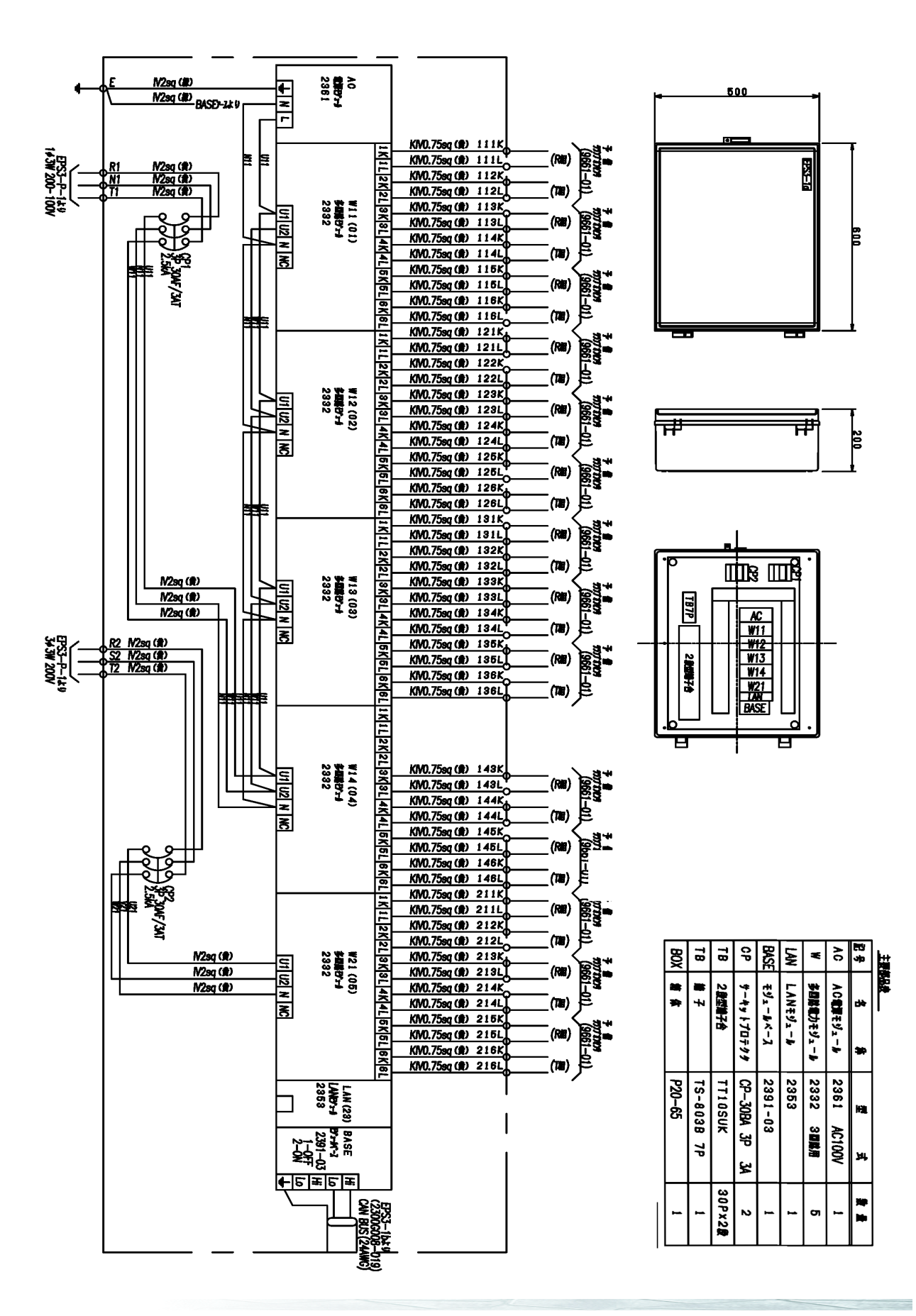

#### 第2章 計測器収納盤

収納盤設計にあたり以下を用意してください。

- システム図
- I/Oリスト
- 部品表

### 設計手順

- システム図・部品表から必要機器および部品を収納盤毎に列記し、漏れの無いこと確認します。
- 2. 収納盤に入力される信号数の確認を行い、図面に反映させてください。
- **3.** 電源分割・測定電圧の確認後、サーキットプロテクタの選定を行い、図面に 反映させてください。
- **4.** 計測モジュール・モジュールベース・端子台・サーキットプロテクタ・VT等 を考慮し収納盤寸法を決定してください。このとき、十分なスペースをとら ないと、感電・盤内温度上昇を招く恐れがありますので、十分配慮してくだ さい。
- 5. システム図にて収納盤 No. (名称)を決めてください。
- 6. CAN ケーブルによる内部バス線の延長がある場合は From/To を列記し、同時に終端抵抗の設定も図面に反映してください。
- **7.** 収納モジュールの名称・ID を列記してください。
- 8. 弊社 2300の使用温度範囲は 0 ~ 50℃ となっています。 設置場所等で温度上昇がある場合は、換気ファンの取付を考慮してください。

#### その他

- 計器収納盤は必ず接地を取って施工してください。(C接地)
- 外線配線開口部は、出来るだけ小さく施工してください。通線完了時には シール材等にて完全にふさいで、小動物等の侵入を防いでください。
組み立て・配線

# 3.1 2392 モジュールベースの連結

1. 向かって左側に 2392-02 を右側に 2391-01 を置きます。

- **2.** それぞれのモジュールベース接続コネクタが結合するように左右から押し付け、確実に連結します。
- 3. モジュールベースを3台以上使用する場合は、同様な方法で左側へ2392-02 を連結します。
- **4.** モジュールベースを左右に軽く引っ張り、各モジュールベースが確実に連結 されている事を確認します。

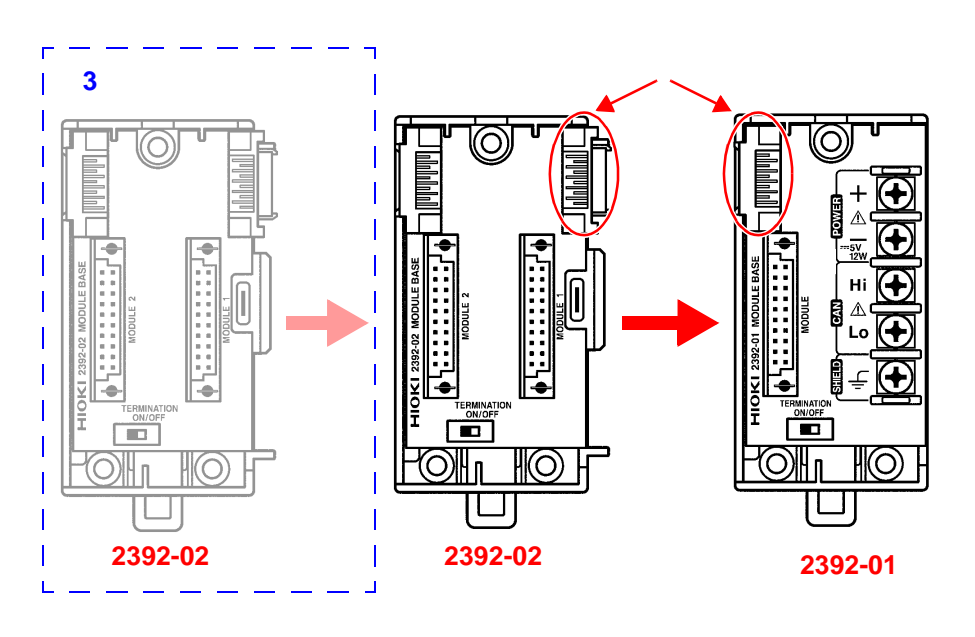

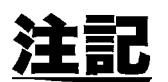

1 台の 2392-01 へ連結できる 2392-02 は 5 台までです。

# 3.2 モジュールベースの取り付け

## 3.2.1 DIN レールへの取り付け

モジュールベース背面の DIN レール取付用コネクタを使用して、35 mm 幅 DIN レールに取り付ける事ができます。

#### 2391 の場合

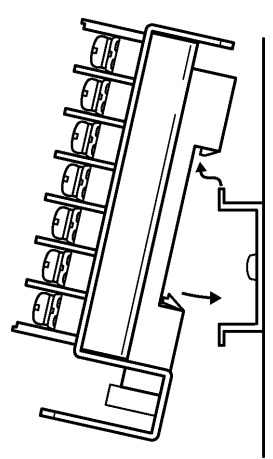

DIN レール取付用コネクタの上側フック を DIN レールに引っかけ、下部を押し込 みます。

2392 の場合

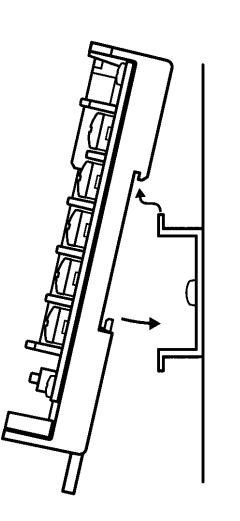

DINレール取付用レバーを引き下げておきます。

2. DINレール取付用コネクタの上側フック を DIN レールに引っかけ、下部を押し込 みます。

3. DIN レール取付用レバーを「カチッ」と 音がするまで押し上げます。

注記

DIN レールの種類によっては、モジュールベースが左右にスライドする場合があります。止め金具を使用してモジュールベースを固定してください。(オムロン PFP-M 推奨)

## 3.2.2 壁面への取り付け

壁面取付用穴を使用して壁面に取り付けます。 十分な強度がある壁面に、下図の図中に示す位置にネジ止めを行います。

2391 の場合

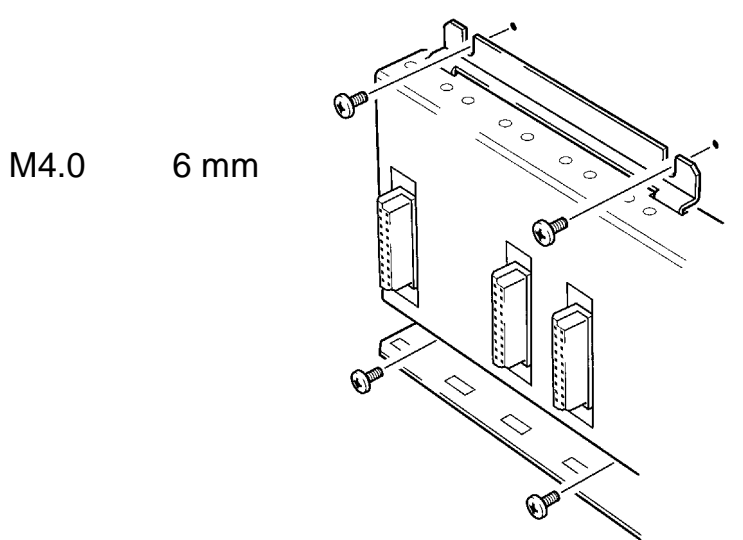

2392 の場合

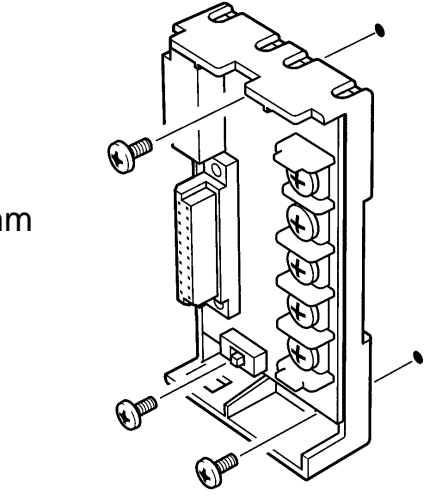

M4.0 長さ6mm以上 (ネジは付属していません) 第3章 組み立て・配線

# 3.3 内部バス接続

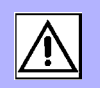

付属の CAN 端子を用いて内部バスを接続できます。 これにより、1台の通信モジュールに対して最大 63 台までの計測モジュー ルを接続できます。

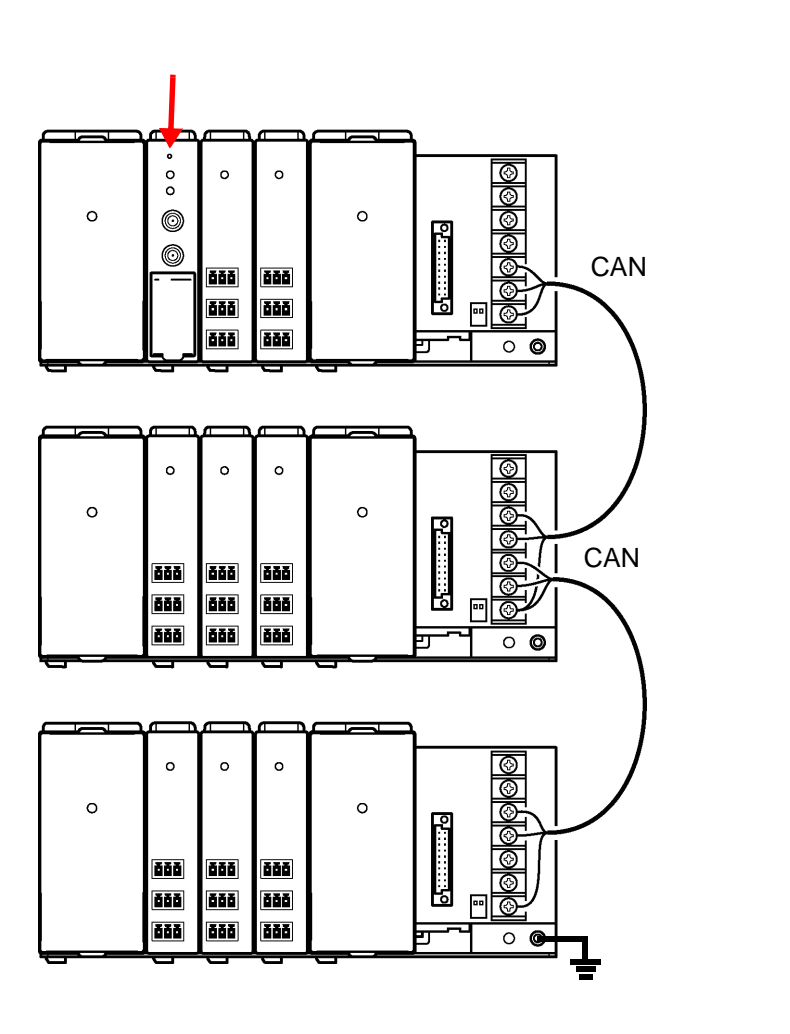

注記

- 内部バスの接続ケーブルはISO11898 規格対応の物を使用してください。 ケーブルは弊社で用意できます。なお、DeviceNet ケーブルの信号線の みを使う事で代用できます。
- ケーブル長は総延長 100 m 以下でご使用ください。なお、100 m を超えてお使いになる場合、弊社へご相談ください。

# 3.4 CAN ケーブル接続方法

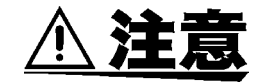

汪記

CAN 端子(Hi、Lo)を接続する前に、必ず CAN ケーブルのシールド線を SHIELD 端子に接続してください。手順を逆にすると、静電気などによりモ ジュールの回路が故障する恐れがあります。

## 5

# 3.4.1 2391 モジュールベースに接続する

CAN端子にCANケーブルを接続すると、内部バスを延長することができます。

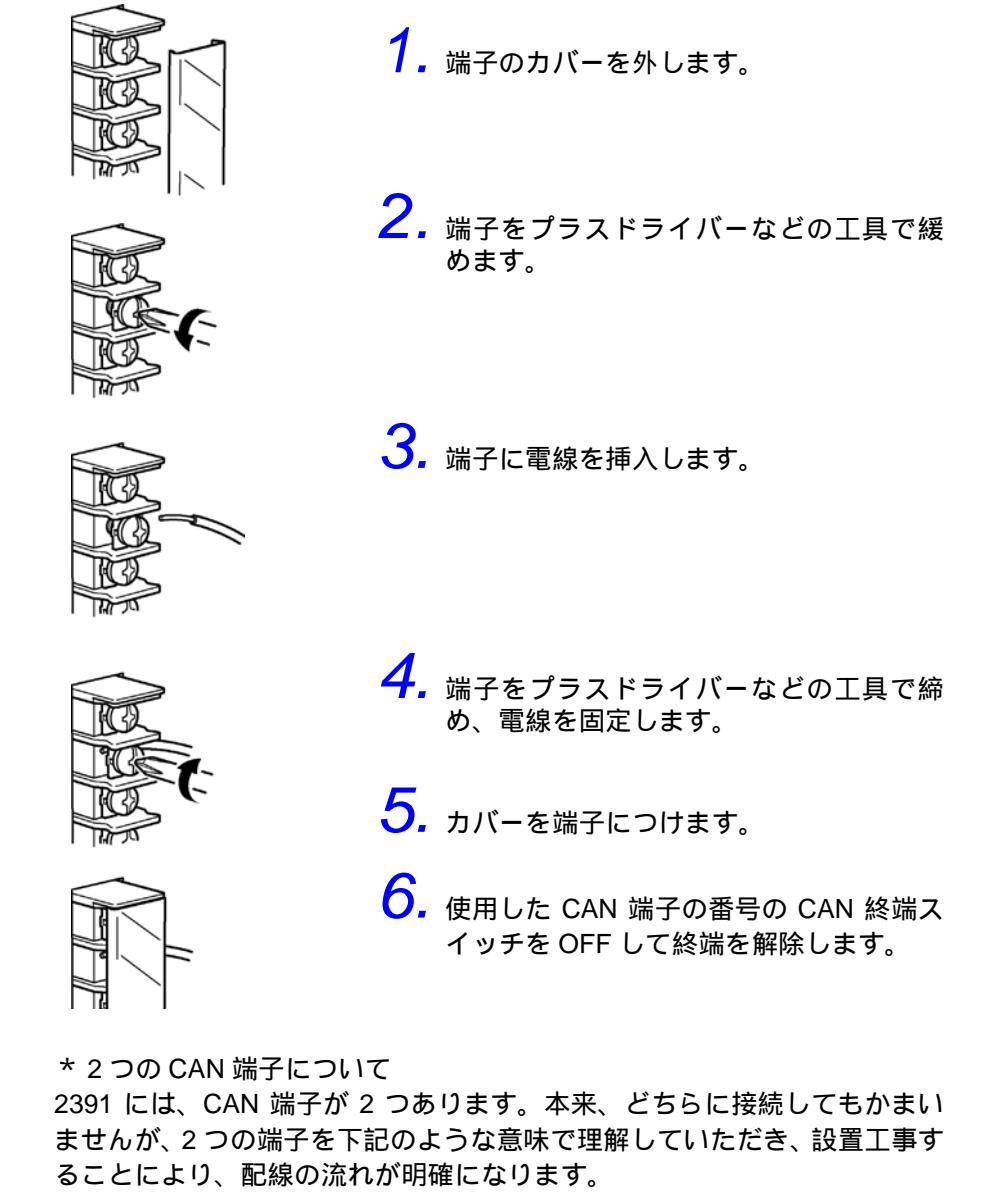

端子1:CAN 入力端子:上流側 (他のモジュールベースの出力端子2と接続)

端子2: CAN 出力端子:下流側 (他のモジュールベースの入力端子1と接続) 34

# 3.4.2 2392 モジュールベースに接続する

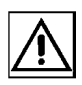

各モジュールベースの Hi どうし、Lo どうし、および SHIELD どうしを接続 します。

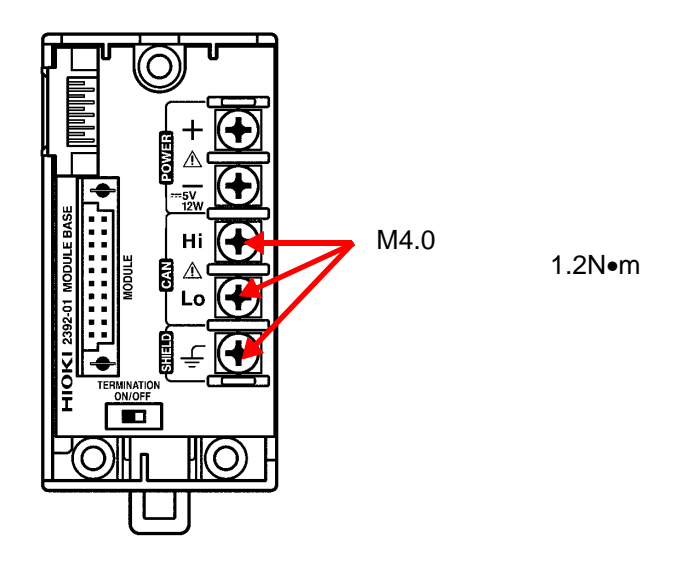

# 3.5 終端スイッチ

内部バスの中で「2カ斤」のCAN終端スイッチがONになるように設定します。

## 3.5.1 2391 モジュールベースを単体で使用する場合

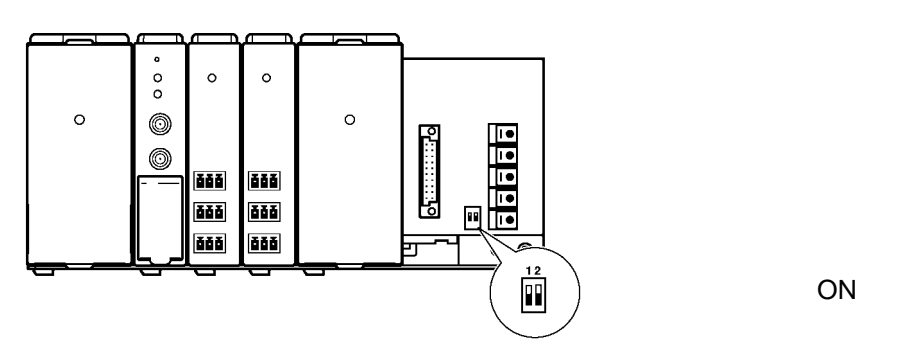

## 3.5.2 2391 モジュールベースをケーブルで接続して使用す る場合

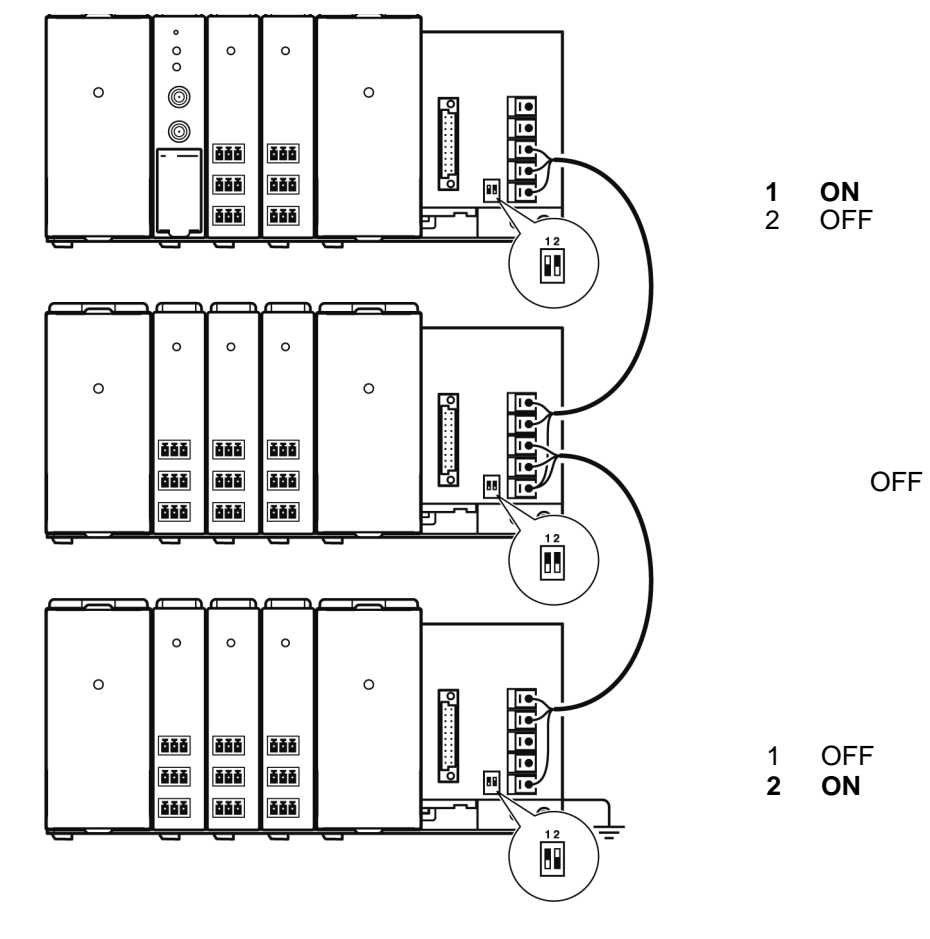

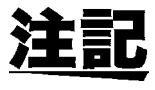

3.4.1「2391 モジュールベースに接続する」(33 ページ)に従ってケーブル を接続していただき、使用している端子に該当するスイッチを「OFF」使 用していない端子に該当するスイッチを「ON」にすると間違いなく設定で きます。

## 3.5.3 2392 モジュールベースをケーブルで接続しないで 使用する場合

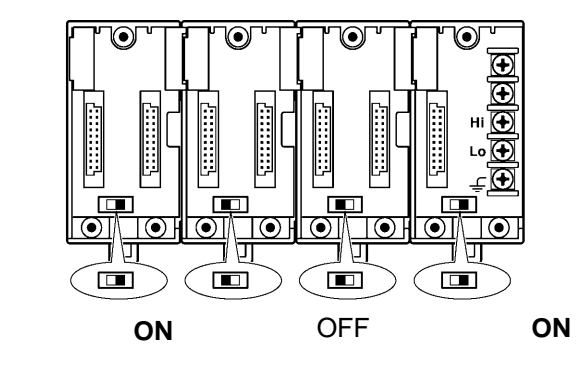

### 3.5.4 2392 モジュールベースをケーブルで接続して使用 する場合

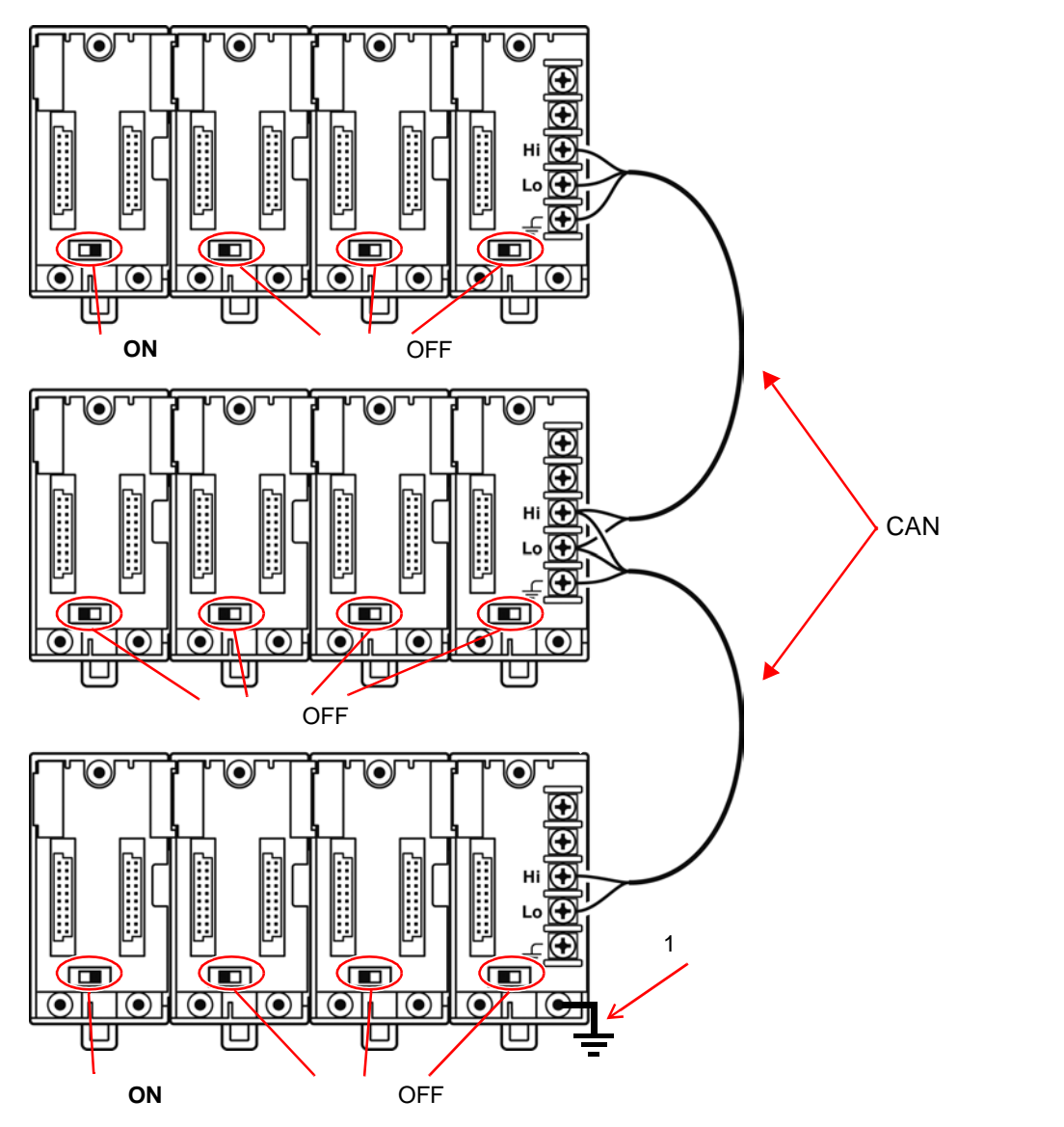

# 3.6 シールド線の接地処理

複数のモジュールベースを CAN ケーブルで接続する場合、CAN ケーブルの シールド線は両端をモジュールベースの SHIELD 端子に接続しますが、「接地 は1箇所のみ」で行ってください。

2391(金属製モジュールベース)は機能接地端子により、2392(樹脂製モジュールベース)は SHIELD 端子により、接地処理しています。 CAN ケーブルの SHIELD 端子は、機能接地端子とつながっており、機能接地 端子を通して大地に接地されます(2392 は SHIELD 端子自体が機能接地端 子を兼ねています)。

実際の設置現場ではモジュールベースの設置位置が離れている場合、それぞれの接地箇所の電位が異なっているときがあります。 このような場合、CAN ケーブルのシールド線を両端で接地してしまうと、両端の電位差により通信不良を起こす原因になります。 複数のモジュールベースを CAN ケーブルで接続する場合、シールド線の接地処理には十分注意してください。

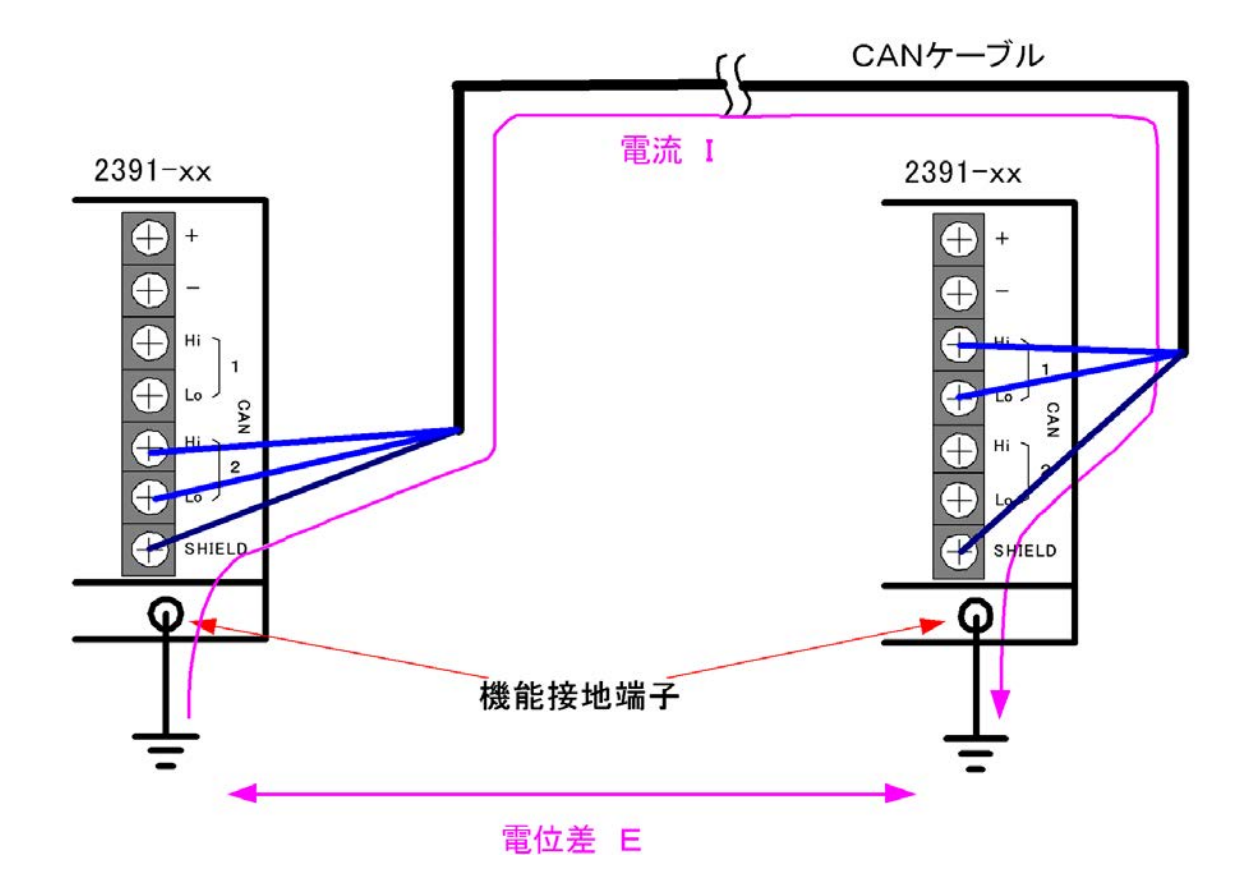

### 3.6.1 2391 シリーズの場合

接続した内のいずれか一つのモジュールベースのみ、シールド線を「SHIELD 端子」に接続し、機能接地端子を接地します。 その他のモジュールベースでは、シールド線を「SHIELD 端子」に接続しま

すが、接地しません

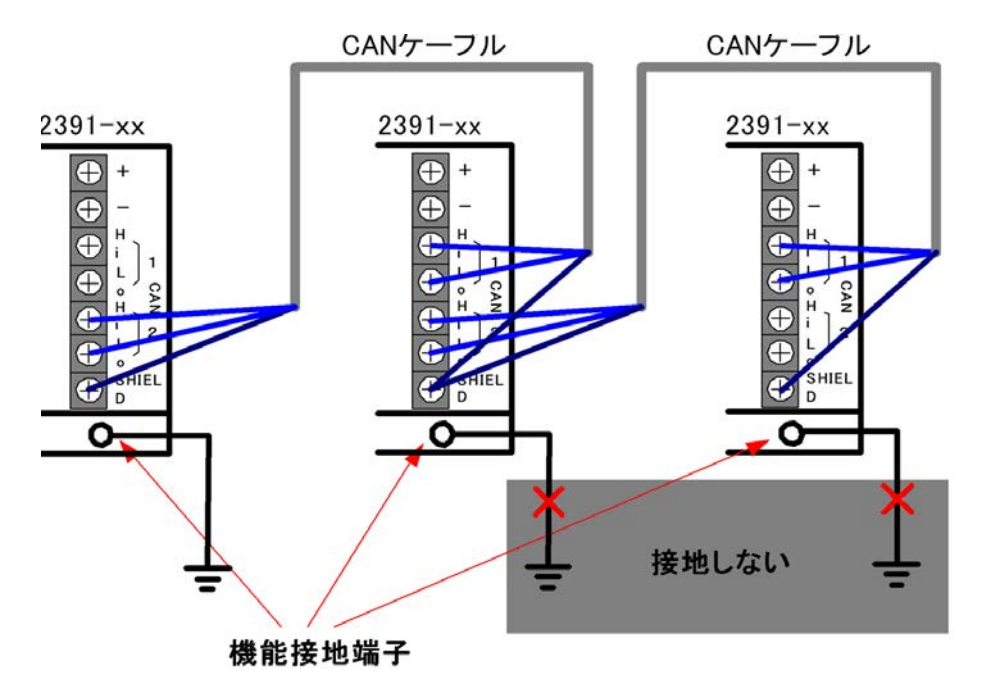

### 3.6.2 2392 シリーズの場合

接続した内のいずれか一つのモジュールベースのみ、シールド線を「SHIELD 端子」に接続し、接地します。 その他のモジュールベースでは、シールド線を「SHIELD 端子」に接続しま

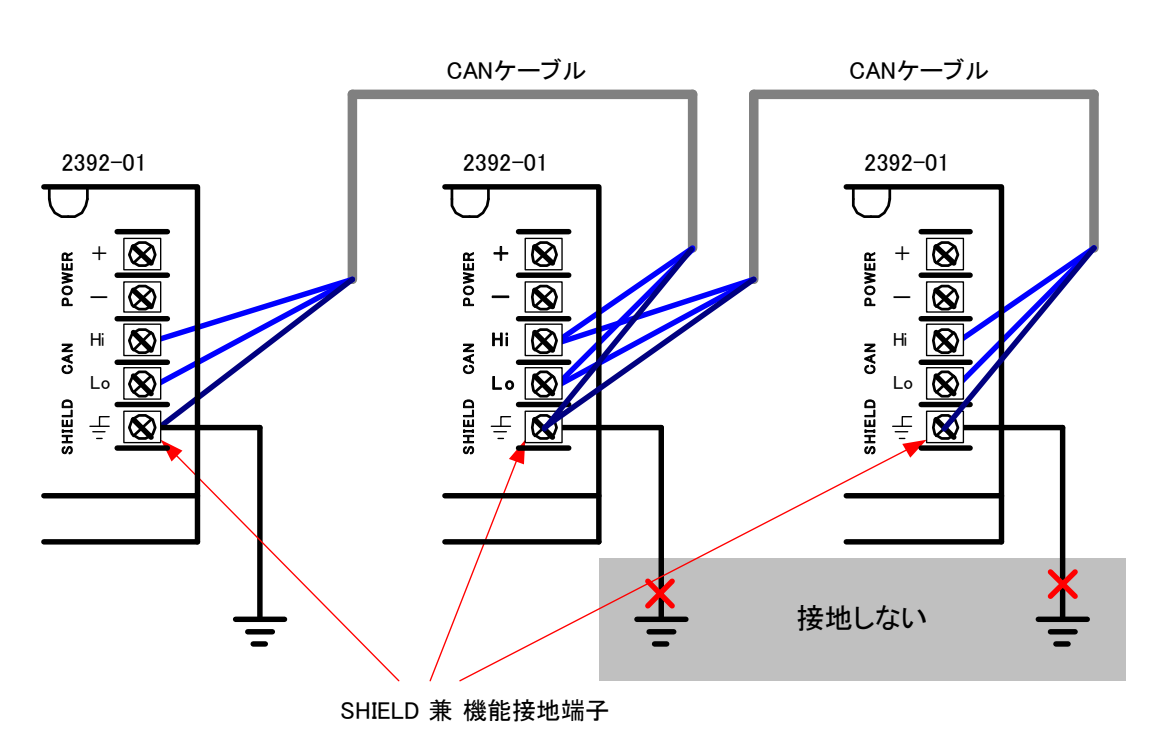

## 3.6.3 2354 メモリモジュールを使用する場合

通信モジュールに 2354 メモリモジュールを使用して、機能接地端子をケー ブルで接地する場合、図のように2354 付属のフェライトクランプに接地ケー ブルを巻き付けてください。

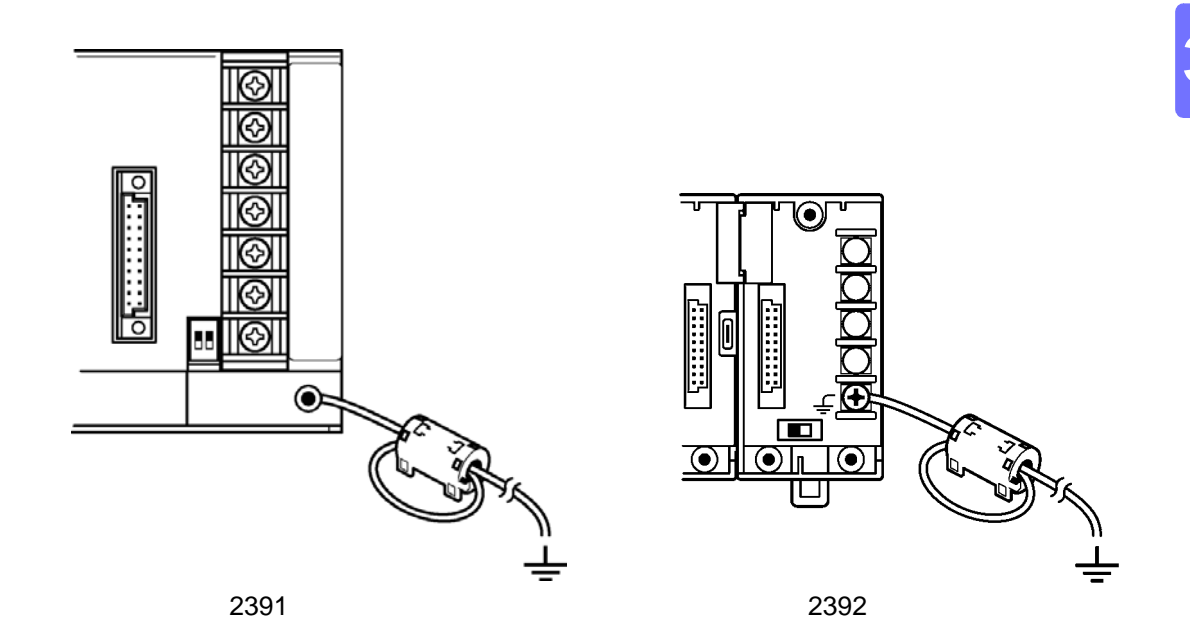

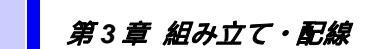

# 3.7 機能接地端子の接続

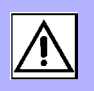

機能接地端子を接地します。複数のモジュールベースを CAN ケーブルで接続する場合、機能接地は1箇所のみで行ってください。

\* 接続ケーブル 導体断面積 0.75 mm<sup>2</sup> \* 丸形圧着端子の使用を推奨

## 3.7.1 2391 の場合

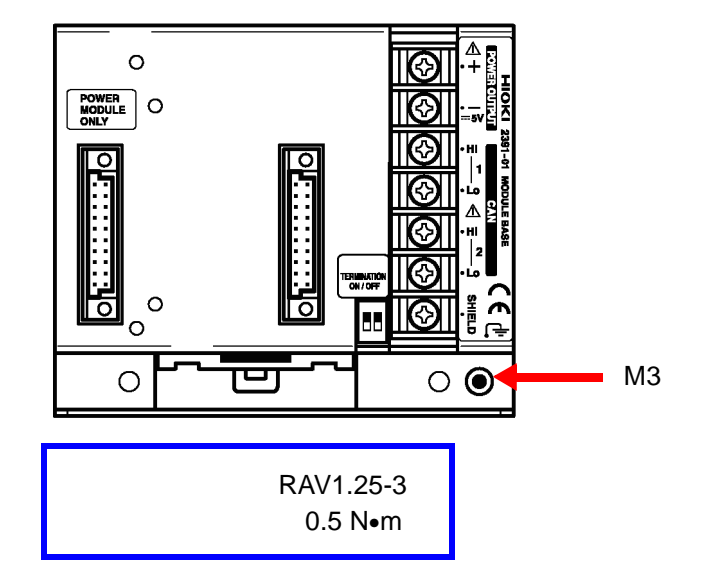

### 3.7.2 2392 の場合

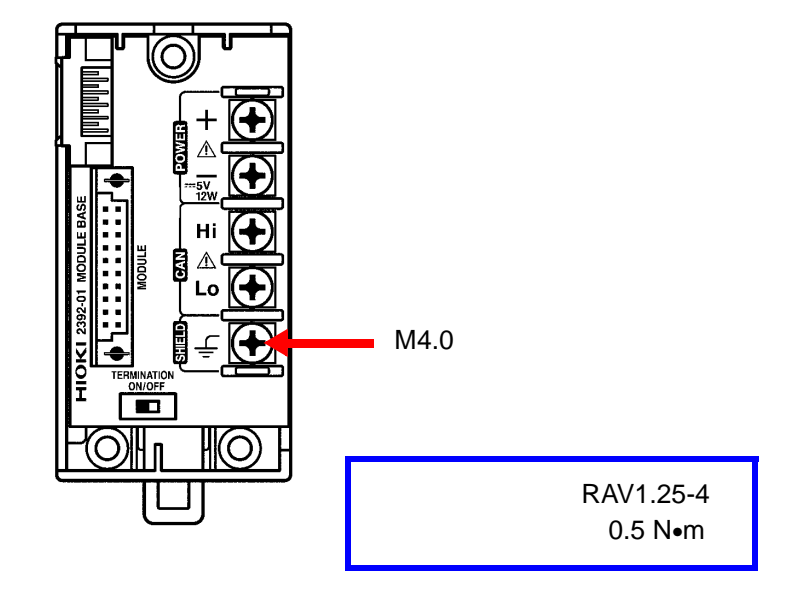

# 3.8 CAN ケーブルへの避雷器の接続

設置位置が離れた複数のモジュールベースを CAN ケーブルで接続する場合 には、誘導雷から機器を保護するために避雷器の使用を推奨します。

#### 推奨する避雷器の仕様

- •「CAN Hi SHIELD 間」「CAN Lo SHIELD 間」「CAN Hi CAN Lo 間」の 過電圧が保護できること
- 放電開始電圧が 5 ~ 33 V 程度
- 500kHz 以上の周波数帯域があること(線間の静電容量が小さいこと)
- 制限抵抗が1Ω~5Ω程度

#### 接続例

モジュールベースの直近で、CAN ケーブルとモジュールベースの間に避雷器 を接続します。 避雷器は各モジュールベースに必要です。

#### 信号グランド端子 (SG)と接地端子 (E)の両方がある避雷器の接続例

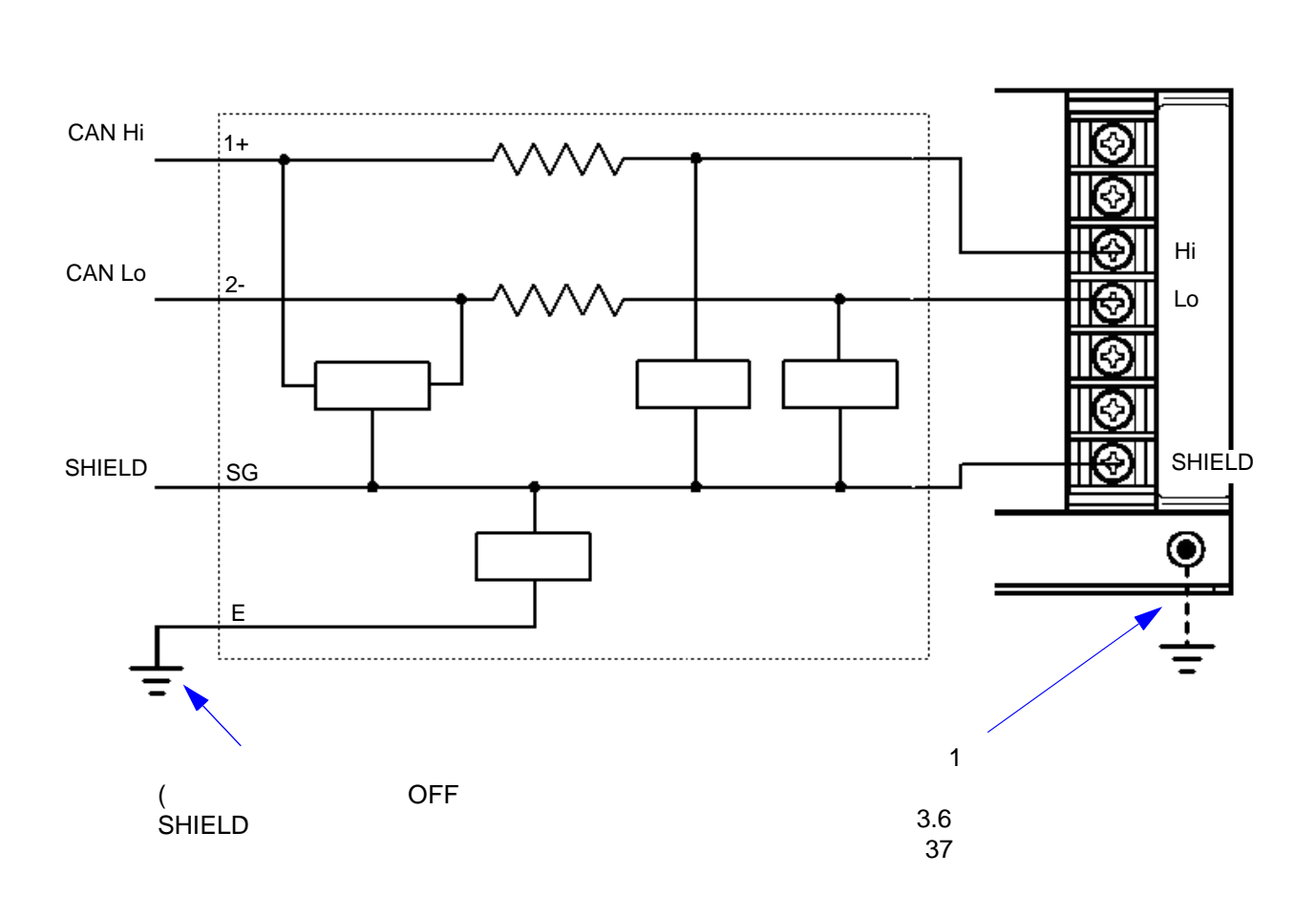

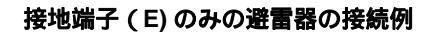

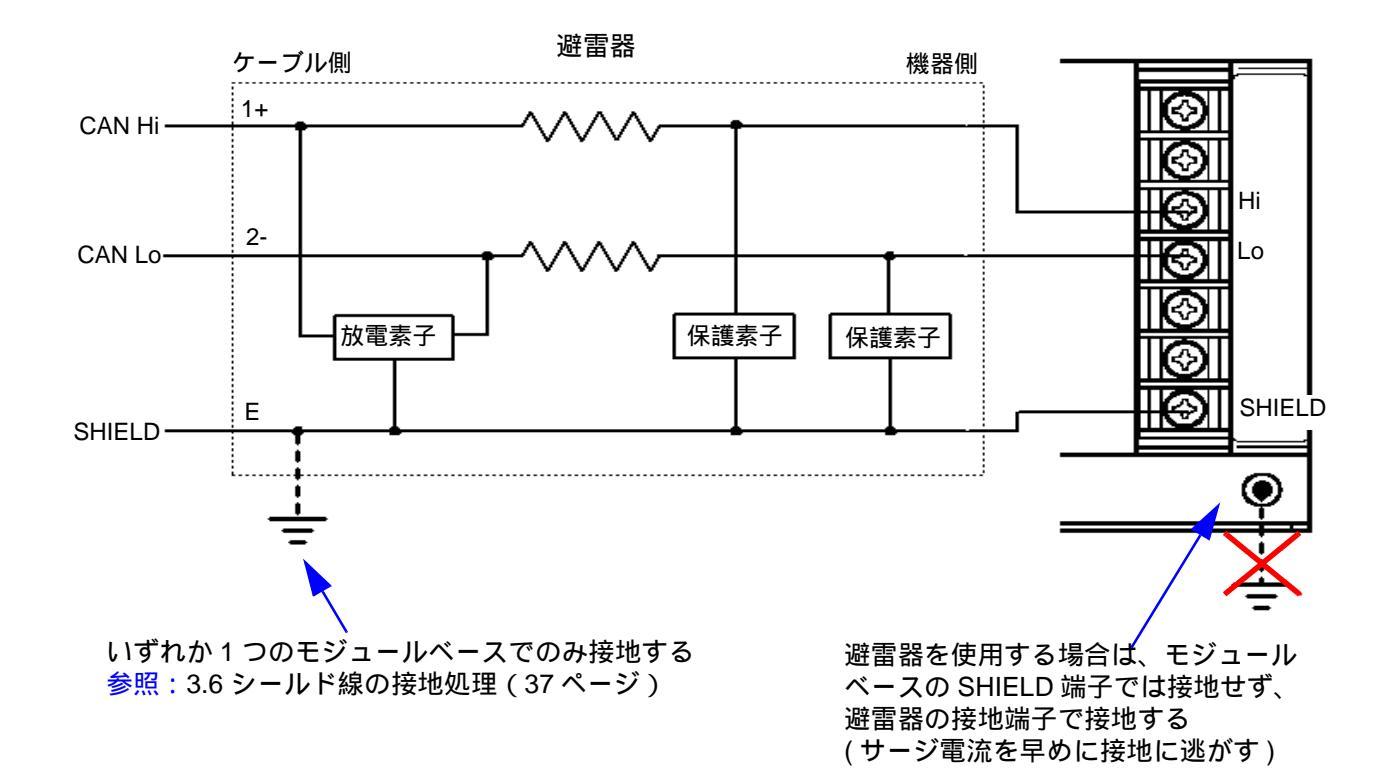

# 3.9 モジュールの ID の設定

### 3.9.1 モジュールの ID の設定方法

 通信モジュールには「COM ID」が、計測モジュールには「MODULE ID」が 付いています。

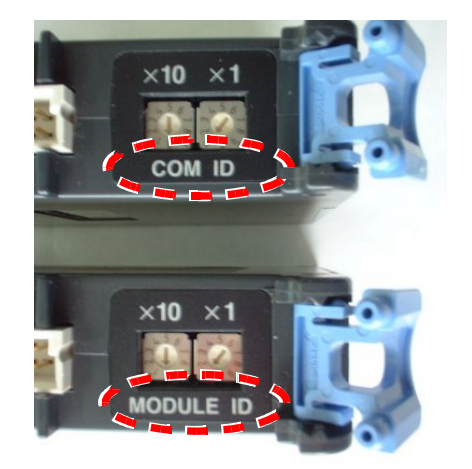

- 2. ID はユニット背面の設定ダイヤルで、10 の桁と1 の桁をそれぞれ設定します。
- 1つのシステムに通信モジュールを89台まで接続できます。
   各通信モジュールのIDを、「01」から「89」の範囲で、重複しないように設定してください。(1.1.6「I/O リストの確定」で決定した「通信 ID」(= COM ID)を割り当てます)
- 4. 1台の通信モジュールの下に、測定モジュールを 63 台まで接続できます。 各測定モジュールの ID を「01」から「63」の範囲で、重複しないように 設定してください。(1.1.6「I/O リストの確定」で決定した「計測 ID」(= MODULE ID)を割り当てます)
- 5. 「COM ID」と「MODULE ID」は独立して設定できます。
- 6. 異なる「COM ID」の下であれば、「MODULE ID」は重複してもかまいません。
- 7. ID を「99」にして電源を入れると、各モジュールを工場出荷時の状態にリ セットできます。

汪言

無線通信モジュール + LAN モジュールでご使用の場合、LAN モジュールの COM ID を「00」に設定してください。

## 3.9.2 モジュール ID の設定の正誤例

ここで、簡単な構成を元に ID 番号の設定の正誤例を示します。

#### サンプル構成

(親機側)無線通信モジュール、温湿度モジュール (子機側)無線通信モジュール、温湿度モジュール、パルスモジュール

正しい設定例

|    | 親機 |     | 子機 |     |     |
|----|----|-----|----|-----|-----|
|    | 無線 | 温湿度 | 無線 | 温湿度 | パルス |
| ID | 01 | 01  | 02 | 01  | 02  |

\*無線通信モジュールと計測モジュールの ID は独立していますので、重複してもかまいません。

\* ID は連続していたり、昇順である必要はありません。

誤った設定例(1)

|    | 親機 |     | 子機 |     |     |
|----|----|-----|----|-----|-----|
|    | 無線 | 温湿度 | 無線 | 温湿度 | パルス |
| ID | 01 | 01  | 01 | 03  | 01  |

\*親機と子機の無線通信モジュールに同じ ID が付いています。

#### 誤った設定例(2)

|    | 親機 |     | 子機 |     |     |
|----|----|-----|----|-----|-----|
|    | 無線 | 温湿度 | 無線 | 温湿度 | パルス |
| ID | 01 | 01  | 02 | 01  | 01  |

\*子機の計測モジュールの ID が重複しています。

# 3.10 モジュールの取り付け

2.

3.

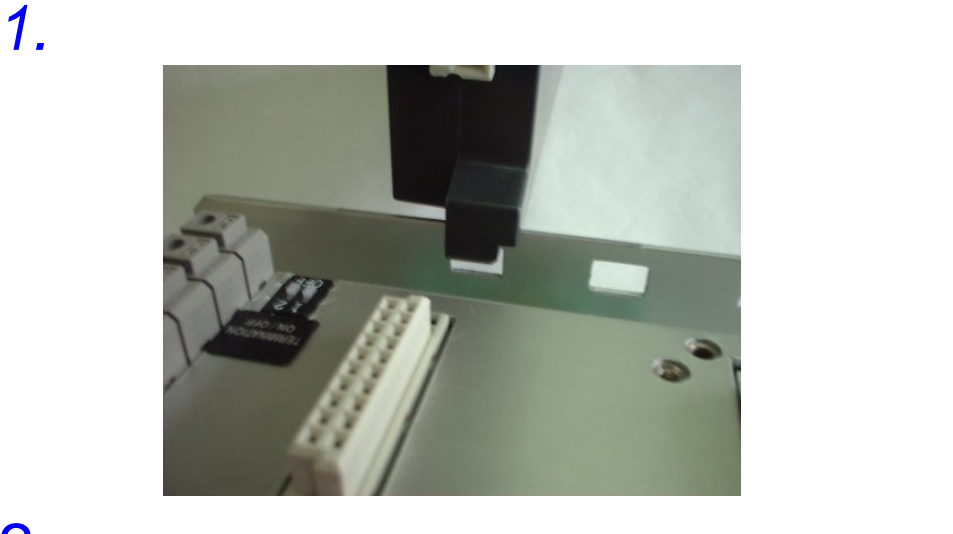

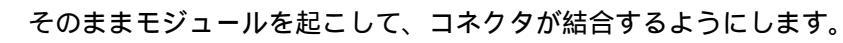

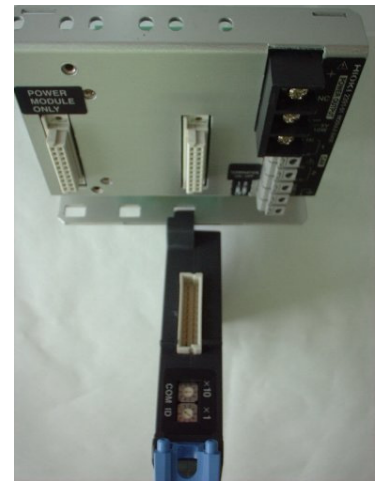

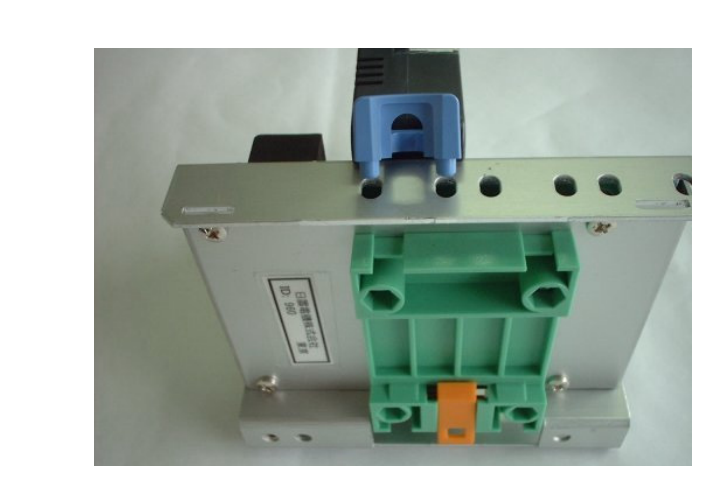

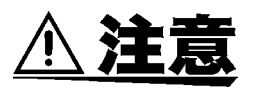

- コネクタ部に異物、ほこりがないことを確認してください。
  - モジュールをこじるように取り付けないでください。コネクタのピンが曲 がるなどの破損を生じます。

# 3.11 電源コードの接続

#### 3.11.1 2361 AC 電源モジュール

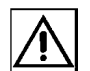

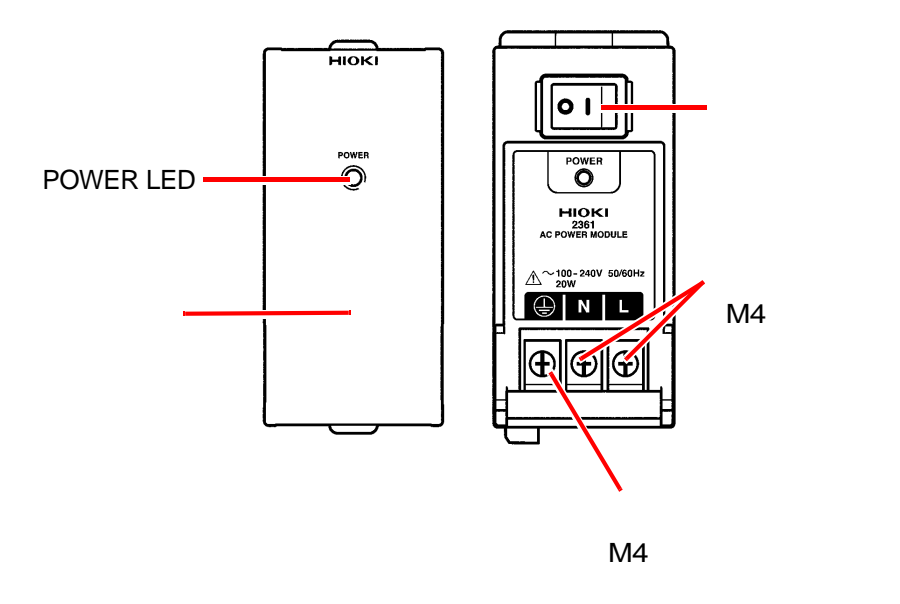

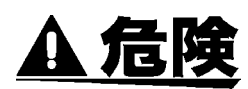

- 本器は、必ずブレーカの二次側に接続してください。一次側は、電流容量が大きく、万一短絡事故が発生した場合、損傷が大きくなるので、接続しないでください。
- 電源を接続する前に、本器の電源接続部に記載されている電源電圧と、ご 使用になる電源電圧が一致していることを確認してください。指定電源電 圧範囲外で使用すると、本器の破損や電気事故になります。
- 結線は活線状態で行わないでください。
   9239 電源コードをご使用の場合、コードを本器に結線するときにプラグ がコンセントから抜かれていることを確認してください。
   感電および短絡事故が起る恐れがあります。
- 電源コードの接続は、本器の電源スイッチを OFF にした状態で行ってく ださい。電源コードを接続するときに火花が出る場合があり、パッテリや 有機溶剤などの可燃性物質を発生するものの付近で使用すると、引火する 恐れがあります。
- ・感電、短絡事故を避けるため、電源ラインが活線状態の場合は必ずカバーをしてください。
- ・感電事故を防ぐため、保護導体端子は必ず大地に接地してください。また、 保護導体端子と大地との結線は他のどの結線よりも先にしてください。

## 3.11.2 2361 と電源コードの接続

- 電源モジュールには安全のためにカバーが付いています。
   外れ止めのためきつめに取り付けてありますので、上部に指をかけ強めに引いてください。
- 消費電力と電源電圧を参考に、十分な電流容量および耐電圧を有する電源コードを選定してください。
  - \*消費電力:20W(50VA)
  - \* AC100 ~ 240 V フリー , 50/60 Hz

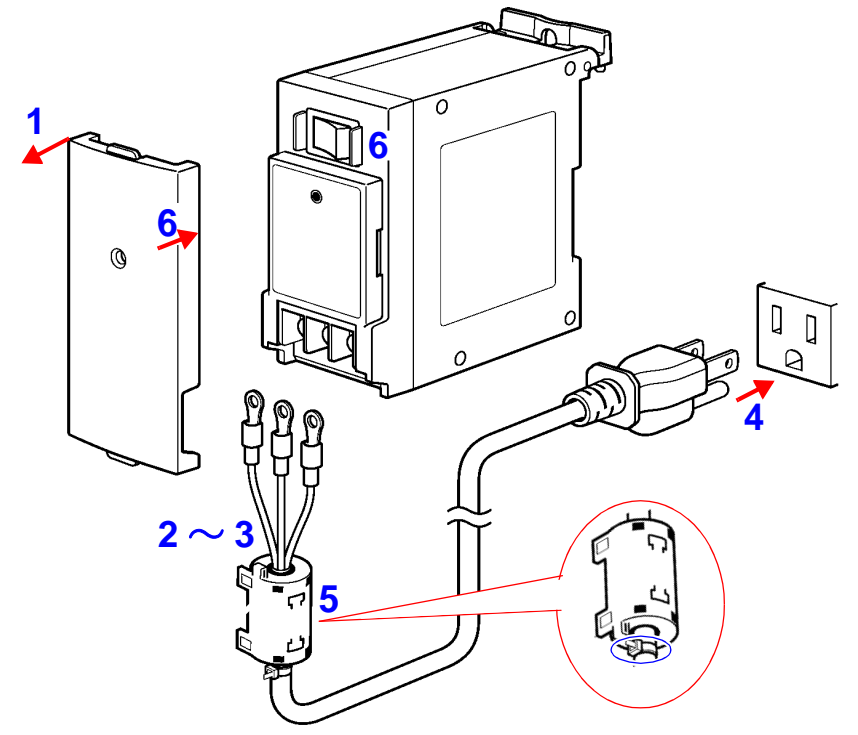

 下図をご参考いただき、結線を行ってください。 M4 丸型圧着端子のご使用をお勧めします。 なお、「9239 電源コード」をお使いいただく場合は、左から E,N,L の順にマー クチューブを参照して接続してください。

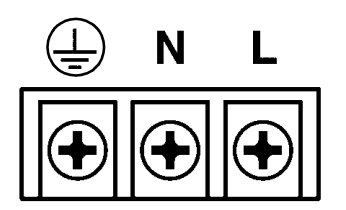

\* 推奨圧着端子 RAV1.25-4 \* 締付けトルク:0.8 N•m

4.

電源コードを電源(コンセント,分電盤など)に接続します。

- 5. 付属品のフェライトクランプを取り付けてください。 (できるだけ端子台の近くで取り付け、付属の結束バンドで固定してください。)
- **6.** 電源スイッチを ON して、カバーを取り付けます。

# 3.11.3 2362 DC 電源モジュール

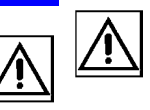

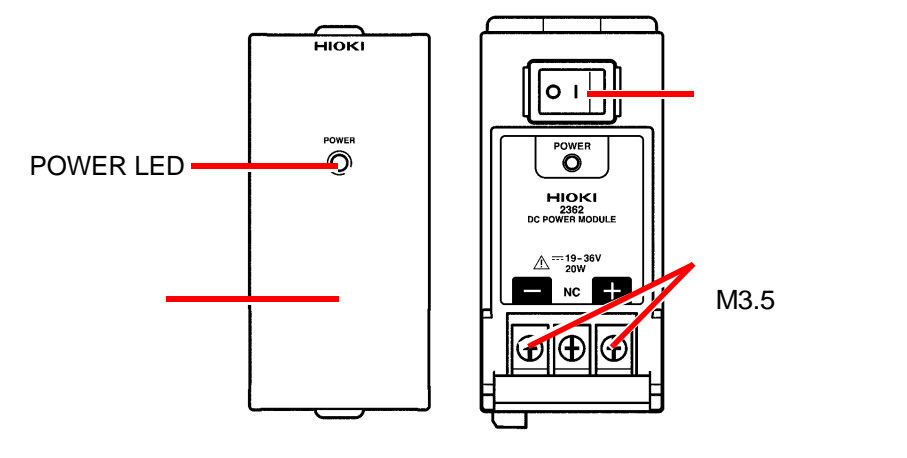

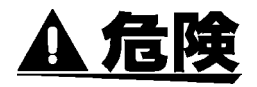

- 電源を投入する前に、本器の電源接続部に記載されている電源電圧と、ご 使用になる電源電圧が一致していることを確認してください。指定電源電 圧範囲外で使用すると、本器の破損や電気事故になります。
- 電源電圧の接続を間違えると、内部回路が破壊される場合がありますので 注意してください。
- 電源コードの接続は、本器の電源スイッチを OFF にした状態で行ってく ださい。電源コードを接続するときに火花が出る場合があり、バッテリや 有機溶剤などの可燃性物質を発生するものの付近で使用すると、引火する 恐れがあります。
- 感電・短絡事故を避けるため、測定ラインが活線状態の場合は必ずカバーをしてください。
- 結線は活線状態で行わないでください。短絡事故が起る恐れがあります。

# 3.11.4 2362 と電源コードの接続

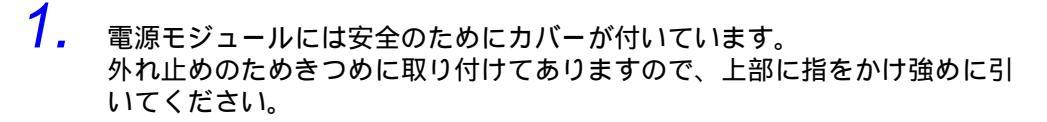

消費電力と電源電圧を参考に、十分な電流容量および耐電圧を有する電源コードを選定してください。
 \*消費電力:20W(20VA)

\* DC19~36 V の範囲でお使いいただけます

3. 下図をご参考いただき、結線を行ってください。 M3.5 丸型圧着端子のご使用をお勧めします。

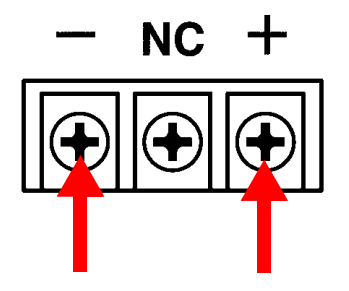

\* 推奨圧着端子 RAV1.25-3.5 \* 締付けトルク:0.8 N•m

**4.** 電源コードを電源に接続します。 CE マーク適合品としてご使用になる場合は、付属品のフェライトクランプを下図のように取り付けてください。

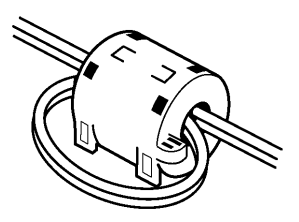

5. 電源スイッチを ON して、カバーを取り付けます。

第3章 組み立て・配線

# 3.12 電力モジュールへの結線

A 危険

- 感電、短絡事故を避けるため、クランプセンサと電圧コードを接続する前に測定ラインの電源をしゃ断してください。
- U INPUT 端子 U1 ~ U3、N 端子それぞれの入力は絶縁されていません。
   感電事故を防ぐため、端子部には触れないでください。
- CLAMP SENSOR INPUT 端子は U INPUT 端子と絶縁されていません。
   U INPUT 端子を使用しているときは、感電・短絡にご注意ください。
- 短絡事故や人身事故を避けるため、クランプセンサは定格以下の電路で使用してください。また裸導体には使用しないでください。
- クランプセンサは、必ずブレーカの二次側に接続してください。ブレーカの二次側は、万一短絡があっても、ブレーカにて保護します。一次側は、 電流容量が大きく、万一短絡事故が発生した場合、損傷が大きくなるので、 測定しないでください。
- CT 通電中に二次回路を開放すると、二次側端子に非常に高い電圧が発生 する恐れがあり大変危険です。
- 感電、短絡事故を避けるため、測定ラインが活線状態の場合は必ずカバーをしてください。

- 締め付けは規定のトルクで必ず実施してください。過度の締付けは端子破損に、締付け不足は本体の誤動作または CT の二次側に高電圧が発生し、火災、感電の原因となります。
- すべての配線が終了するまで電源モジュールおよび入力を ON にしないで ください。機器の障害、感電の原因となります。
- 本体の着脱は電源モジュールおよび入力 OFF にしてから行なってください。感電、誤動作、故障の原因となります。

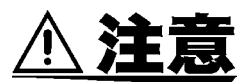

- 空き端子を中継などの別用途に使用しないでください。感電、誤動作、故障の原因となります。
- 本器専用クランプセンサ以外の電流センサを直接本器に接続しないでください。過大入力により本器を故障させる場合があります。
- クランプセンサを落下させたり、衝撃を加えないでください。コアの突合わせ面が損傷し、測定に悪影響を及ぼします。
- クランプセンサのコア部つき合わせ面にゴミなどが付着した場合は、測定 に影響がでますので、柔らかい布で軽くふき取ってください。
- 電源からのノイズが多い場合には、ノイズフィルタを使用することを推奨 します。
- クランプセンサを開いたとき、クランプ先端で測定ラインの2線間を接触 させたり、裸導体に使用しないでください。短絡・感電事故の原因になり ます。
- ・ 落雷などにより電源ライン、信号ラインに雷サージの誘導が懸念される場合は、ラインと設置機器との間にそれぞれ専用の避雷器を使用し、本器を保護してください。

# 3.13 2331 電力モジュールへの結線

# 3.13.1 クランプセンサを本器に接続する

本器のカバーを外します。
 外れ止めのため、きつめに取り付けてありますので、上部に指をかけ強めに
 引いてください。

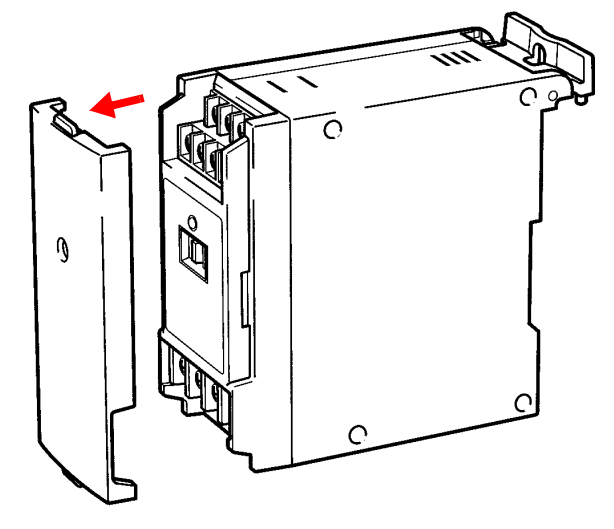

**2.** 本器の CLAMP SENSOR INPUT 端子にクランプセンサのケーブルを接続します。

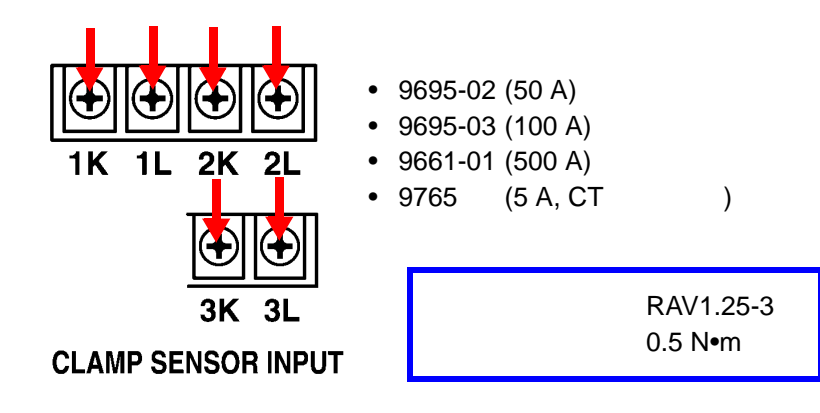

## 3.13.2 電圧コードを本器に接続する

2331 電力モジュールには、U RANGE スイッチ(電圧測定レンジ設定スイッチ)がモジュール本体の前面についています。
 電圧入力ケーブルの結線前に、このスイッチで測定回路電圧が 100 V 系 /200
 V 系のいずれかを設定してください。

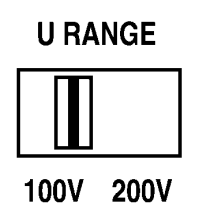

**2.** 電圧コードを本器の U INPUT 端子に接続します。 U INPUT 接続は結線図を

接続は結線図を参照してください。

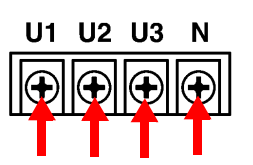

\*推奨圧着端子 RAV1.25-3.5 \*締付けトルク:0.8N•m

## 3.13.3 2331 電力モジュールの結線図

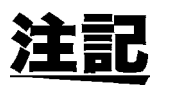

- 正確な測定を行うために測定ラインの結線と、実際の結線は正しく行ってください。
- 本器は単相2線から三相4線まで1台で測定する事ができますが、チャネル毎には独立していませんので、単相電力計2台分という使い方はできません。
- 三相ラインの測定の場合は、測定ラインの相順と本器の測定チャネルの 順番をあわせて結線してください。

#### 単相3線および三相3線の場合

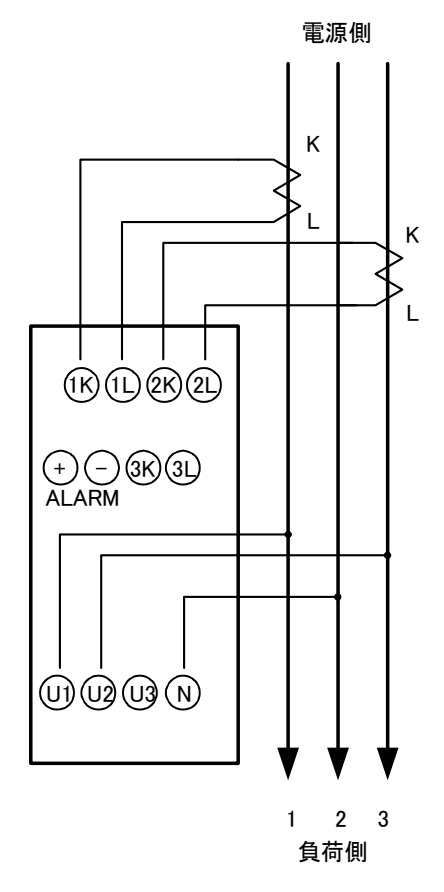

三相4線の場合

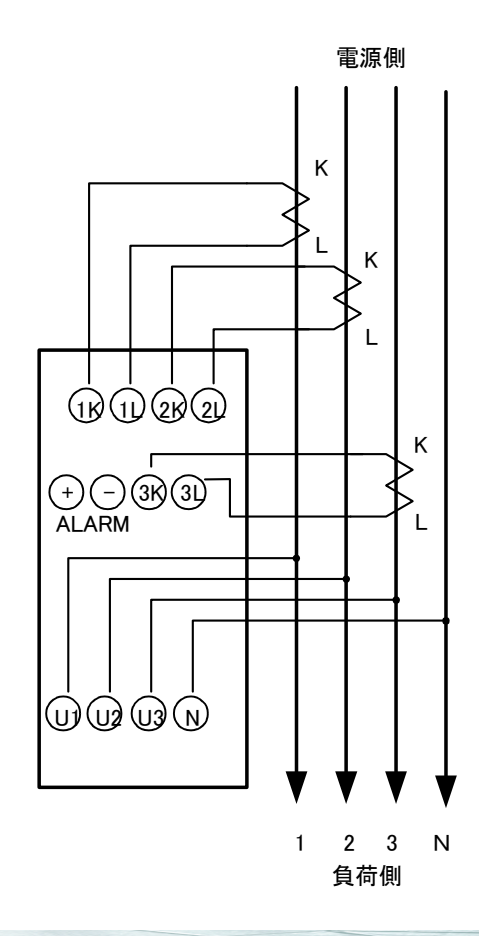

単相2線の場合

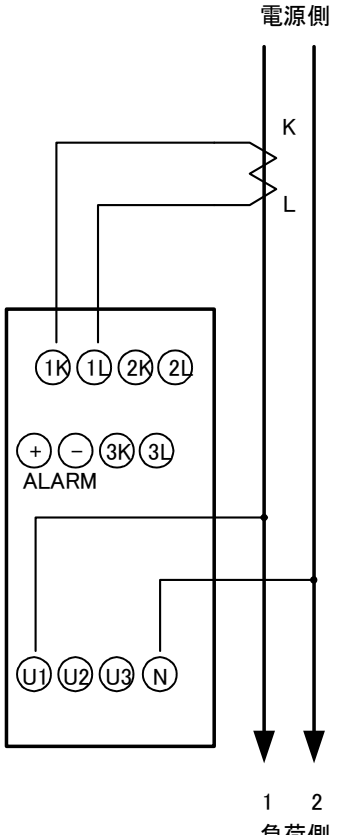

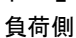

#### 単相3線および三相3線で、 CT,VT(PT)を使用する場合

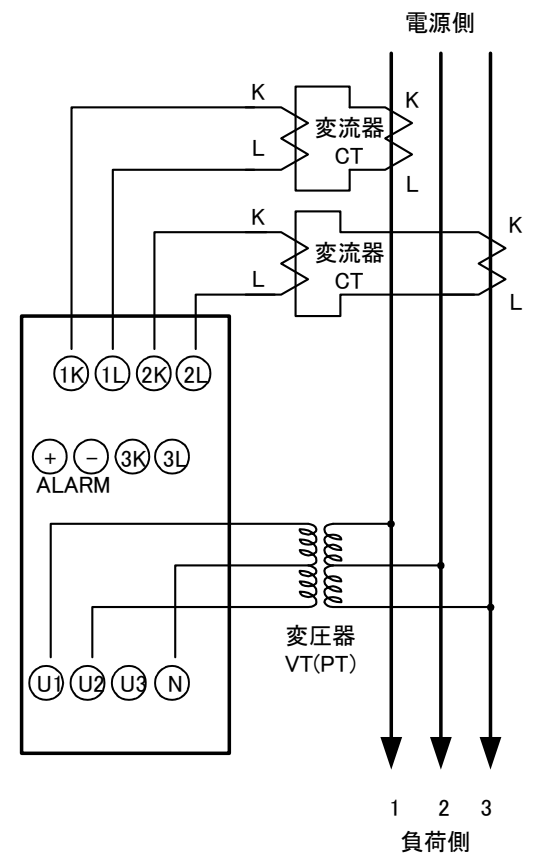

3

# 3.14 2332 多回路電力モジュールへの結線

## 3.14.1 クランプセンサを本器に接続する

- $\land$
- 本器のカバーを外します。
   外れ止めのため、きつめに取り付けてありますので、上部に指をかけ強めに 引いてください。

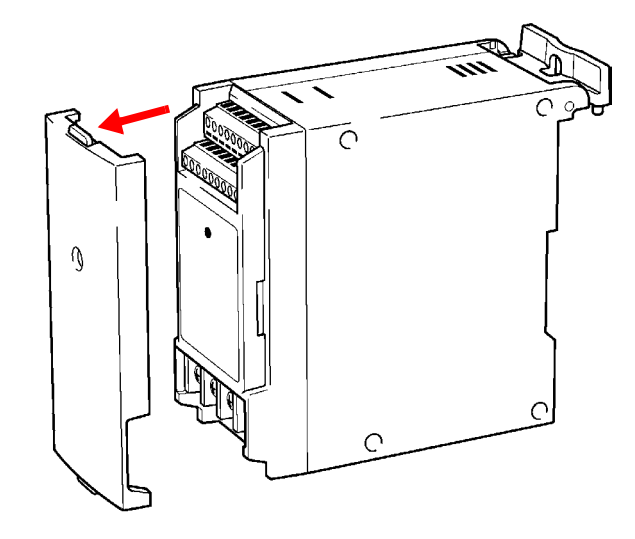

- **2.** CLAMP SENSOR INPUT 端子のネジをマイナスドライバで緩めます。
- **3.** 結線図を参照して、クランプセンサのケーブルを CLAMP SENSOR INPUT 端子の角穴に差し込み、ネジを締めます。

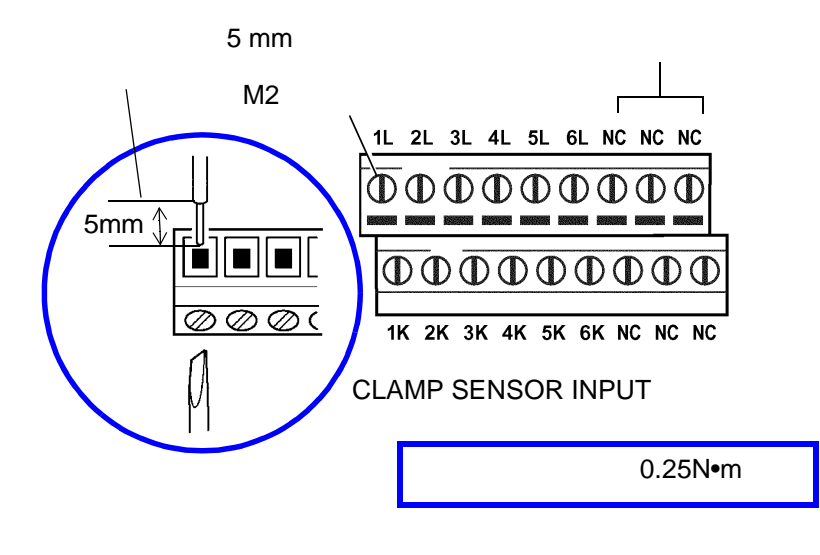

#### 対応クランプセンサ:

- 9695-02 (50 A)
- 9695-03 (100 A)
- 9661-01 (500 A)
- 9765 (5 A, CT 二次側用)

### 3.14.2 電圧コードを本器に接続する

結線図を参照して、電圧コードを本器の U INPUT 端子に接続します。

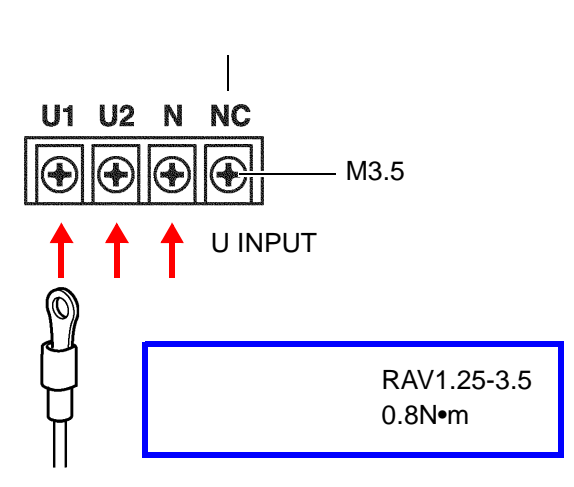

# 3.14.3 2332 多回路電力モジュールの結線図

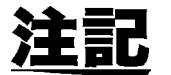

- 正確な測定を行うために測定ラインの結線と、実際の結線は正しく行ってください。
- 本器は単相2線から三相3線まで1台で測定する事ができます(電圧測 定共通で、単相2線は6回路、単相3線および三相3線は3回路まで)
- 三相ラインの測定の場合は、測定ラインの相順と本器の測定チャネルの 順番をあわせて結線してください。

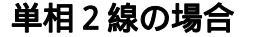

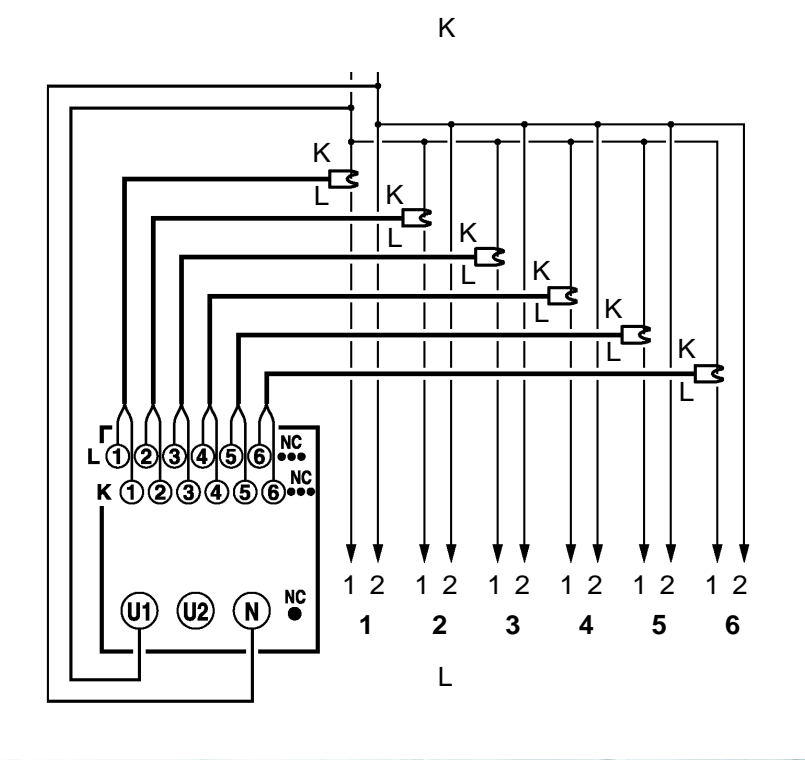

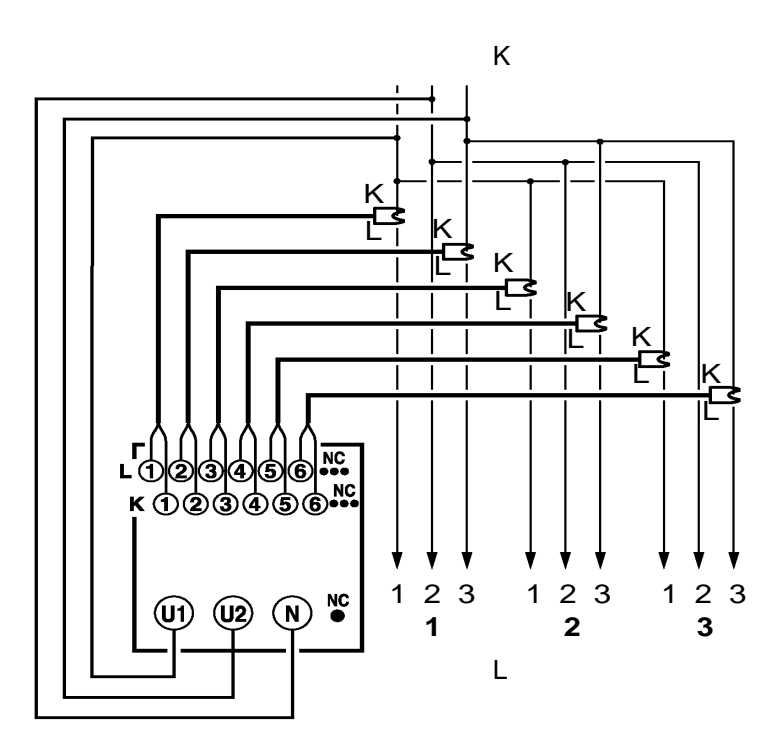

単相3線(1P3W)・三相3線(3P3W)の場合

**単相 3 線(1P3W)・三相 3 線(3P3W)の場合** (1回路測定で CT, VT(PT)を使用する場合)

電源側(K)

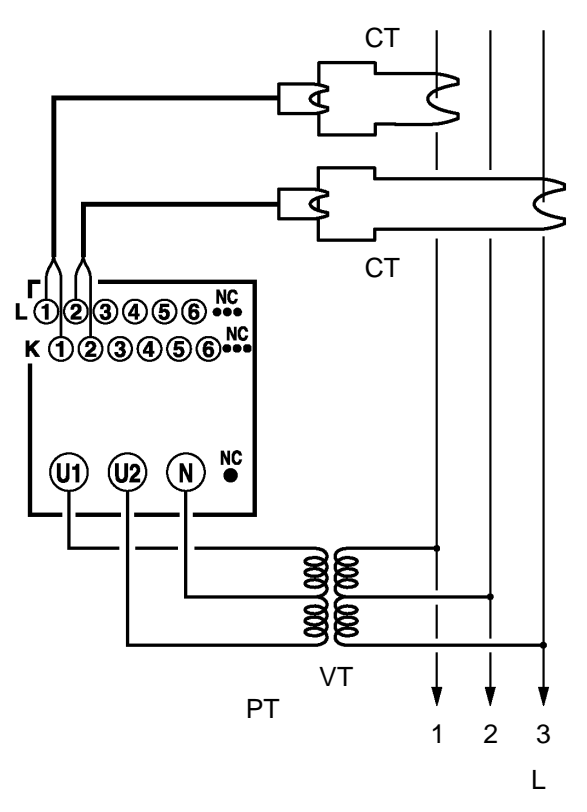

# 3.15 9695-02/03 クランプオンセンサ

#### 3.15.1 各部の名称

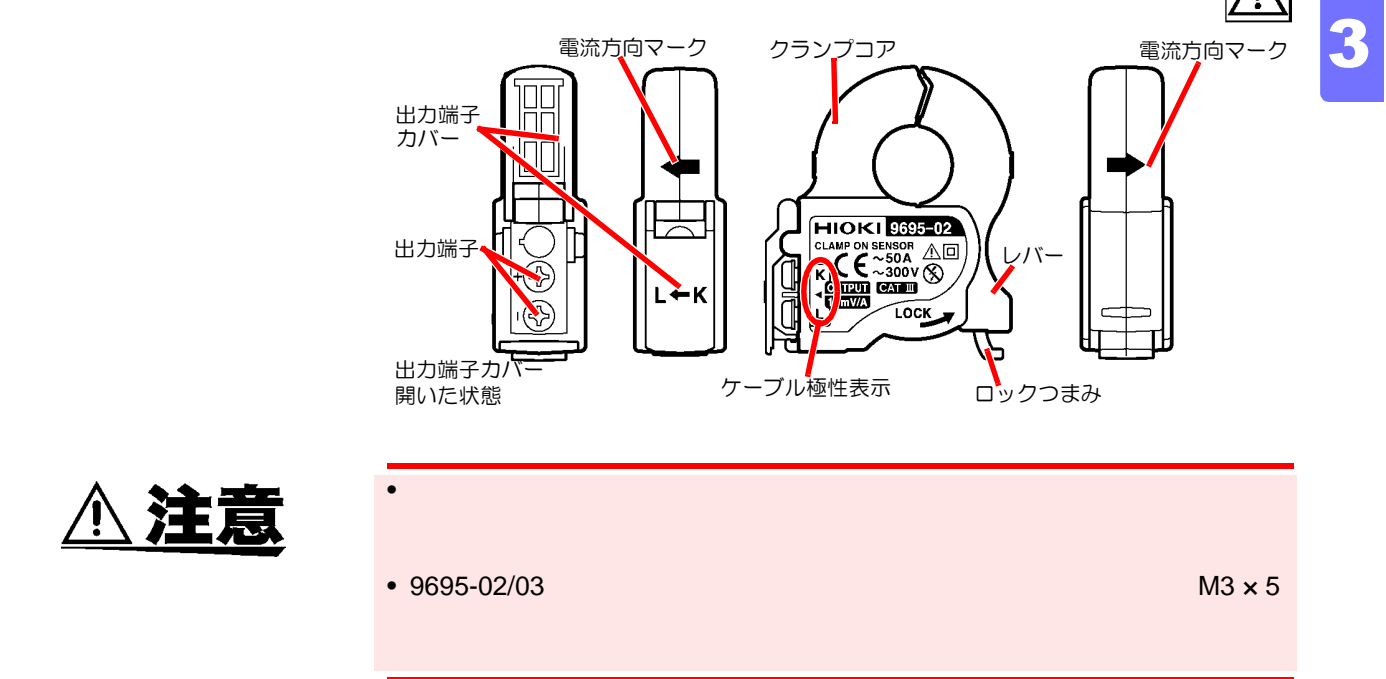

#### 3.15.2 測定方法

導体は必ず1本だけクランプしてください。単相(2本)、三相(3本)を同時にクランプした場合は測定できません。

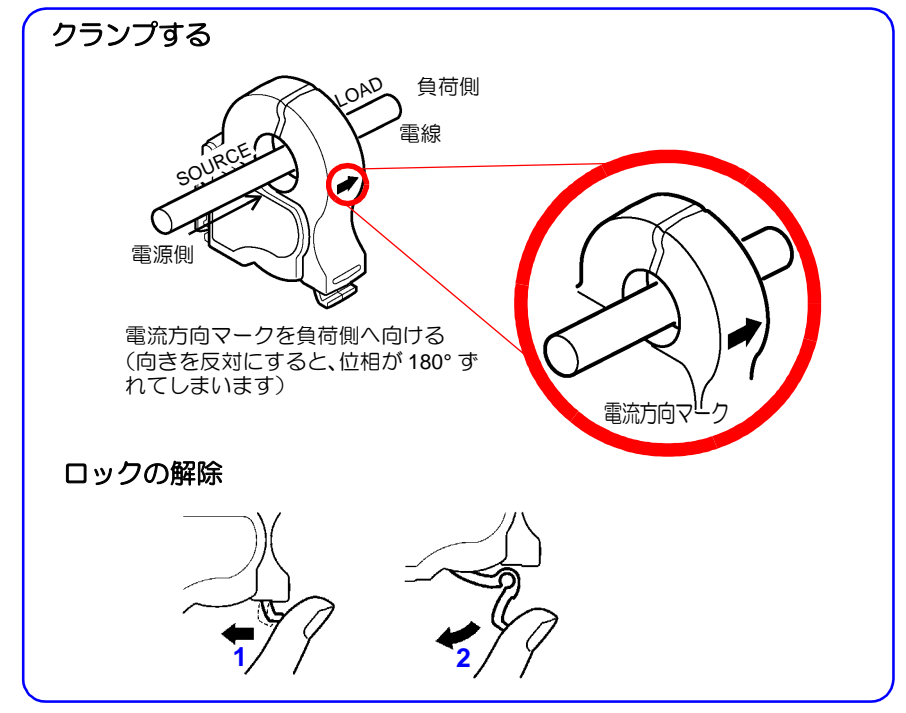

#### 第3章 組み立て・配線

- 1. 測定器の電源が OFF になっているか確認します。
- 端子カバーを開き、各端子の極性を合わせてケーブルを 9695-02/03 本体の 接続端子に接続します。
- 3. ケーブルを測定器の入力端子に接続します。
- 4. 測定器の電源を ON にします。
- 5. レバーがロックされている場合は、ロックを解除します。
- クランプ部を開きます。電流方向マークの矢印を負荷側に向けて、導体を1 本だけ中央にクランプします。
- 7. クランプコアを閉じ、ロックします。 ばねがありませんので、必ずロックしてください。

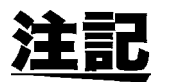

導体は必ず1本だけクランプしてください。 複数の導体を同時にクランプした場合は測定できません。

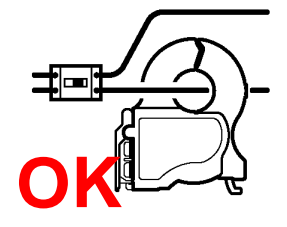

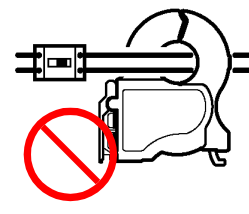

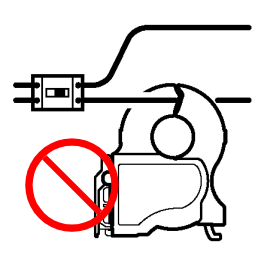

# 3.16 計測モジュール共通事項

2301、2302、2303、2304、2304-01、2305 は、下記の共通事項により接続 を行ってください。

## 3.16.1 締付けトルク

端子台のネジの締付けトルクは 0.25N•m です。

\* 締付けトルク: 0.25N•m

- CH1-CH2 端子間は絶縁されておりません。短絡事故にご注意ください。
- 機器の損傷を避けるため、入力端子には指定されたセンサ以外のセンサを 接続しないでください。また、入力端子にその他の信号を入力しないでく ださい。
- 機器の最大入力を超える入力をしないでください。発熱による機器の破損
   や、短絡事故の原因になります。
- ・ 落雷などにより信号ラインに雷サージの誘導が懸念される場合は、ライン と機器との間にそれぞれ専用の避雷器を使用し、機器を保護してください。

• 付属品のフェライトクランプにケーブルを図のように巻いて取り付けて

注記

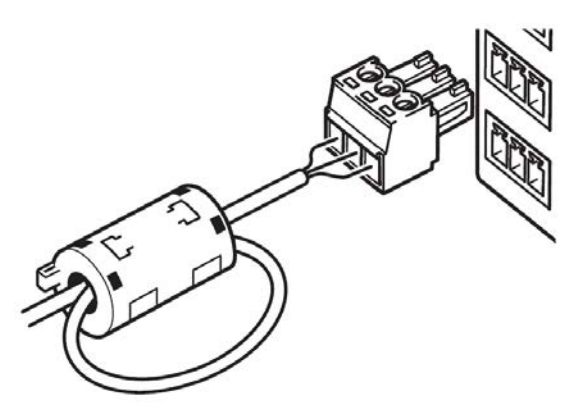

ください。(できるだけ端子台の近くで取り付けてください)

\*図は、2301(温湿度モジュール)の例です。

- 3 m 以上のケーブルを接続すると、外来ノイズなどの電磁環境の影響を 受ける事があります。
- CH1-CH2 端子間は絶縁されていません。電位差が測定点を測定する場合、測定値が影響を受ける事がありますので、電気的に絶縁されたセンサを使用するかモジュール機器を複数台ご使用ください。

# 3.17 2301 温湿度モジュールへの結線

3.17.1 結線方法

つぎの方法で 9764-50 温湿度センサを接続します。

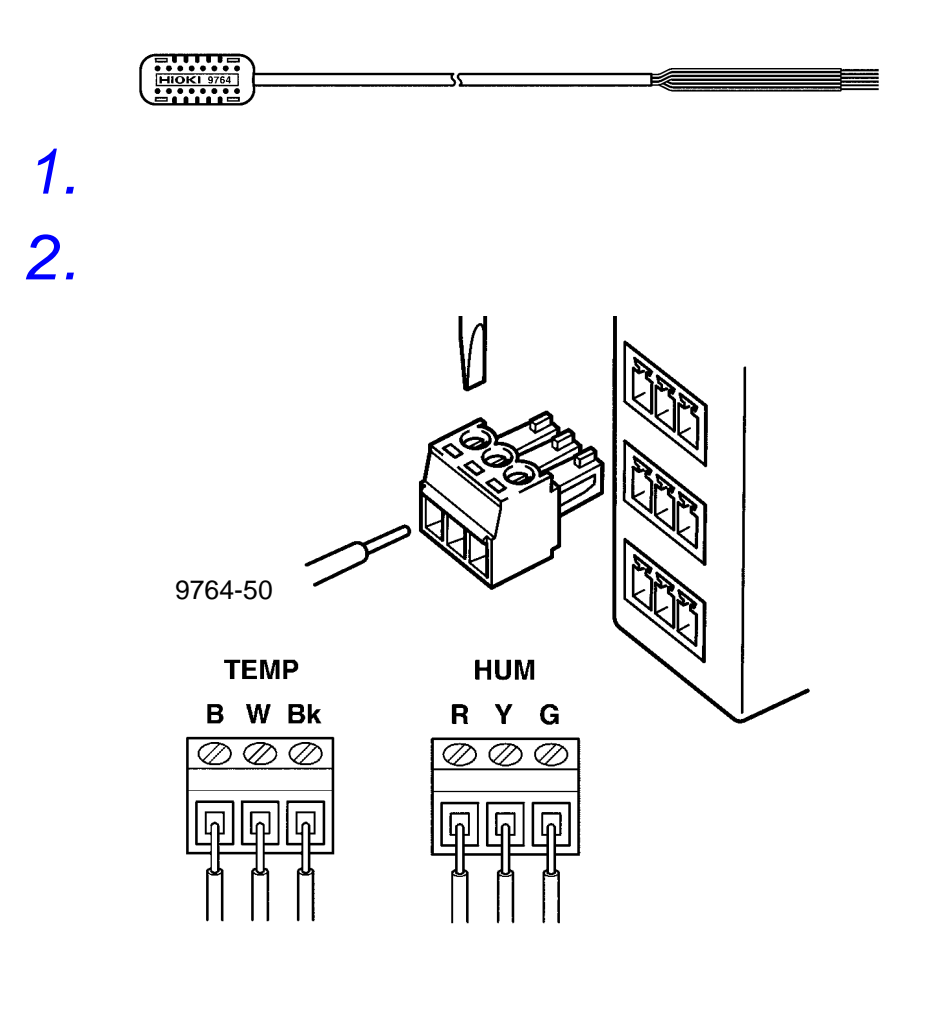

**3.** 端子台を CH1 および CH2 に接続します。

## 3.17.2 入出力ケーブルの接続場所

| TEMP 端子  | В        | W   | Bk       |
|----------|----------|-----|----------|
| (入力)     | 青色       | 白色  | 黒色       |
| HUM 端子   | R        | Y   | G        |
| (入力)     | 赤色       | 黄色  | 緑色       |
| ALARM 端子 | TEMP     | COM | HUM      |
| (出力)     | 温度アラーム出力 | 共通  | 湿度アラーム出力 |

# 3.18 2302 Pt モジュールへの結線

3.18.1 結線方法

つぎの方法で白金測温抵抗体センサを接続します。

端子台にケーブルを差し込み、端子台のネジを締めます。

- 1. 端子台のネジをマイナスドライバで緩めます。
  - CH 1 & CH 2

     パー

     ②

     ○

     ○

     ○

     ○

     ○

     ○

     ○

     ○

     ○

     ○

     ○

     ○

     ○

     ○

     ○

     ○

     ○

     ○

     ○

     ○

     ○

     ○

     ○

     ○

     ○

     ○

     ○

     ○

     ○

     ○

     ○

     ○

     ○

     ○

     ○

     ○

     ○

     ○

     ○

     ○

     ○

     ○

     ○

     ○

     ○

     ○

     ○

     ○

     ○

     ○

     ○

     ○

     ○

     ○

     ○

     ○

     ○

     ○

     ○

     ○

     ○

     ○

     ○

     ○

     ○
- **3.** 端子台を CH1 または CH2 端子に接続します。

# 3.18.2 入出力ケーブルの接続場所

2.

| CH1 端子   | 左           | 中          | 右          |
|----------|-------------|------------|------------|
| (入力)     | 測温抵抗体入力(A)  | 測温抵抗体(B)   | 導線入力 ( B ) |
| CH2 端子   | 左           | 中          | 右          |
| (入力)     | 測温抵抗体 ( A ) | 測温抵抗体入力(B) | 導線入力 ( B ) |
| ALARM 端子 | CH1         | COM        | CH2        |
| (出力)     | CH1 アラーム出力  | 共通         | CH2 アラーム出力 |

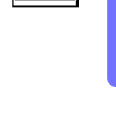

Ŵ

# 3.19 2303 熱電対モジュールへの結線

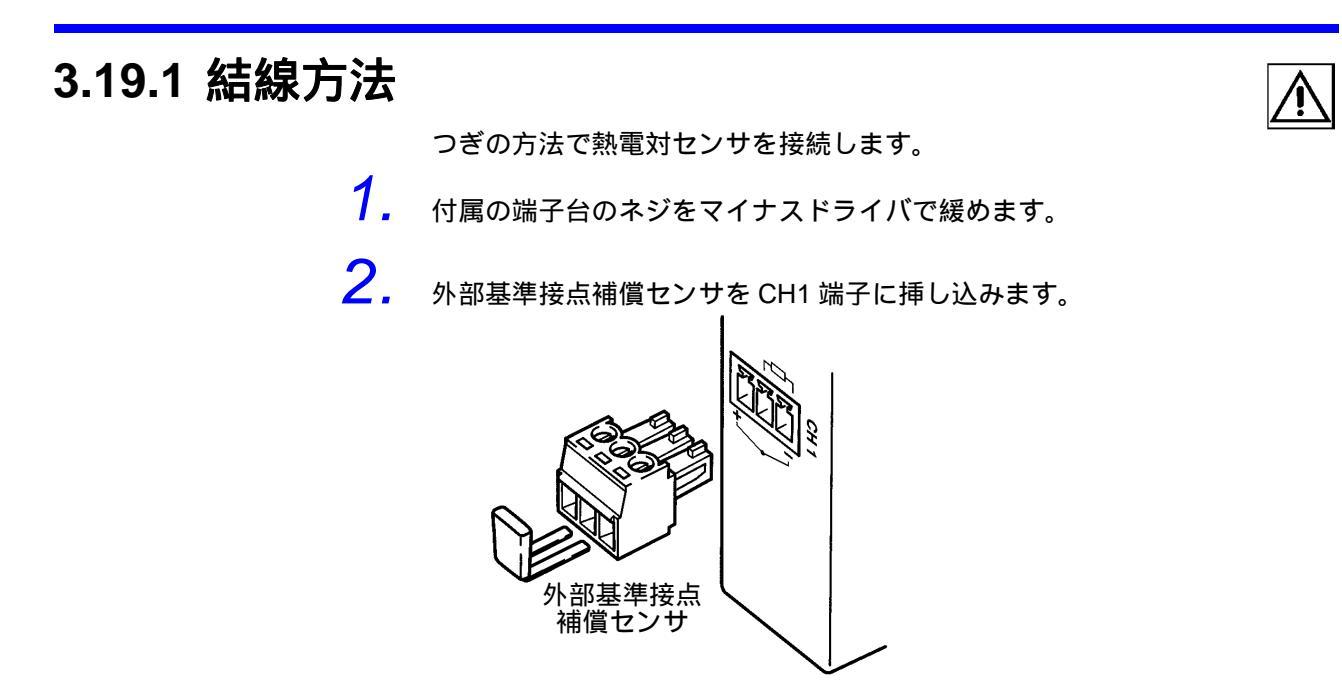

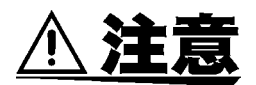

外部基準接点補償センサを指で押すなどして、ストレスを与えないでください。センサが破損して正しく計測できなくなります。

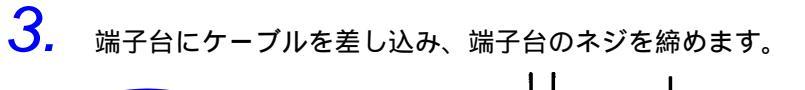

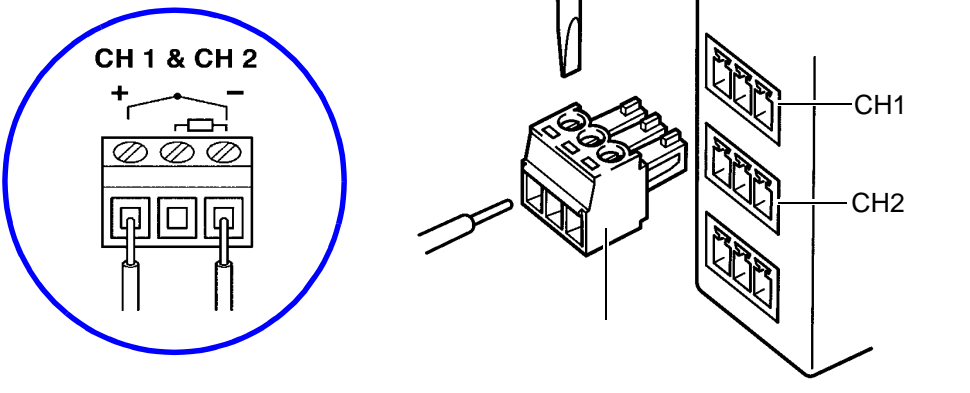

### **4.** 端子台を CH1 または CH2 端子に接続します。

| CH1 端子   | +          |                 | -                             |
|----------|------------|-----------------|-------------------------------|
| (入力)     | 熱電対入力(+)   | 外部基準接点<br>補償センサ | 熱電対入力( - )<br>外部基準接点<br>補償センサ |
| CH2 端子   | +          | NC              | -                             |
| (入力)     | 熱電対入力( - ) | 不使用             | 熱電対入力( - )                    |
| ALARM 端子 | CH1        | COM             | CH2                           |
| (出力)     | CH1 アラーム出力 | 共通              | CH2 アラーム出力                    |

# 3.20 2304 パルスモジュールへの結線

## 3.20.1 電圧・接点パルス信号を CH1 端子に接続する

つぎの方法で電圧・接点パルスを CH1 端子に接続します。

- 1. 端子台のネジをマイナスドライバで緩めます。
- 端子台にケーブルを挿し込み、端子台のネジを締めます。
   電圧パルスの正極は、しきい値電圧により + Lo と + Hi のどちらかを選択して接続してください。
   無電圧接点の正極は必ず + Lo と に接続してください。

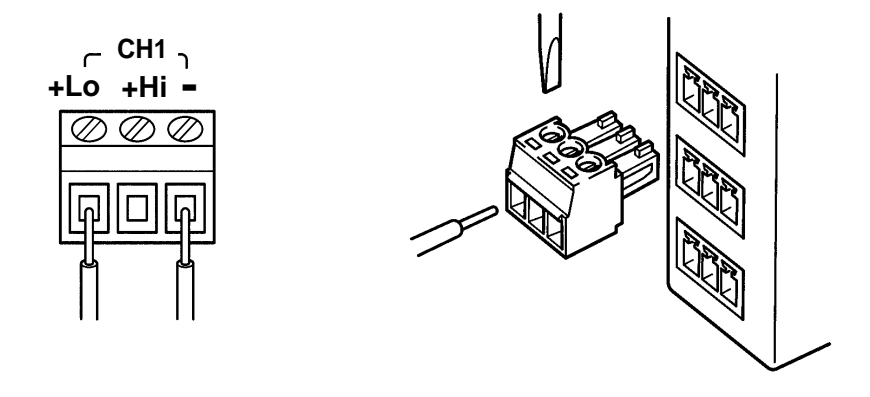

**3.** 端子台を CH1 に接続します。

### 3.20.2 入出力ケーブルの接続場所

| CH1 端子   | + Lo             | + Hi            | -            |
|----------|------------------|-----------------|--------------|
| (入力)     | 電圧・接点入力(+)       | 電圧・接点入力(+)      | 電圧・接点入力( - ) |
|          | L レベル:0 ~ 0.2 V  | L レベル : 0 ~ 4 V |              |
|          | Η レベル:1.5 ~ 45 V | H レベル:10 ~ 45 V |              |
| CH2 端子   | +                | NC              | -            |
| (入力)     | 9658-81入力(+)     | 不使用             | 9658-81入力(-) |
| ALARM 端子 | CH1              | COM             | CH2          |
| (出力)     | CH1 アラーム出力       | 共通              | CH2 アラーム出力   |

第3章 組み立て・配線

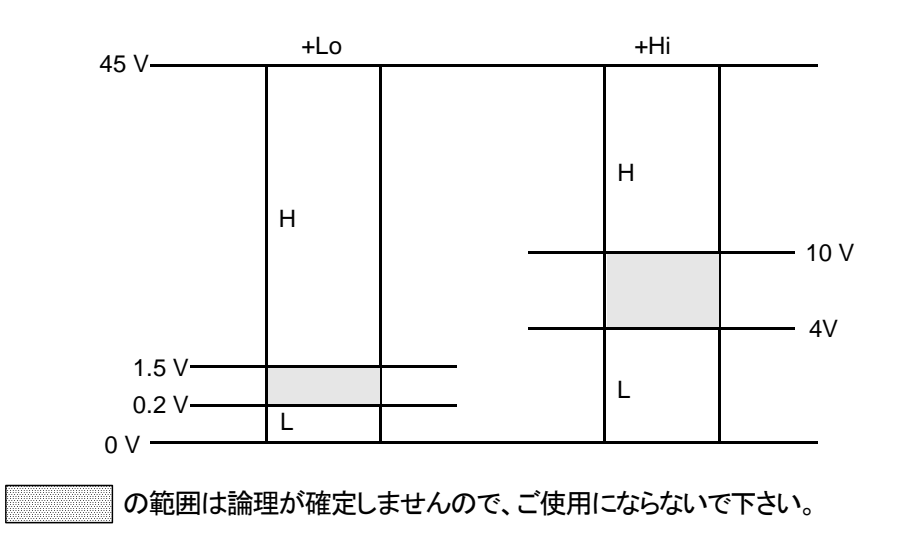

## 3.20.3 9658-81 クランプオンセンサを CH2 端子に接続する

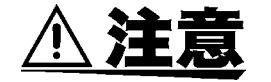

- 本器は微小電流を検出しており、十分なノイズ対策が必要です。
  - クランプセンサのケーブルは他のケーブルと束ねず、単独で配線して ください。
  - 本器専用のクランプセンサを使用し、クランプセンサのケーブルは延 長しないでください。
  - 3. 電源からのノイズが多い場合には、電源にノイズフィルタを使用して ください。
- クランプセンサのコア先端部は絶縁されていません。人身事故を避けるため、コアで測定対象の充電部を短絡しないように注意してください。
- ・ 落雷などにより電源ライン、信号ラインに雷サージの誘導が懸念される場合は、ラインと設置機器との間にそれぞれ専用の避雷器を使用し、本器を保護してください。
- 本器専用クランプセンサ以外の電流センサを直接本器に接続しないでください。
   過大入力により本器を故障させる場合があります。
- クランプを落下させたり、衝撃を加えないでください。コアが損傷し、測定に悪影響を及ぼします。
- コア部つき合わせ面にゴミなどが付着した場合は、測定に影響がでますので、柔らかい布で軽くふき取ってください。

つぎの方法で、9658-81 クランプオンセンサの先端をCH2 端子に接続します。

- 1. 端子台のネジをマイナスドライバで緩めます。
- 端子台にケーブルを差し込み、端子台のネジを締めます。クランプセンサの 赤線を+端子に、黒線を-端子に接続します。

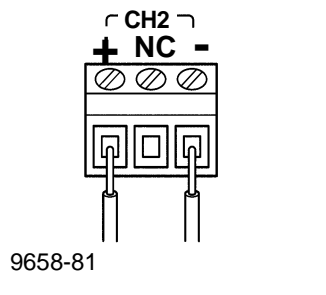

**3.** 端子台を CH2 に接続します。
# 3.20.4 電力需給用複合計器と9658-81の接続

- **注記** 電力会社からの受電点にて取引用計器に設置する場合は、その作業を電力 会社に依頼してください。
- **1.** 9658-81を2304のCH2端子に接続します。(3.20.3を参照)
- 電力需給用複合計器の C1、C2 端子に、9658-81 付属の接続ケー ブルを、9658-81 に貫通させて接続します。 ケーブルの接続方法は電力需給用複合計器の取扱説明書を参照し てください。

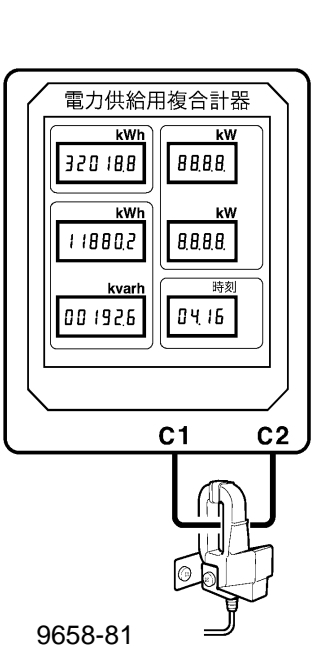

クランプオンセンサ

- 電流パルス入力には専用の 9658-81 クランプオンセンサをご使用ください。
- 導体は必ず1本だけクランプしてください。2本以上を同時にクランプした場合は測定できません。
- 本器は微小なパルス電流を検出しています。測定端子や 9658-81 クラン プオンセンサ付近に過大な静電気が印加されたり、交流強磁界中で使用 した場合、パルスを誤検出する事があります。
- 本器は 50,000 パルス /kWh の電力需給用複合計器からの出力パルス計測 用に設計されています。2,000 パルス /kWh の電力需給用複合計器からの パルス出力のカウントはできません。50,000 パルス /kWh と 2,000 パル ス /kWh の切り換えスイッチが付いている場合には、50,000 パルス /kWh に設定して測定を行ってください。スイッチの切り換え方法は電力需給 用複合計器の取扱説明書を参照してください。

# 3.21 2304-01 パルスモジュールへの結線

# 3.21.1 結線方法

つぎの方法で電圧・接点パルスを接続します。

- 1. 端子台のネジをマイナスドライバで緩めます。
- 端子台にケーブルを差し込み、端子台のネジを締めます。
  電圧パルスの正極は、しきい値電圧により(+Lo)と(-)または(+Hi)
  と(-)のどちらかを選択して接続してください。
  無電圧接点の正極は必ず(+Lo)と(-)に接続してください。

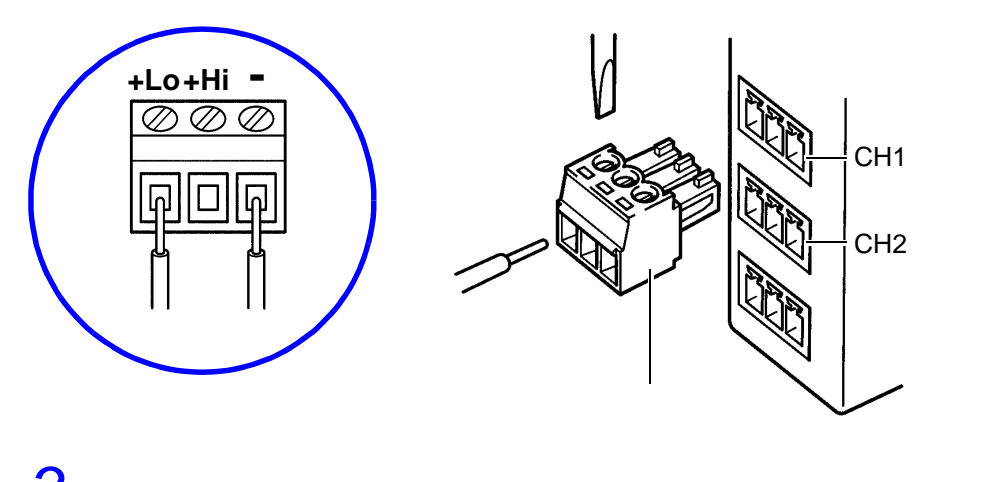

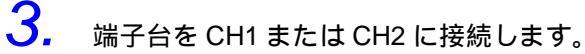

|          | +Lo             | +Hi             | -            |
|----------|-----------------|-----------------|--------------|
| CH1 端子   | 電圧・接点入力(+)      | 電圧・接点入力(+)      |              |
| (入力)     | L レベル:0 ~ 0.2 V | L レベル:0 ~ 4 V   | 電圧・接点入力( - ) |
|          | Hレベル:1.5 ~ 45 V | Hレベル:10 ~ 45 V  |              |
|          | +Lo             | +Hi             | -            |
| CH2 端子   | 電圧・接点入力(+)      | 電圧・接点入力(+)      |              |
| (入力)     | L レベル:0 ~ 0.2 V | L レベル : 0 ~ 4 V | 電圧・接点入力( - ) |
|          | Hレベル:1.5 ~ 45 V | Hレベル:10 ~ 45 V  |              |
| ALARM 端子 | CH1             | COM             | CH2          |
| (出力)     | CH1 アラーム出力      | 共通              | CH2 アラーム出力   |

3.21.2 入出力ケーブルの接続場所

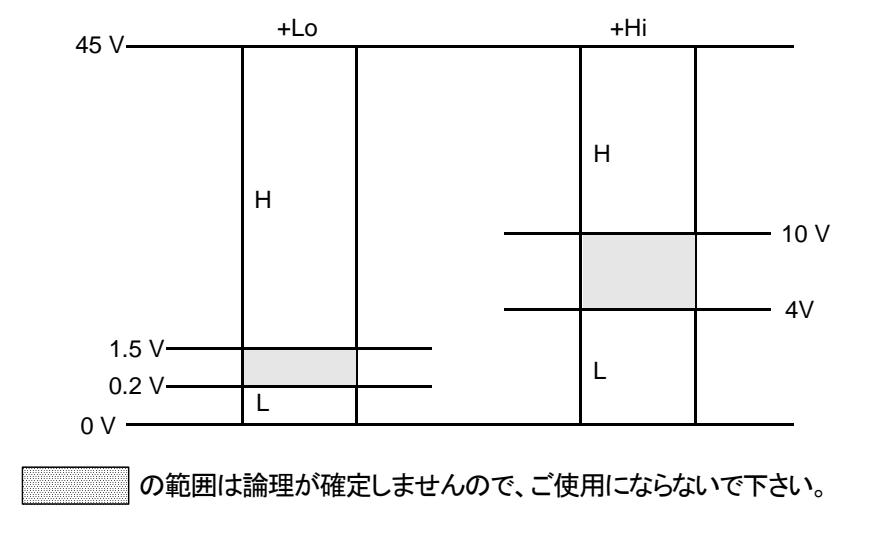

# 3.22 電圧・接点出力機器の 2304、2304-01 への結線例

(1) 接点出力機器(リレー、オープンコレクタ出力など)

接点出力機器は、(+Lo)と(-)へ接続します。

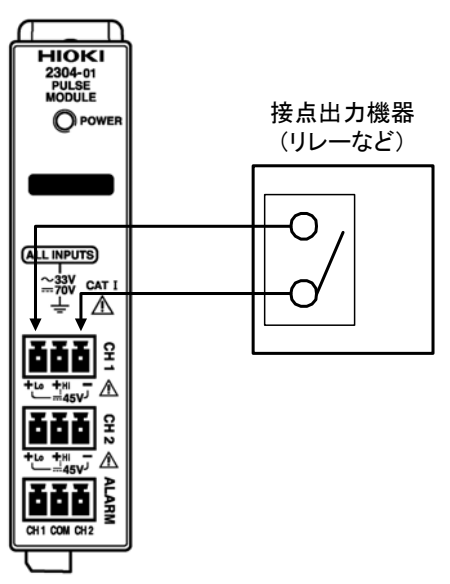

### (2) 一部のオープンコレクタ機器(ON 抵抗が大きい場合)

ー部のオープンコレクタ機器では、ON 抵抗が大きく(1)「接点出力機器(リレー、オープンコレクタ出力など)」の方法ではパルスを検出できない場合があります。このような機器と接続する場合は、10~45 Vの電源と抵抗を用意して、図のようにプルアップし、(+ Hi)と(-)へ接続します。

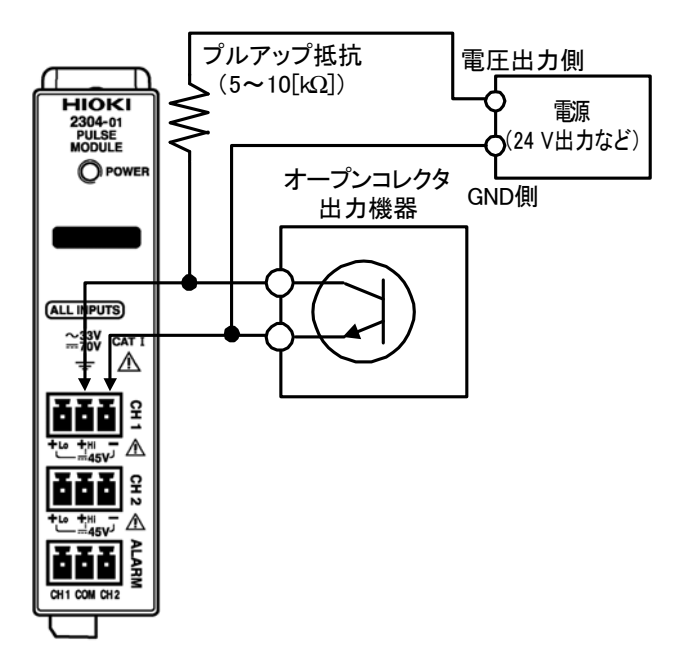

第3章 組み立て・配線

# (3) 電圧出力機器(L:+0.2V以下、H:+1.5~+45V)

上記しきい値の範囲で電圧出力する機器は、(+Lo)と(-)へ接続します。

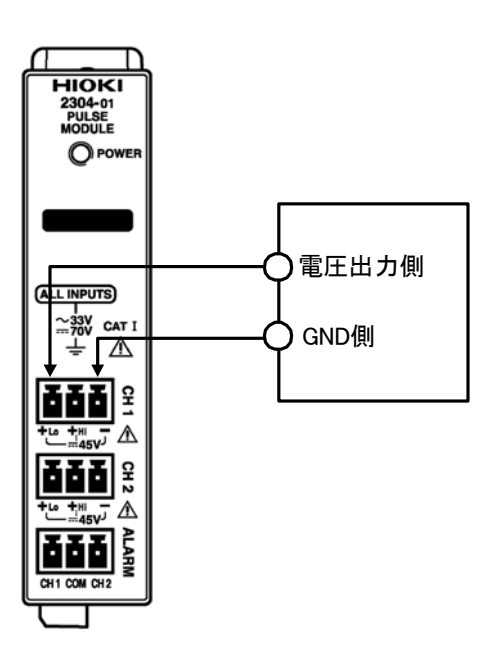

3

# (4) 電圧出力機器(L:+4V以下、H:+10~+45V)

上記しきい値の範囲で電圧出力する機器は、(+ Hi)と(-)へ接続します。

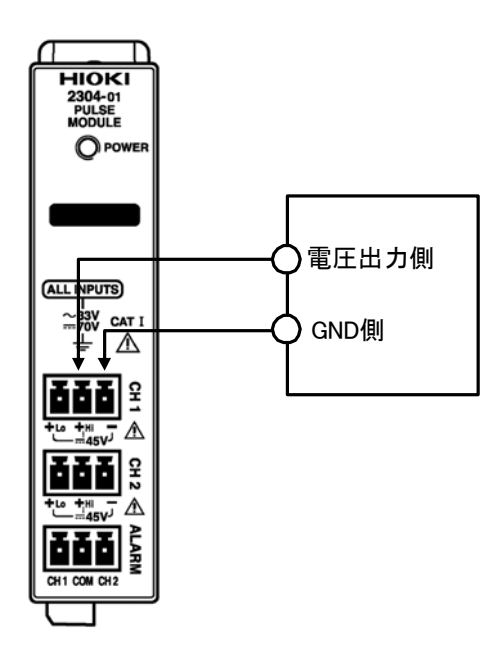

# 3.23 2305 計装モジュールへの結線

注息

最大入力電圧は ±60 V、最大入力電流は ±400 mA です。感電事故を防ぐた め、最大入力を超える入力はしないでください。発熱による本器の破損や、 短絡事故の原因になります。

### 3.23.1 結線方法

つぎの方法で直流電圧・直流電流信号を接続します。 直流電圧を測定する場合は(V)と(COM)を、直流電流を測定する場合は (1)と(COM)をお使いください。

- 1. 付属の端子台のネジをマイナスドライバで緩めます。
- **2.** 直流電圧または直流電流信号入力用のケーブルを端子台に挿し込み、端子台のネジを締めます。

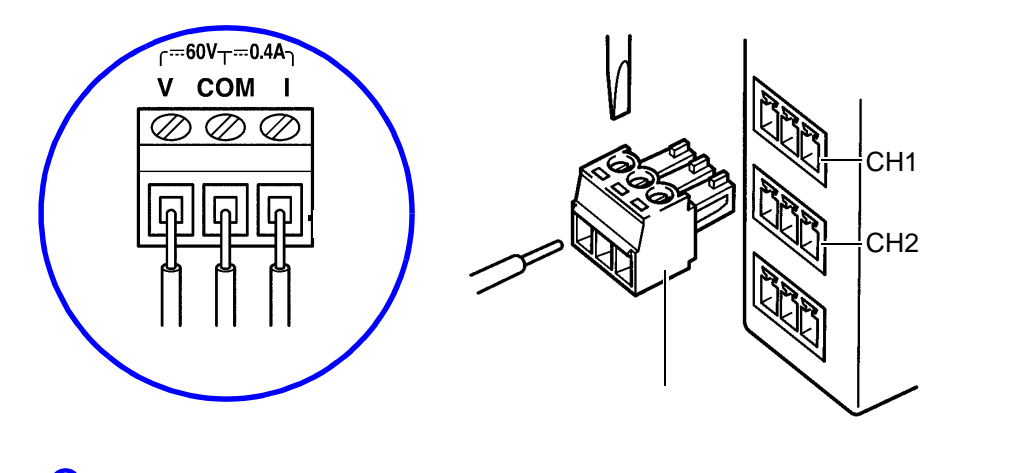

**3.** 端子台を CH1 または CH2 に接続します。

# 3.23.2 入出力ケーブルの接続場所

| CH1 端子   | V          | СОМ | l          |
|----------|------------|-----|------------|
| (入力)     | 直流電圧入力     | 共通  | 直流電流入力     |
| CH2      | V          | COM | I          |
| (入力)     | 直流電圧入力     | 共通  | 直流電流入力     |
| ALARM 端子 | CH1        | COM | CH2        |
| (出力)     | CH1 アラーム出力 | 共通  | CH2 アラーム出力 |

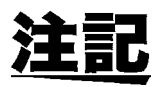

同一チャネルでは、電圧または電流どちらか一方の測定しかできません。

# 3.24 ALARM 端子にケーブルを接続する

2301、2302、2303、2304、2304-01、2305のアラーム出力を使用するため に、ALARM 端子にケーブルを接続します。

3.24.1 結線方法 つぎの方法で ALARM 端子にケーブルを接続します。 1. 付属の端子台のネジをマイナスドライバで緩めます。 2. アラーム出力用ケーブルを端子台に挿し込み、端子台のネジを締めます。 ALARM CH1 COM CH2 ALARM 端子 端子台 端子台 CH1の出力にはCH1とCOMに、CH2の出力にはCH2とCOMにケーブルを接続してください。

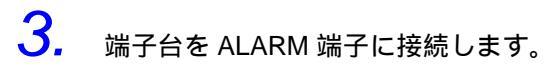

# 3.25 2306 マルチファンクションモジュールへ の結線

# 3.25.1 付属の端子台にシールを貼る

本器には端子台添付用シールが付属されています。シールを端子台に貼り付けると、ケーブルの結線がしやすくなります。

#### 端子台添付用シール

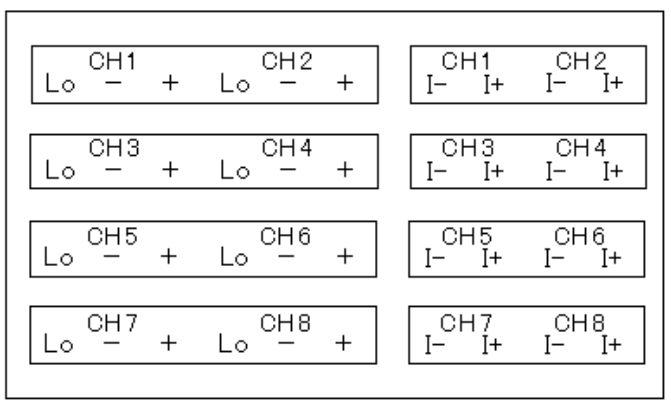

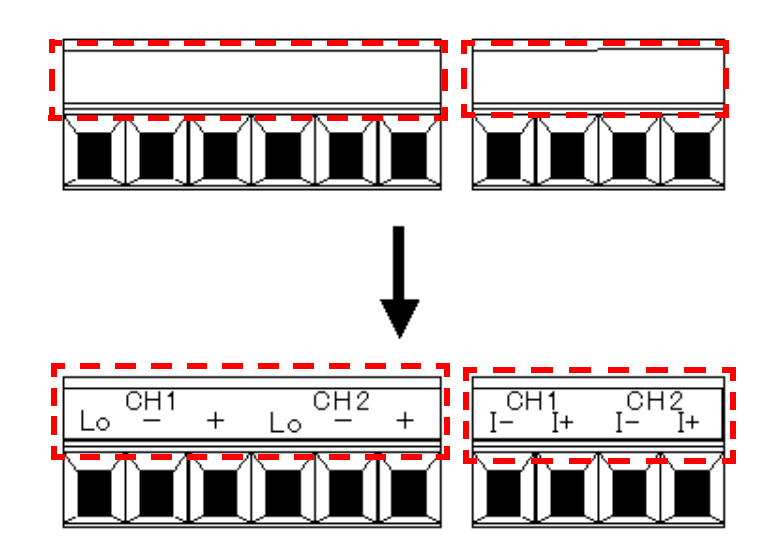

# 3.25.2 端子への結線手順

- 1. 付属の端子台のネジをマイナスドライバで緩めます。
- 2. 端子台に入力ケーブルを差し込み、端子台のネジを締めます。 (締付けトルク:0.25 N•m)
- 3. 端子台を本器に接続します。

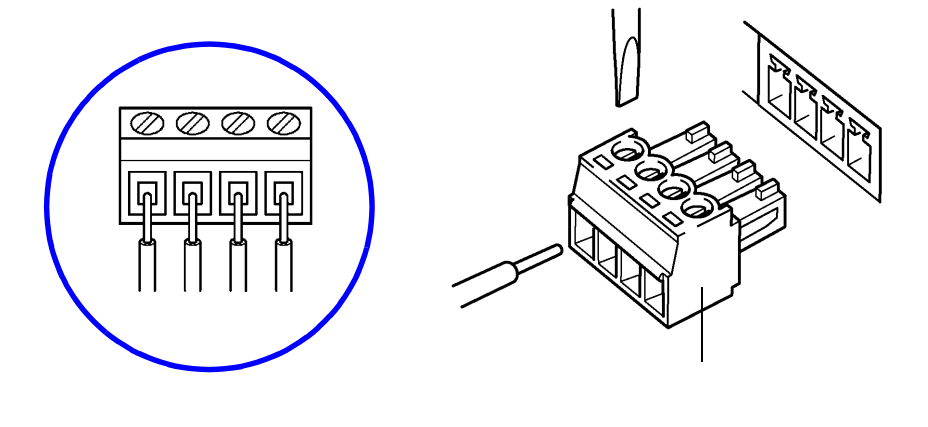

端子台を本器に接続する時や本器が記録中の時に、温度センサに触れたり 力を加えないでください。温度センサが壊れて熱電対による温度測定が正確にできなくなります。

(1) 熱電対で温度測定

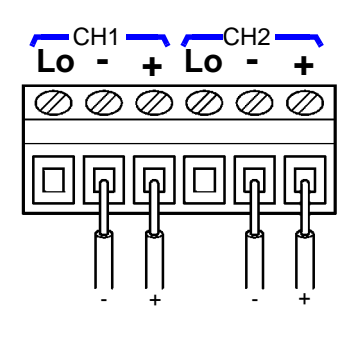

| CH1 |        |      |     | CH2    |      |
|-----|--------|------|-----|--------|------|
| Lo  | -      | +    | Lo  | -      | +    |
| 無接続 | GND 端子 | 測定端子 | 無接続 | GND 端子 | 測定端子 |

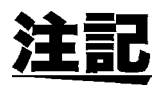

- 各 CH 間は絶縁されています。
- 3 m 以上のケーブルを接続すると、外来ノイズなど電磁環境の影響を受けることがあります。
- (2) 3線式白金測温抵抗体で温度測定

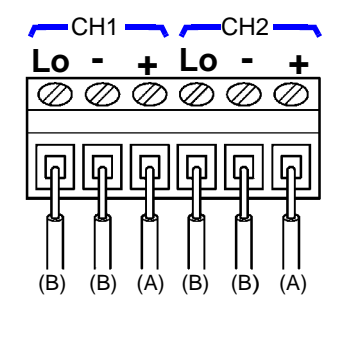

| CH1          |              |               | CH2          |              |               |
|--------------|--------------|---------------|--------------|--------------|---------------|
| Lo           | -            | +             | Lo           | -            | +             |
| 測定端子<br>(B)* | 測定端子<br>(B)* | 測定端子<br>( A)* | 測定端子<br>(B)* | 測定端子<br>(B)* | 測定端子<br>( A)* |

\* 測温抵抗体の導線形式は JIS Z 8704 によって端子記号は原則として A、B 記号を用い、A を赤色、B を白色と表すことになっています。但し IEC タ イプの 3 線式のものは接続が異なりますので(赤白が逆) 注意してください。

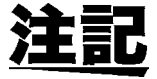

- 各 CH 間は絶縁されています。
- 3 m 以上のケーブルを接続すると、外来ノイズなど電磁環境の影響を受けることがあります。
- 3 線式白金測温抵抗体の測定電流は 1 mA です。

#### (3) 直流電圧測定

汪夏

最大入力電圧は ±50 V です。最大入力電圧を超える入力はしないでください。 発熱による本器の破損や、短絡事故の原因になります。

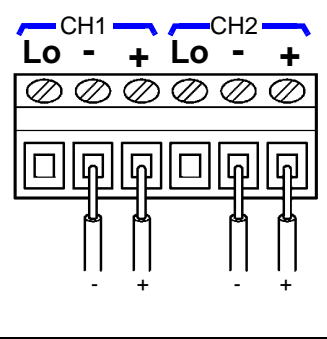

| CH1 |        |      | CH2 |        |      |
|-----|--------|------|-----|--------|------|
| Lo  | -      | +    | Lo  | -      | +    |
| 無接続 | GND 端子 | 測定端子 | 無接続 | GND 端子 | 測定端子 |

- 各 CH 間は絶縁されています。
- 3m 以上のケーブルを接続すると、外来ノイズなど電磁環境の影響を受けることがあります。
- (4) 直流電流測定

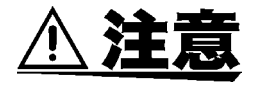

注言

注記

- 最大入力電流は ±30 mA です。最大入力電流を超える入力はしないでください。また電流測定端子に電圧入力しないでください。発熱による本器の破損や、短絡事故の原因になります。
- 電流入力端子にはヒューズ(250 mA、125 V)が内蔵されています。電流入力端子に誤って電圧信号を入力するとヒューズが切れて電流測定ができなくなりますので、誤結線しないよう注意してください。

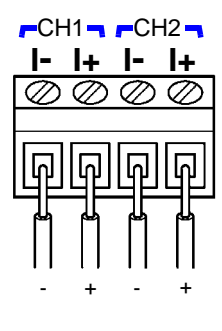

| Cł     | H1   | CH2    |      |
|--------|------|--------|------|
| Ι-     | +    | Ι-     | +    |
| GND 端子 | 測定端子 | GND 端子 | 測定端子 |

- 各CH間は絶縁されています。
- 3 m 以上のケーブルを接続すると、外来ノイズなど電磁環境の影響を受けることがあります。

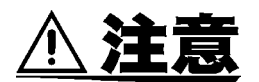

本器の各 CH 間は絶縁されていますが、同一 CH 内(電圧入力側と電流入力 側)は絶縁されていません。同一 CH 内において電圧入力側と電流入力側の 両方に入力信号を印加すると、本器内部回路にて短絡が起こり、下記の現象 が起こることがあります。

- •本器の故障、及び測定値が異常な値を示す。
- 本器に接続した機器の故障。

本器は CH 毎に測定項目を選択できますが、選択できるのは1項目だけです。 同一 CH 内において電圧入力側と電流入力側の両方に入力信号を印加することは避けてください。

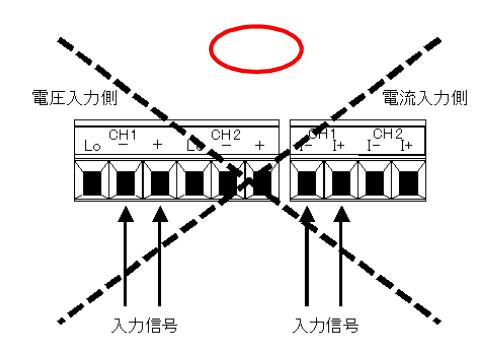

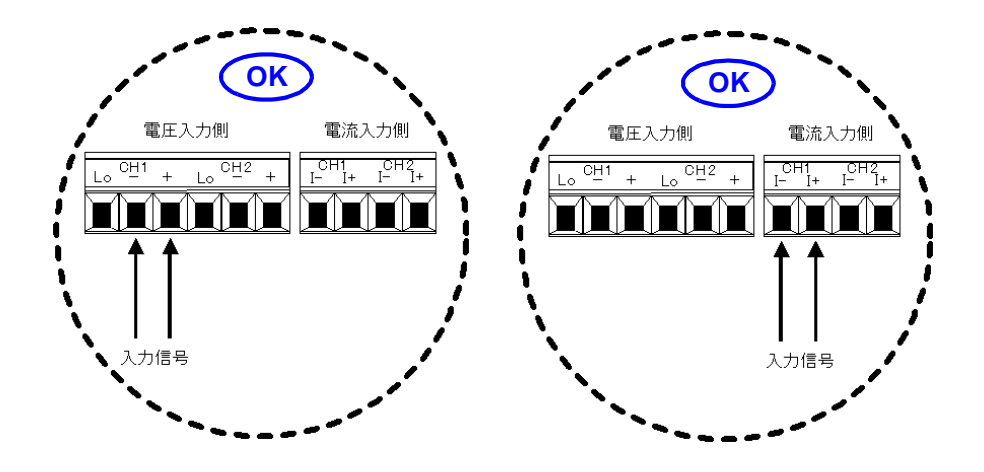

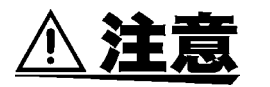

本器を使用する時は、測定値の記録を開始する前にパソコンから各 CH の測 定項目を設定します。本器の破損や接続された機器の損傷を避けるため、設 定した測定項目と異なる信号を入力しないでください。 例)3線式測温抵抗体の設定をした CH1 に誤って電圧を入力すると、本器が 破損したり接続された機器が損傷することがあります。

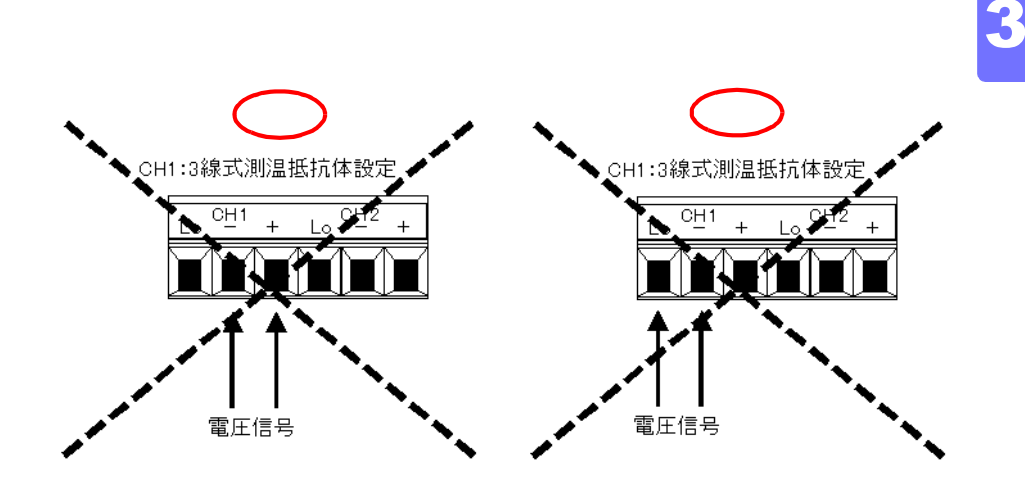

本器の破損を避けるため、結線は正しく行ってください。

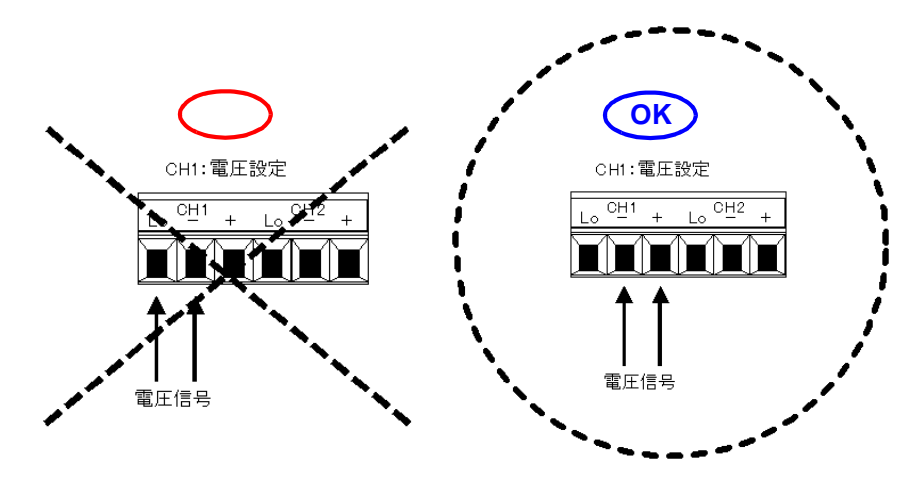

# 3.26 2341 入力 (DI) モジュールへの結線

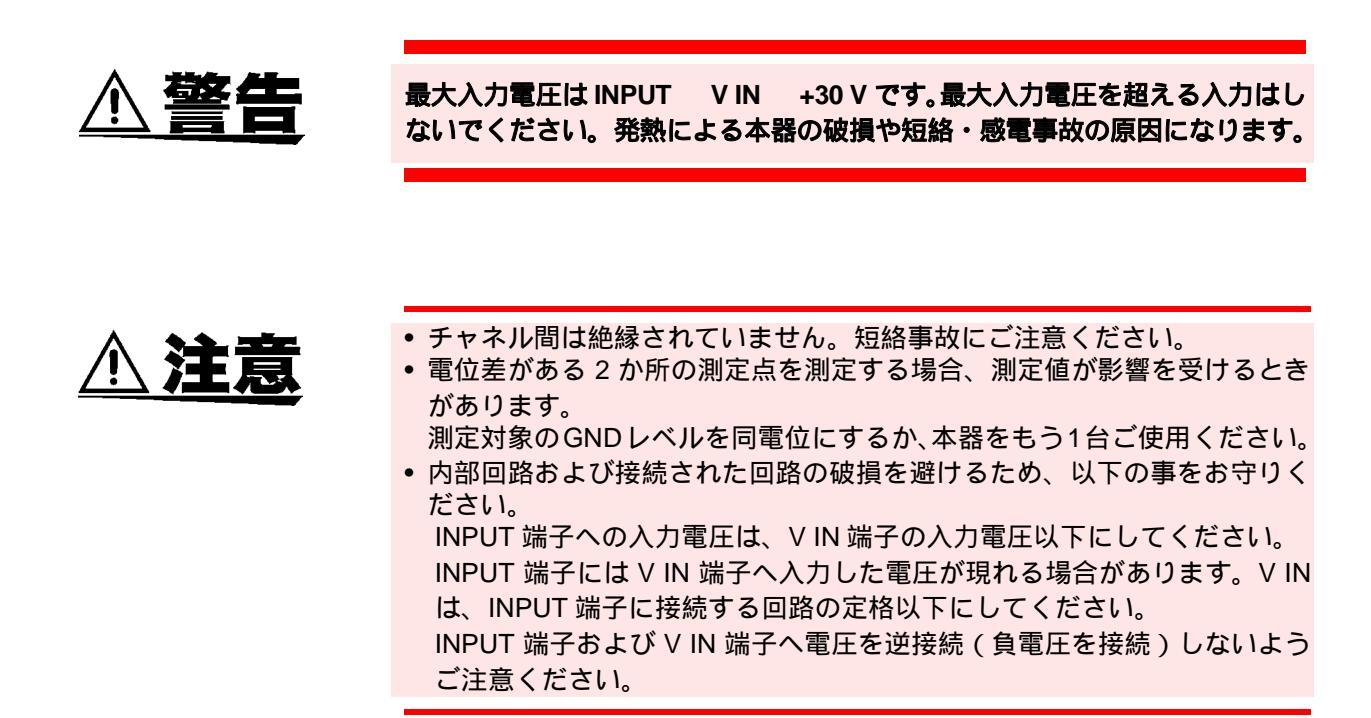

## 3.26.1 結線方法

つぎの方法で入出力ケーブルを接続します。

- **1.** 端子のボタンをマイナスドライバーなどの工具で押し込みます。
- 2. ボタンを押し込んだままの状態で、電線接続穴に入出力 ケーブルを挿入します。
- 3. ボタンを離すと、入出力ケーブルがロックされます。

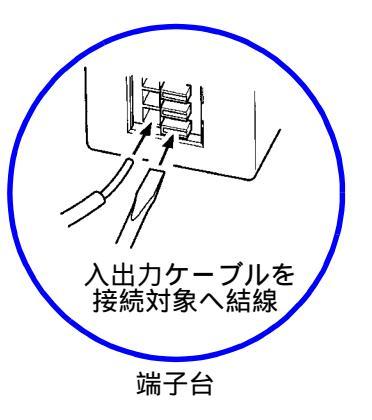

# 3.26.2 入出力ケーブルの接続場所

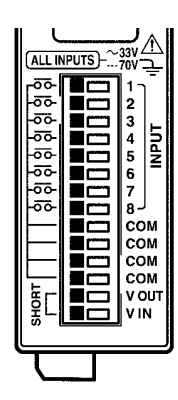

| 端子名        | 機能                   |
|------------|----------------------|
| INPUT 端子   | 論理信号入力               |
| (入力)       | (INPUT1 ~ 8 - COM 間) |
| V OUT 端子   | V IN 接続用             |
| (DC5 V 出力) | V IN = DC5 V に設定     |
| V IN 端子    | 接点検出・電圧信号 High レベル   |
| (入力)       | 電圧設定用                |
|            | (VIN-COM間)           |

注記

- V IN 端子には、必ず接点検出および電圧信号の HI レベル設定のための電 圧を入力(または V OUT を接続)してください。
- ケーブル長は 30 m 以下でご使用ください。30 m 以上のケーブルを接続 すると、外来ノイズなど電磁環境の影響を受ける事があります。

# 3.26.3 接続対象ごとの結線例

# (1) 接点出力機器 (リレーなど)

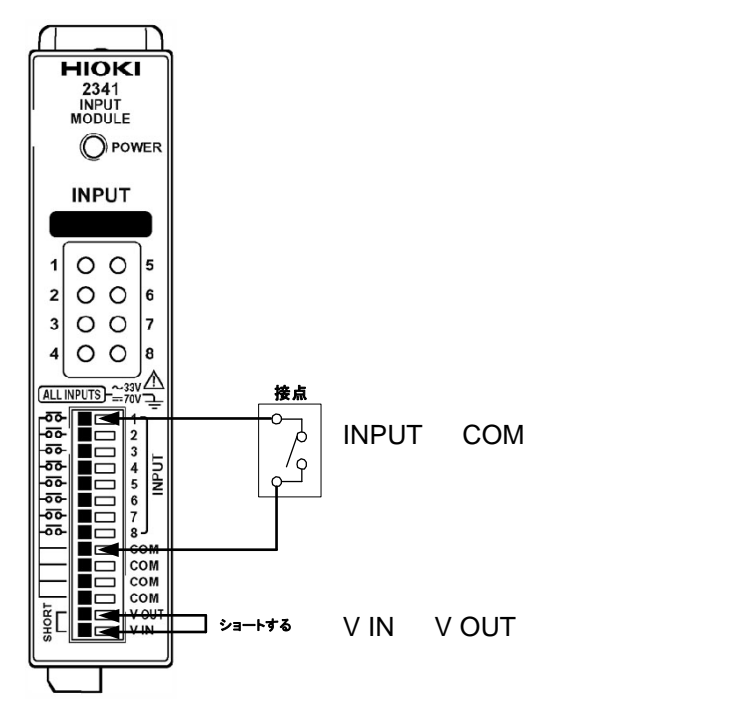

第3章 組み立て・配線

# (2) 電圧出力機器 (High レベルが+4~5Vのとき)

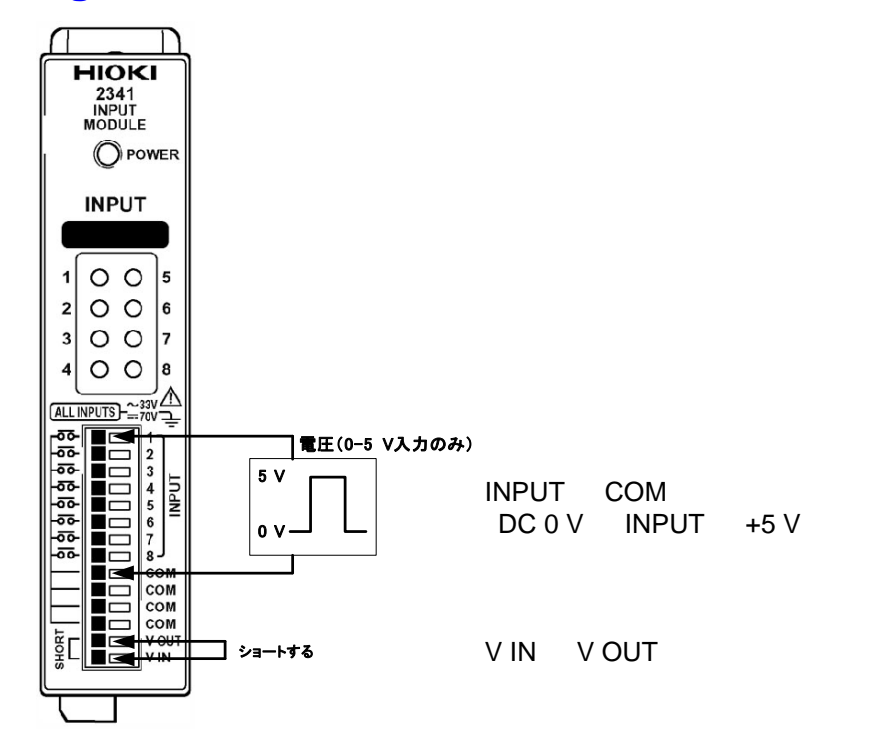

### (3) 電圧出力機器(High レベルを任意に設定したいとき)

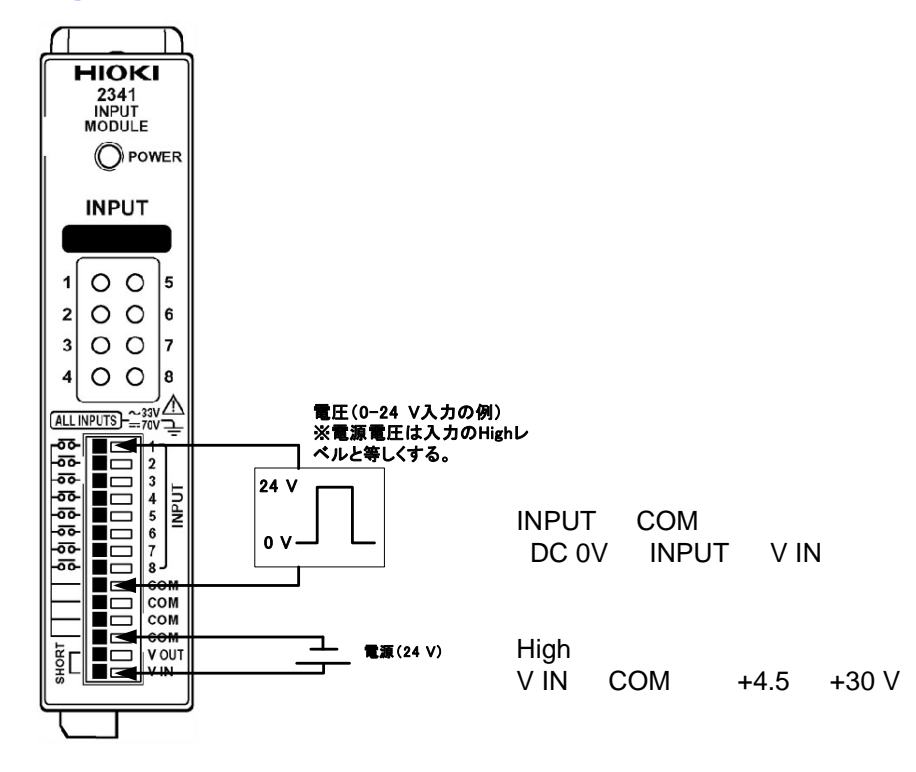

# 3.27 2342 出力 (DO) モジュールへの結線

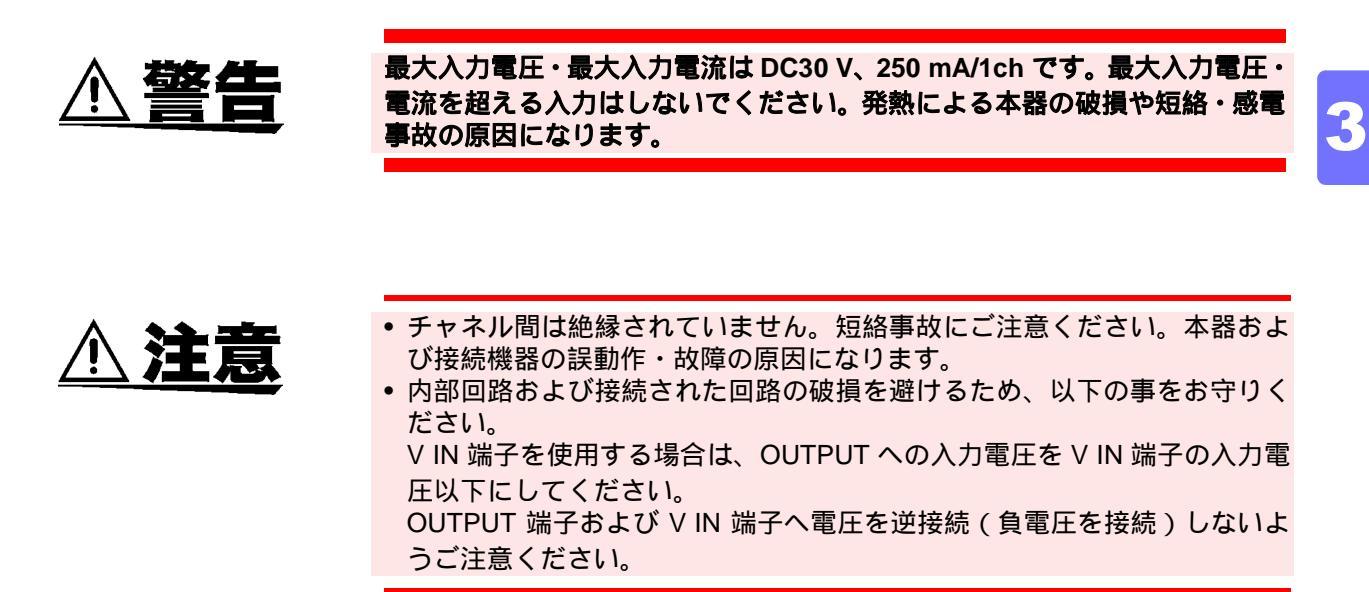

# 3.27.1 結線方法

つぎの方法で入出力ケーブルを接続します。

- 端子のボタンをマイナスドライバーなどの工具で押し込みます。
- 2. ボタンを押し込んだままの状態で、電線接続穴に入出力 ケーブルを挿入します。
- 3. ボタンを離すと、入出力ケーブルがロックされます。

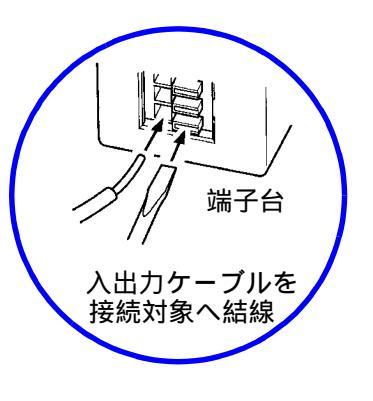

**ケーブル長は 30 m 以下でご使用ください。30 m 以上のケーブルを接続す** ると、外来ノイズなど電磁環境の影響を受けることがあります。

# 3.27.2 入出力ケーブルの接続場所

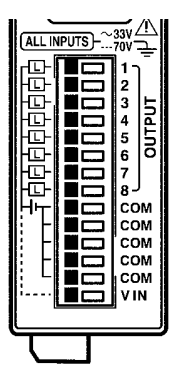

| 端子名       | 機能                        |
|-----------|---------------------------|
| OUTPUT 端子 | オープンコレクタ出力                |
| (出力)      | (OUTPUT1 ~ 8 - COM 間)     |
| V IN 端子   | リレードライブ回路の電源入力用           |
| (入力)      | (V IN - COM 間、DC30 V MAX. |
|           | 保護ダイオード付き)                |

注記

ケーブル長は 30 m 以下でご使用ください。30 m 以上のケーブルを接続す ると、外来ノイズなど電磁環境の影響を受ける事があります。

# 3.27.3 接続対象ごとの結線例

### (1) リレーを駆動する (VIN を使用する場合)

本器内蔵のダイオードでリレーの逆起電力を防止します。(最大入力電流は 100 mA/1ch)OUTPUT 端子は、入力電圧 VIN +30 Vの範囲で使用して ください。

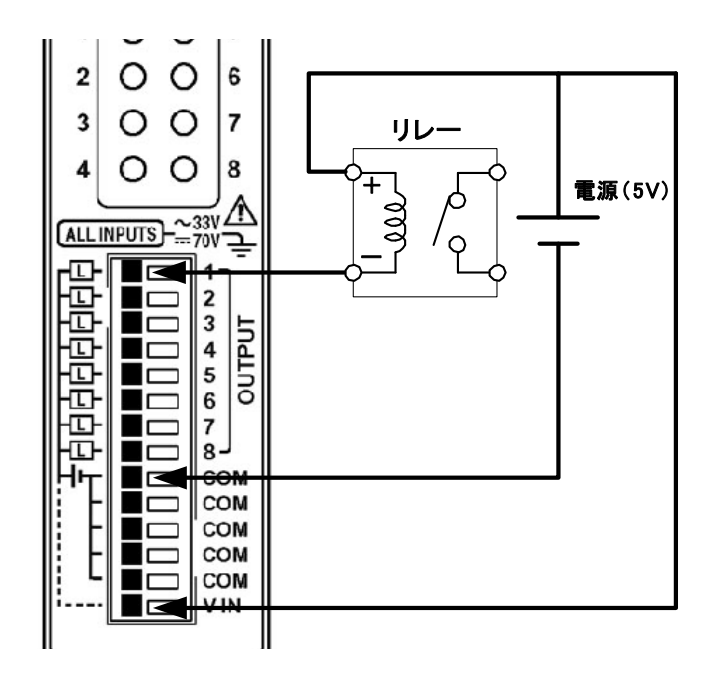

# (2) リレーを駆動する(VINを使用しない場合)

リレーの逆起電力対策のため、外付けダイオードが必要です。 OUTPUT 端子の入力電圧は、各チャネル毎に異なった値で使用できます。 (最大入力電圧・電流は DC30 V, 250 mA/1ch)

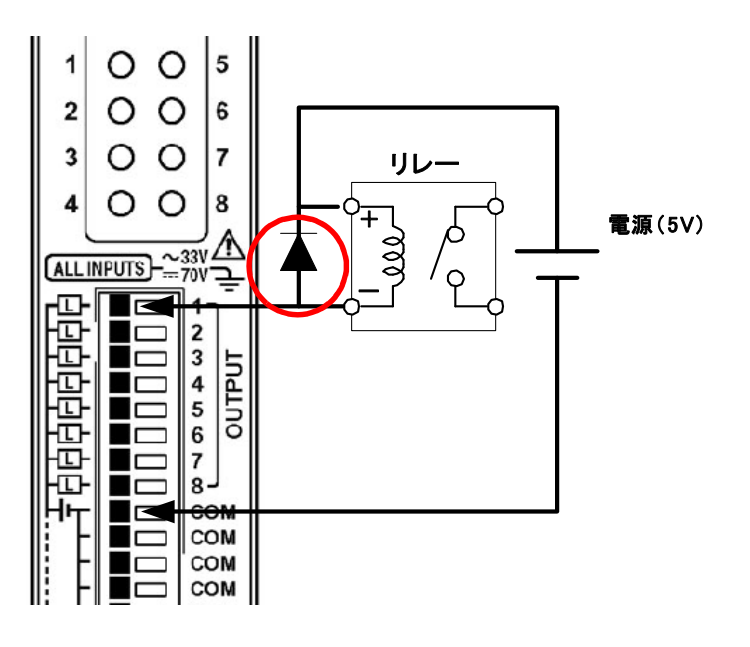

### (3) LED を点灯する (5V 駆動)

電流制限抵抗を使用してください。(最大入力電流は 250 mA/1ch)

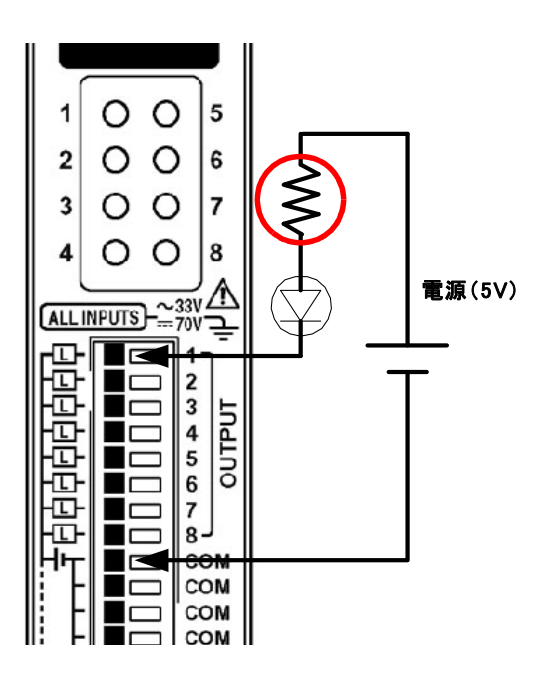

# 3.27.4 V IN 端子の誤った使用方法

OUTPUT 端子は、入力電圧 VIN +30 V の範囲で設定してください。 誤った使用をした場合、図のように電流が流れ、発熱により内部回路や接続 回路が破壊される可能性があります。

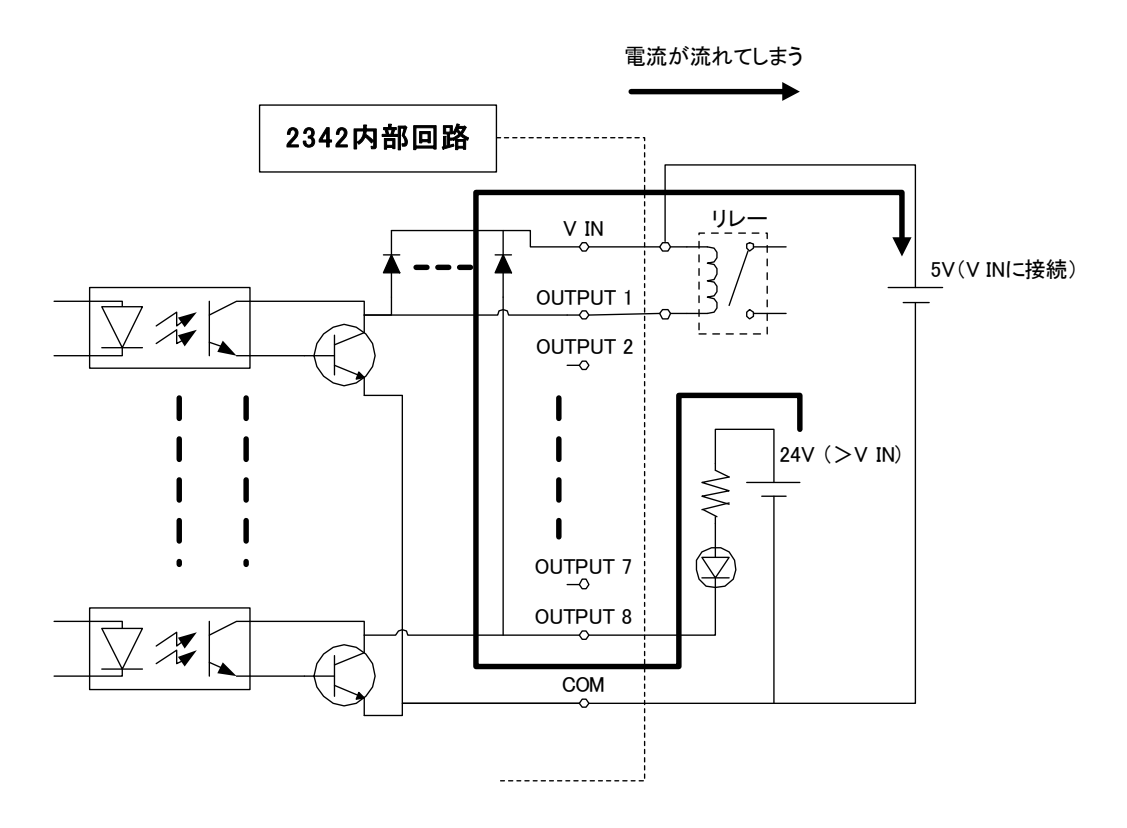

# 3.28 2343 RS リンクモジュールに RS-232C ケーブルを接続する

# 3.28.1 結線方法

- **1.** 2343 の RS-232C 端子に付いているカバーを外します。
- **2.** RS-232C ケーブルを 2343 に接続します。
- **3.** RS-232C ケーブルと外部機器を接続します。

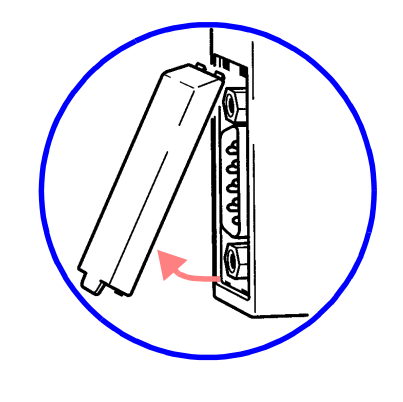

# 3.28.2 対応ケーブル

市販のものを使用する場合、次のような結線のものを使用してください。

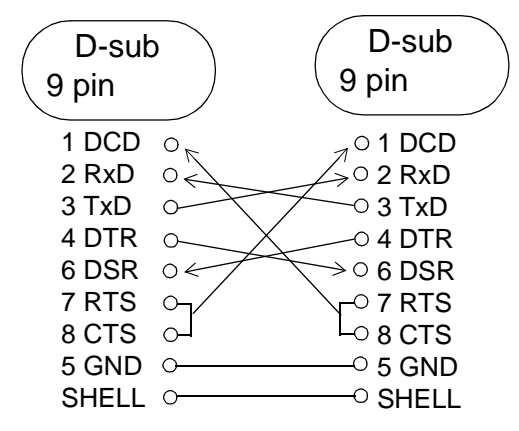

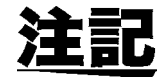

3168 と接続する場合は、専用の 9612 RS-232C ケーブルを使用してください。その他の機器でも、専用ケーブルによる接続が必要な場合があります。

# 3.29 2321 波形モジュールへの結線

# 3.29.1 アナログ入力を接続する

アナログ信号を記録する場合、電圧ケーブルを本器のアナログ入力端子に接続します。アナログ入力端子 CH1-CH2 間は絶縁されています。

弊社クランプセンサをご使用いただくと電流波形を記録できます。 クランプセンサのK,Lと、本器のV+,V-間をそれぞれ接続します。 端子台には M3.5 ネジを使用しています。丸型圧着端子(RAV1.25-3.5)で接 続することをおすすめします。 使用する配線材は JIS C3307 600 V ビニル絶縁電線 0.9 mm<sup>2</sup> 以上相当のご使

|使用する配線材はJISC3307600Vヒニル絶縁電線0.9mm<sup>-</sup> 以上相当のこ使 用をおすすめします。

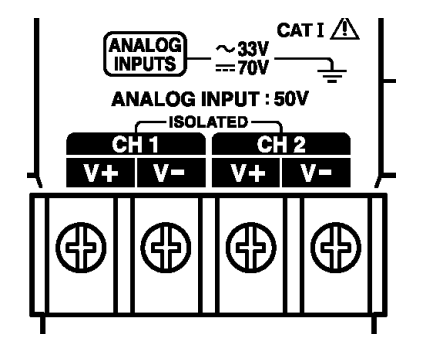

#### 対応クランプセンサ:

9695-02 (50 A), 9695-03 (100 A), 9661-01 (500 A), 9765 (5 A, CT 二次側用)

#### 端子について

本器およびクランプセンサの端子台には M3.5 ネジを使用しています。丸型 圧着端子(RAV 1.25-3.5)で接続することをおすすめします。

#### 配線材について

9695-02 および 9695-03 は端子台構造になっており、使用する配線材をご自由にお選びいただけます。

配線材として、JIS C3307 600 V ビニル絶縁電線 0.9 mm<sup>2</sup> 以上相当、およ び JIS C3306 300 V ビニル絶縁電線 0.75 mm<sup>2</sup> 以上相当のご使用をおすす めします。

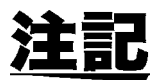

3m以上のケーブルを接続しますと、外来ノイズなど電磁環境の影響を受けやすくなることがあります。

# 3.29.2 ロジック入力を接続する

ロジックプローブの接続

- ロジックを記録する場合、9320-01 ロジックプローブ、MR9321-01 ロジッ クプローブを接続します。
- 本器には、2台のロジックプローブが接続できます。1台のロジックプロー ブで4CH、2台で8CHのロジック波形を記録することができます。

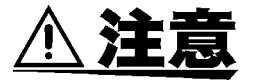

- ロジック入力部には、2 台のプローブが接続できますが、本体内部回路で LOGIC CHA-CHB 間は絶縁されていません(GND 共通)。9320/9320-01 は 絶縁回路を持っていないため、それらをセットで使用する場合、GND レベ ルが違う電圧を入力すると、短絡事故を起こすことがあります。
- ロジック入力部には、弊社指定のプローブ以外は接続しないでください。

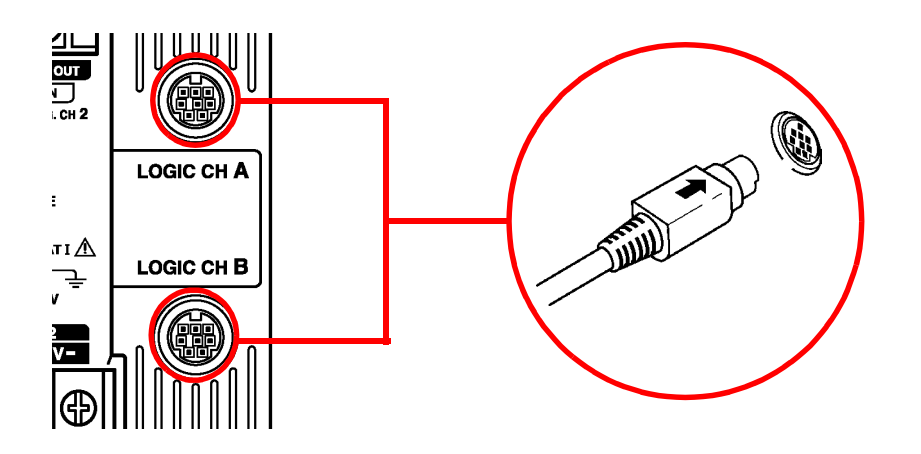

注記

9323 変換ケーブルで接続すると本器で 9320、9321 ロジックプローブが使 えます。

### 9320-01 ロジックプローブ

#### • ディジタル信号を測定する場合

入力切替スイッチにて DIGITAL 側にセットします。先端は、IC クリップ リードを使用してください。ワニロクリップを回路の GND に接続します。 しきい値設定スイッチにて、しきい値を設定します。

#### • 接点信号を測定する場合

入力切替スイッチを CONTACT 側にセットして、先端はワニロクリップ リードを使用してください。入力端子を GND と接続することにより、「H」 の信号を与えます。

|       | ディジタル入力      | コンタクト入力                 |
|-------|--------------|-------------------------|
|       | (しきい値)       | (検出抵抗値)                 |
| 1.4 V | 1.4 V ±0.3 V | 1.5 kΩ 以上でオープン 2 :出力 L  |
| レンジ   |              | 500 Ω 以下でショート :出力 Η     |
| 2.5 V | 2.5 V ±0.4 V | 3.5 kΩ 以上でオープン :出力 L    |
| レンジ   |              | 1.5 kΩ 以下でショート 2 : 出力 H |
| 4.0 V | 4.0 V ±0.5 V | 25 kΩ 以上でオープン :出力 L     |
| レンジ   |              | 8 kΩ 以下でショート :出力 H      |

第3章 組み立て・配線

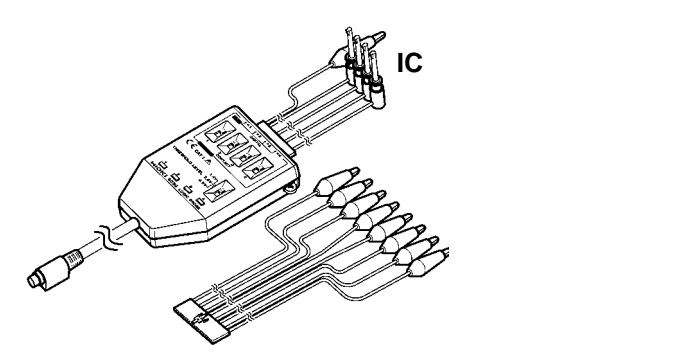

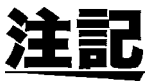

9320-01 ロジックプローブについては、9320-01 ロジックプローブ付属の取扱説明書をよくお読みください。

# MR9321-01 ロジックプローブ

- 測定電圧に合わせて、入力切替スイッチを設定してください。
  LOW レンジ: AC100 V、DC24 VのON/OFF など
  HIGH レンジ: AC200 VのON/OFF など
- 入力は両極性であるため、極性の区別はありません。
- 入力は絶縁されており、各チャネルは独立した電位点に接続できます。

| チャネル数           | 4(本体間およびチャネル間絶縁)                 |                                   |
|-----------------|----------------------------------|-----------------------------------|
| レンジ             | LOW                              | HIGH                              |
| 入力抵抗            | 30 kΩ 以上                         | 100 kΩ 以上                         |
| 検出レベル (出力 L)    | AC0 ~ 10 V<br>±DC (0 ~ 15 )V     | AC0 ~ 30 V<br>±DC (0 ~ 43 )V      |
| 検出レベル(出力H)      | AC60 ~ 150 V<br>±DC (20 ~ 150 )V | AC170 ~ 250 V<br>DC (70 ~ 250 ) V |
| 応答時間 (Ĵ)<br>(ၞ) | 1 ms 以下<br>3 ms 以下<br>DC100 V にて | 1 ms 以下<br>3 ms 以下<br>DC200 V にて  |
| 最大入力電圧          | 150 Vrms                         | 250 Vrms                          |
| 対地間最大定格電圧       | 250 \                            | Vrms                              |
| 耐電圧             | AC2.3 kV/1 分間<br>(各入力チャネル - 本体間) |                                   |
| 絶縁抵抗            | 100 MΩ 以_<br>(各入力チャ              | 上 /DC500 Ⅴ<br>ネル - 本体間)           |

本器は絶縁値で検出しますので、DC の場合は両極性入力となります。 AC 電圧は 50/60 Hz 標準正弦波の値です。

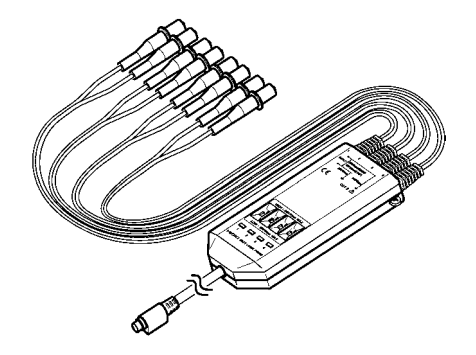

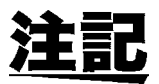

MR9321-01 ロジックプローブについては、MR9321-01 ロジックプローブ 付属の取扱説明書をよくお読みください。

# 3.29.3 トリガ入力信号を接続する

トリガ入力端子には+ 10 V を超える電圧を入力しないでください。発熱による本器の破損や短絡・感電事故の原因になります。

- 外部入力信号をトリガとして使うことができます。
- 本器を複数台使用した並列同期測定などに使用します。

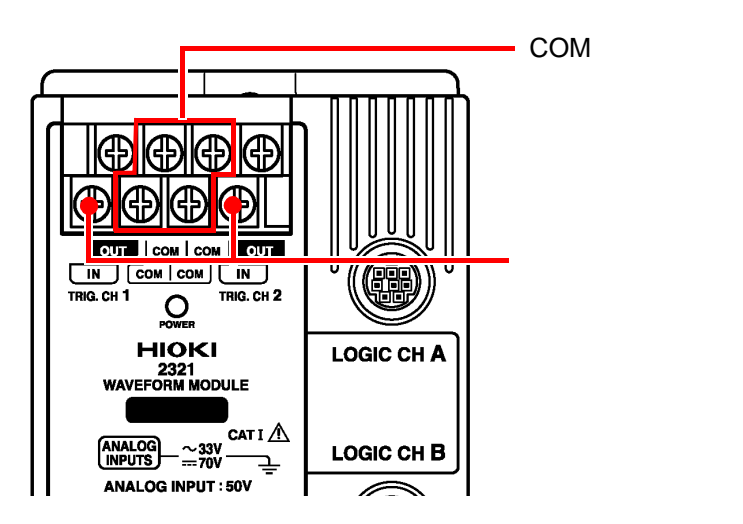

### 信号の入力方法

トリガ入力端子と COM 端子を短絡 / 開放するか、L レベル(0~1.0V)と H レベル(2.5~5.0V)の信号を入力すると、トリガをかけられます。 スタートトリガとストップトリガとを選択でき、それぞれスロープ(立ち上がり/立ち下がり)が選択できます。

| 使用電圧範囲 | L レベル 0.0 ~ 1.0 V<br>H レベル 2.5 ~ 5.0 V                                 |
|--------|------------------------------------------------------------------------|
| パルス幅   | 波形記録で指定したサンプリング間隔以上                                                    |
| 最大入力電圧 | + 10 V                                                                 |
| 端子台    | M3.0 ネジ、丸型圧着端子(RAV1.25-3)使用を推奨<br>締付けトルク 0.5N•m                        |
| 配線材    | -<br>導体断面積:0.75 mm 以上<br>推奨 : 制御用ビニル絶縁シースケーブル CVV 1.25 mm <sup>2</sup> |

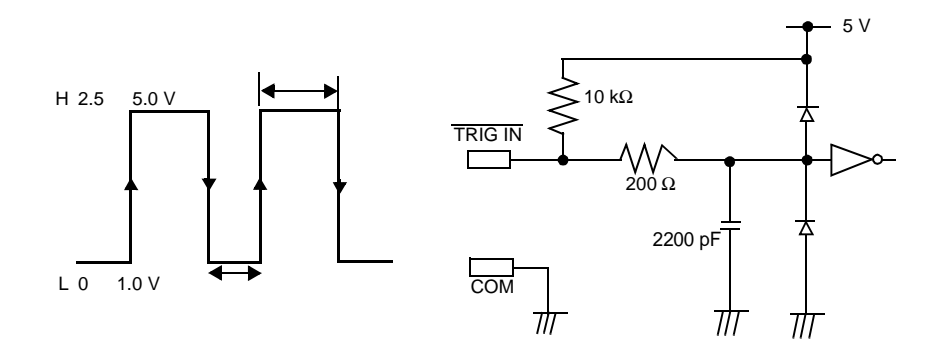

# 3.29.4 トリガ出力信号を接続する

トリガ出力端子には+ 30 V を超える電圧を入力しないでください。発熱に よる本器の破損や短絡・感電事故の原因になります。

- トリガがかかると、信号が出力されます。
- 本器を複数台使用した並列同期測定などに使用します。

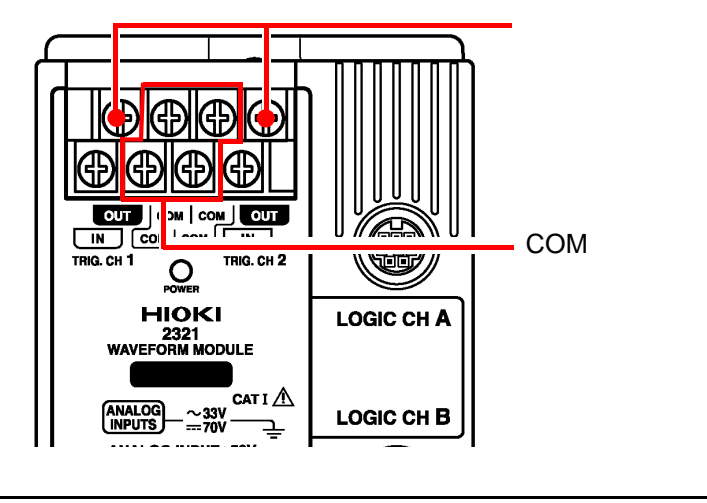

| 出力信号   | オープンコレクタ出力 アクティブ LOW                                              |
|--------|-------------------------------------------------------------------|
| 出力時間   | 波形取得中 / 出力時間指定(1 ~ 255 s の範囲で設定)<br>/PC アプリによりリセット                |
| 最大入力電圧 | + 30 V/500 mA MAX                                                 |
| 端子台    | M3.0 ネジ、丸型圧着端子(RAV1.25-3)使用を推奨<br>締付けトルク 0.5N•m                   |
| 配線材    | 導体断面積:0.75 mm 以上<br>推奨 : 制御用ビニル絶縁シースケーブル CVV 1.25 mm <sup>2</sup> |

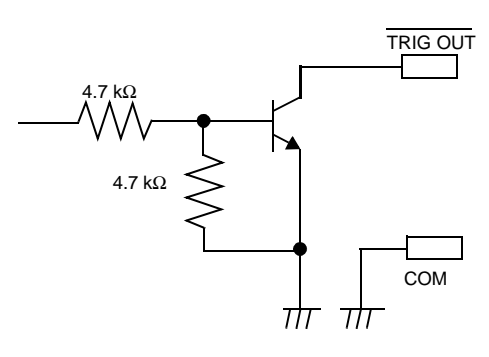

### 2321 を複数台使用した並列同期測定例

並列同期測定をする場合、トリガ信号を出力する 2321(A) の「TRIG. CH1 OUT」と、トリガを入力する 2321(B) 2321(C)の「TRIG. CH1 IN」を 図のように接続してください。外部トリガを入力する 2321(B)と 2321(C) はスタートトリガの外部トリガを「ON, 立ち下がり」に設定してください。

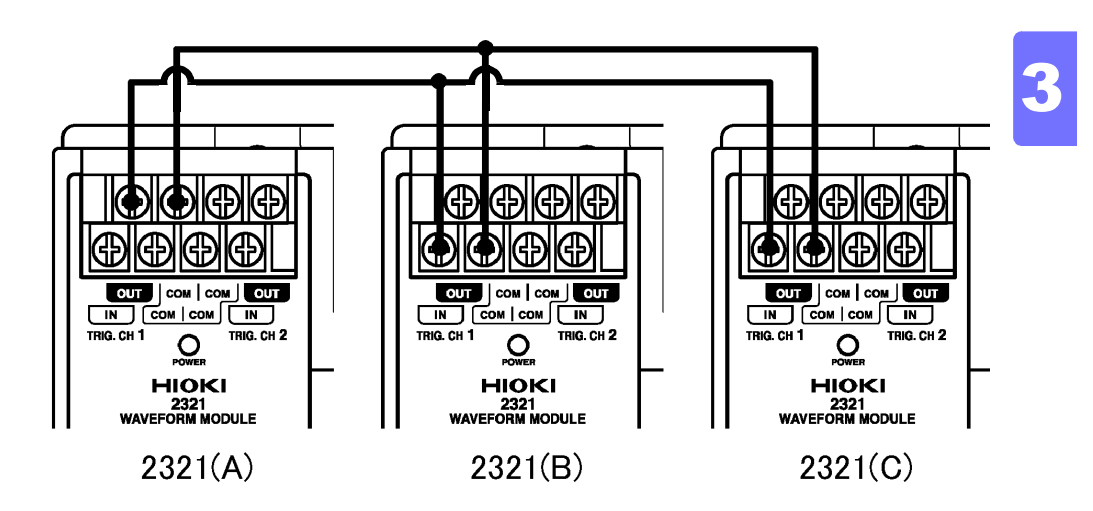

2321(A)の CH1 のトリガ条件を満たし、トリガがかかるとトリガ出力端子 「TRIG. CH1 OUT」の信号が変化します。2321(B)の CH1 と 2321(C)の 「TRIG. CH1 IN」は 2321(A)のパルス信号を受けてトリガがかかり測定を 開始します。

# 3.30 2351 無線モジュールを設置する

# 3.30.1 無線モジュール設置前にご注意いただくこと(2351)

### (1) 他の無線局との混信防止について

- 本無線モジュールの使用する周波数帯域では電子レンジなどの産業・科学・ 医療用機器のほか、工場の製造ラインなどで使用されている移動体識別用の 構内無線局(免許を要する無線局)および特定小電力無線局(免許を要しな い無線局)並びにアマチュア無線局(免許を要する無線局)が運用されてい ます。
- 本無線モデムを使用する前に、近くで移動体識別用の構内無線局および特定小電力無線局並びにアマチュア無線局が運用されていないことを確認してください。
- 2. 万一、本無線モデムから移動体識別用の構内無線局に対して電波干渉の事例が発生した場合は、速やかに使用周波数を変更するかまたは電波の発射を停止した上、弊社窓口へご連絡いただき、混信防止のための処置等(たとえばパーティションの設置など)についてご相談ください。
- そのほか、本無線モデムから移動体識別用の特定小電力無線局あるいはア マチュア無線局に対して電波干渉の事例が発生した場合などでお困りの 場合は、当社窓口へご相談ください。

### (2) 屋外固定設置の場合の現品表示

本無線モデムを組み込んだ設備を屋外に固定して設置する場合は、以下のような当該無線設備の所有者名または事業者名と連絡先を表示してください。 表示方法に特段の定めはありませんが、屋外で長期間放置に耐える方法とし、 見やすい位置に表示してください。

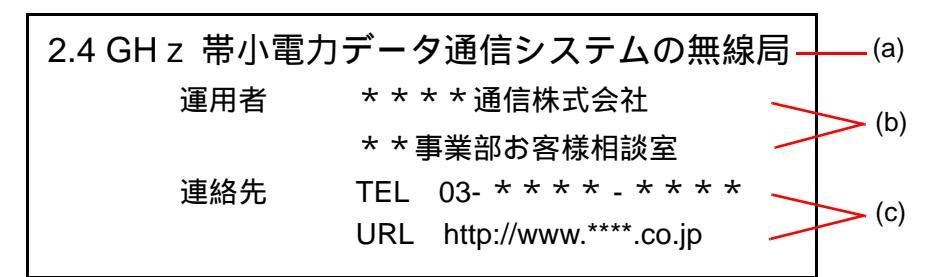

野外固定設置の現品表示例

- (a) 2.4 GHz 帯小電力データ通信システムの無線局であることを明示してく ださい。
- (b) 所有・運用する事業者名と担当部署名または担当者氏名を表示してください。
- (c) 電話番号または E メールアドレス、もしくはホームページアドレスを表示してください。
- (d) その他、必要に応じて電波干渉回避に有用な情報があれば表示してください。

以上の説明は本無線モジュールが適合する標準規格 ARIB STD-T66 によるものです。

# 3.30.2 アンテナの設置方法

### はじめに

弊社の 2351 無線通信モジュールは 2.4 GHz という非常に高い周波数の電波 を使用しております。周波数が高いと、直進性やマルチパスフェージングな どの問題が顕著に出てきます。このため、無線モジュールの性能を十分に発 揮させるためには、アンテナの設置に注意を払う必要があります。 以下にアンテナ設置にかかわる一般的な問題点や注意点を説明しますので、 無線モジュールをより良い状態で設置、運用するためにお役立てください。

### (1) アンテナの位置

 なるベくアンテナどうしが見える位置に設置する 2351 無線通信モジュールの通信には高い周波数の電波を使用しているため、電波の直進性が強く、間に障害物があると通信感度が大きく落ちる性質があります。そのため、アンテナどうしはできるだけ互いが見える位置に設置してください。 特に、屋内で 50 m、屋外で 100 m を越えるような長距離で通信を行う場

合は、アンテナが互いに見える場所に設置してください。

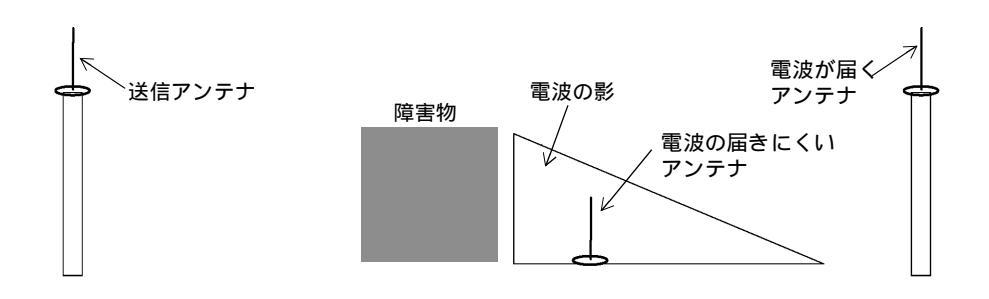

2. アンテナの設置高さは高く

前項と同様に、アンテナの設置高さが高ければ、開けた空間に設置される ため、障害物の影響を受けず、電波が通りやすくなります。逆にアンテナ の高さがあまりにも低い(10 cm 程度)場合は、アンテナから出る電波が 弱くなります。

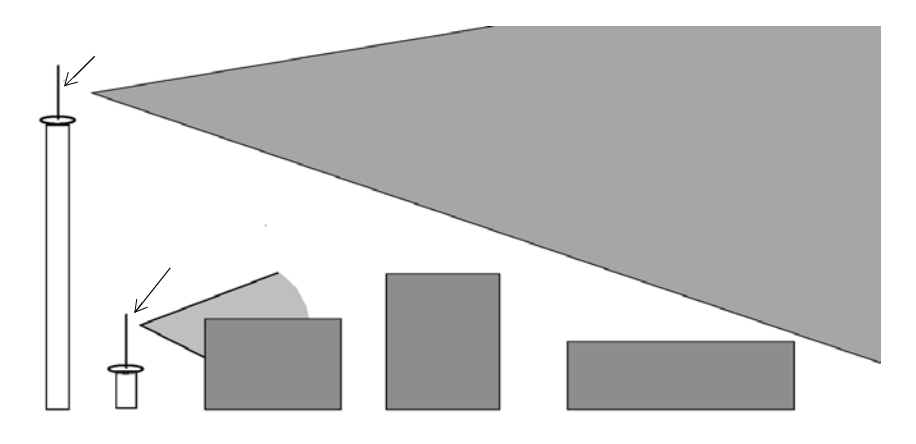

# (2) アンテナ周辺の障害物

- アンテナ周辺には障害物を置かない アンテナの周辺、特に放射方向の近くに障害物があると、それらの影響を 受けて電波が飛ばなくなります。 影響の度合いは金属が最も高く、次いでコンクリート、石膏ボードや木材 など水分を含むものが影響を受けます。ガラスやプラスチックはあまり大 きな影響はありません。 これらの障害物(特に金属)は、見通しの確保ということとは別に、アン テナ自身の特性変化や電波の反射という問題を引き起こすため、通信相手 の方向に障害物がなくても影響を及ぼす場合があります。これらを考慮 し、障害物はアンテナから少なくとも 30 cm 以上離してください。
- アンテナは壁面から 30 cm 以上離す アンテナが壁面に近い場合、壁面からの反射の影響を受けて通信状態が悪くなることがあります。ただし、平面アンテナの場合、アンテナの裏側が 壁面でも問題ありません。
- 3. 受信専用高利得アンテナと併用する場合
  - ハ木アンテナやコリニアアンテナなど、受信専用の高利得アンテナを使用 して受信感度を上げると、通信距離を伸ばすことができます。 受信専用高利得アンテナと、送信側アンテナとのダイバシティ方式による 併用設置の場合は、アンテナがお互いに障害物とならないような注意が必 要です。受信専用アンテナの高利得方向に送信側のアンテナが近接して設 置されていると、両方のアンテナの性能が著しく低下します。ハ木アンテ ナの場合が特に問題です。下の図の悪い例と良い例を参考にしてください。

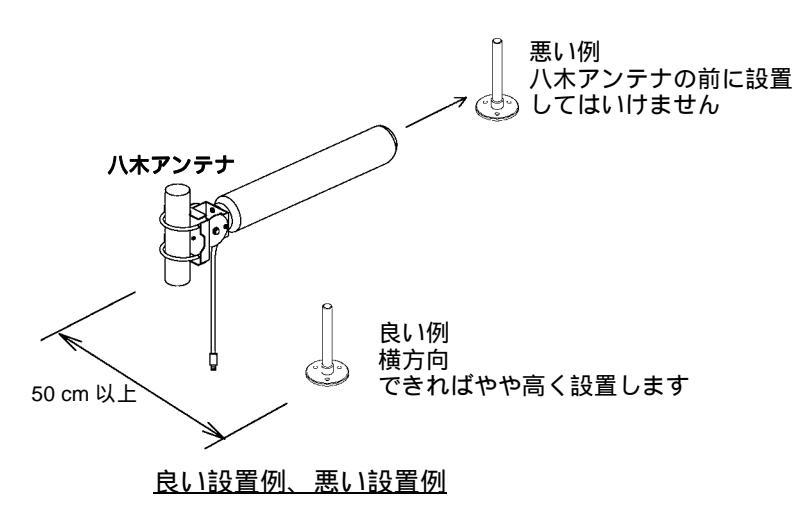

 マストの処理 アンテナマストなどにアンテナを取り付けるとき、下図のようにアンテナ の放射に対して、アンテナマストが影響を与えないように設置してください。

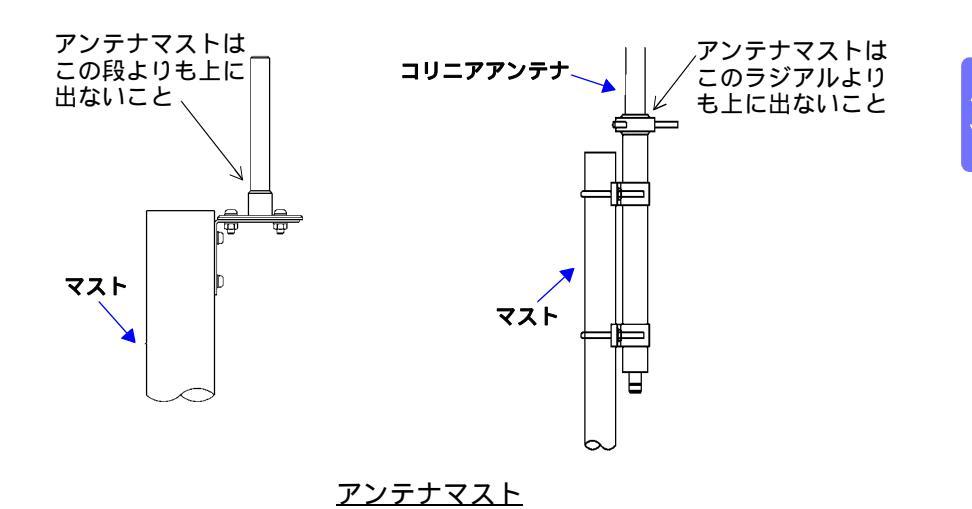

(3) アンテナ相互の関係

- 1. 異なる無線機のアンテナは2m以上離す 異なる無線機どうしでアンテナが近いと、相互に影響しあい、それぞれの 無線通信に影響を与えて無線区間での再送の増加、通信距離の低下をひき おこします。異なる無線機のアンテナどうしは少なくとも1m以上、で きれば2m以上離して設置してください。
- 2. ダイバシティアンテナどうしは 30 cm 以上離す

ダイバシティ受信方式とは、2本の受信アンテナを離れたところに設置し、 それぞれのアンテナで受信状況が異なる様にすることで、片側のアンテナ で受信不可能な場合でも反対側のアンテナで受信可能として、通信品質を 向上させる方式です。

2本のアンテナの受信状態が異なるほど効果が発揮されますが、アンテナの設置位置を30 cm以上離すことで、2本のアンテナ間での受信状況の相関がほとんど無くなり、ダイバシティの効果が発揮されてきます。もちろん2本のアンテナの位置は離すことができればできるだけ離してください。

3. ダイバシティでも送信アンテナは1本

2351 無線通信モジュールのダイバシティ受信方式は、受信は2本のアン テナで行われますが、送信に関しては送受信端子に接続されているアンテ ナで行われます(送信アンテナはダイバシティになっていない)。 このため、送信アンテナが障害物の陰になった場合など、相手からの電波 が受信できても、こちらからの電波が相手まで届かないケースが発生する ことがあります。 そのため、送信側のアンテナは出来るだけ相手方に届くと思われる位置 (たとえば、機械の頂点、影にならないところ)に設置するようにしてく ださい。

#### 第3章 組み立て・配線

#### 4. アンテナの方向を合わせる

通信を行っている無線機どうしのアンテナは、図に示す様に、同じ方向に 向けて設置してください。平面アンテナも同様です。方向が 90 度違うと 極端に通信距離が短くなります(偏波と呼ばれています)。

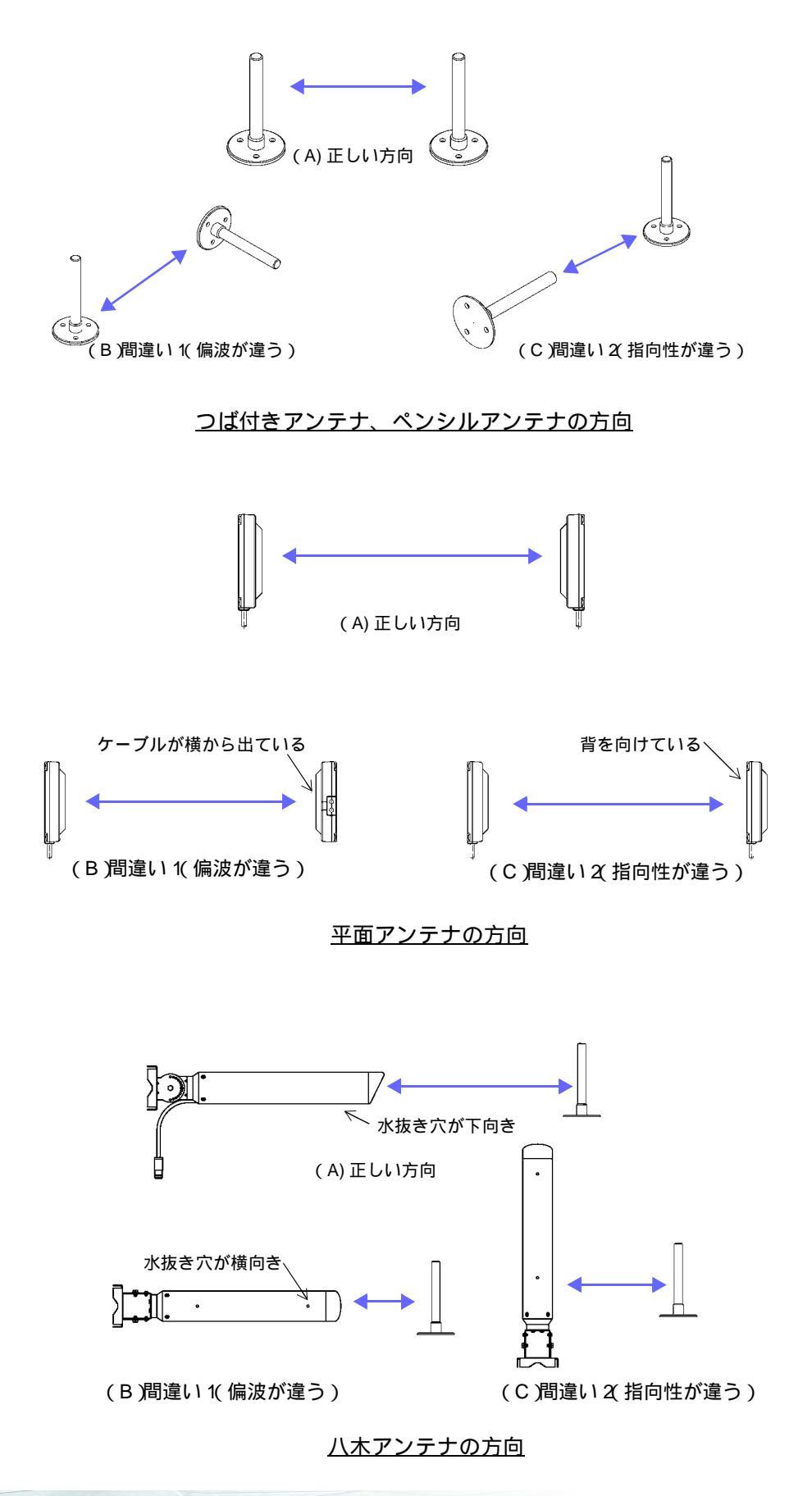

# (4) 電波の出る方向・受けやすい方向(指向特性)について

アンテナには電波の出て行く方向または受けやすい方向があり、これを指向 特性と呼んでいます。指向特性はアンテナの種類により異なります。

1. つば付きアンテナ・ペンシル型アンテナ つば付きアンテナやペンシル型アンテナの指向特性はアンテナを垂直に 立てたときに水平方向にドーナツ状に広がっています。水平方向に対して はどの方向にも電波は放射されますが、上下方向には放射されません。

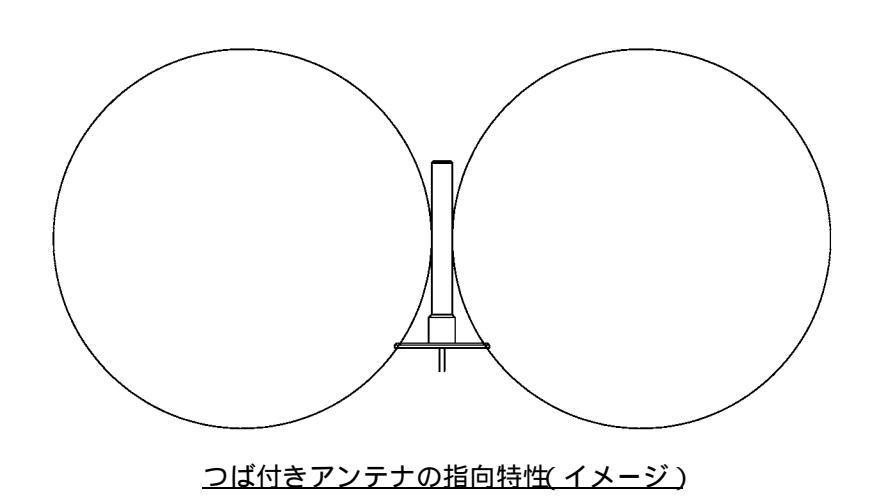

- 2. 平面アンテナ
  - 平面アンテナの指向特性は、アンテナの正面方向に球形に広がっていま す。背面方向にはあまり電波は放射されません。

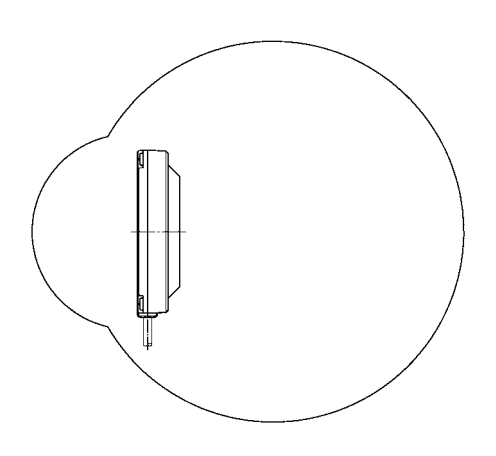

<u>平面アンテナの指向特性(イメージ)</u>

#### 第3章 組み立て・配線

3. コリニアアンテナ

コリニアアンテナの指向特性は垂直に立てたアンテナの周囲に薄くつぶ れたドーナツ状に広がっています。水平に対しおよそ ±10 度の角度で受 信の利得が半減し、さらに角度が増えると急激に利得が減少します。した がって、相手局のアンテナと高さが異なる場合は注意が必要です。

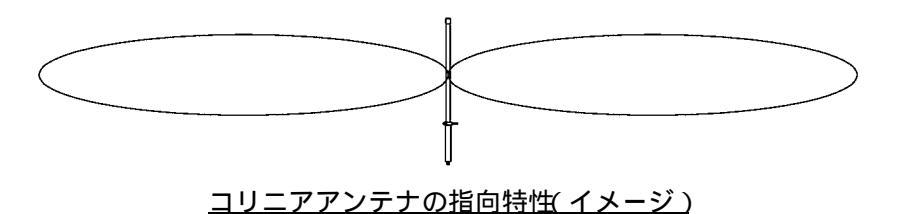

4. 八木アンテナ

八木アンテナの指向特性はアンテナの正面にラグビーボールのような形で広がっています。高利得の八木アンテナほどラグビーボールが細く引き伸ばされたようになります。受信利得が半減する角度はおよそ±30度です。八木アンテナはアンテナの方向を慎重に決定する必要があります。

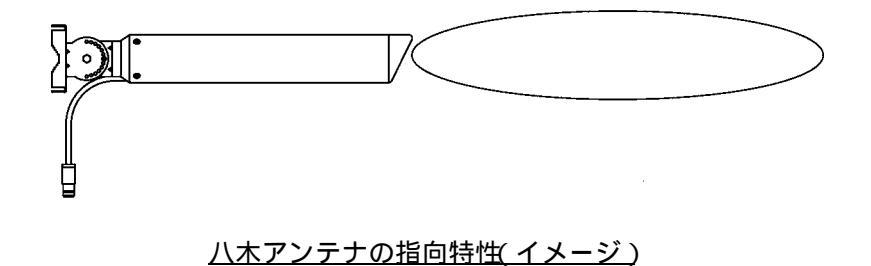

# (5) アンテナケーブルの注意点

 ケーブルの損失 延長ケーブルにより電波が減衰(ロス)します。1mの延長ケーブルで約 1.5 dB(30%typ.値)のロスがあります。このロスにより通信可能距離が 約 15% 短くなります。2mの延長ケーブルの場合は3dB(50%typ.値) となりますので、通信可能距離は約 30% 短くなります。(おおよそでは、 1m毎に元々の距離を0.85 倍ずつしていく計算になります。) なお、通信を行っている2台の無線機どうしで、それぞれ延長ケーブルを 使っている場合は、上記の計算の2倍の影響を受けます。 以下の表にケーブル毎の損失量を示します。

| ケーブルの種類          | 損失量(TYP) | 損失量(最大) |
|------------------|----------|---------|
| アンテナ延長ケーブル 1 M   | 1.5 dB   | 2 dB    |
| アンテナ延長ケーブル 2 М   | 3 dB     | 4 dB    |
| アンテナ延長ケーブル 5 М   | 2.5 dB   | 3 dB    |
| 八木、コリニア用ケーブル 5 М | 2.5 dB   | 3 dB    |

#### 2. ケーブルの曲げ半径

つば付きアンテナのケーブルやアンテナ延長ケーブル1mと2m(細い アンテナケーブル)の曲げ半径は50mm以上としてください。アンテナ 延長ケーブル5m、八木、コリニア用ケーブル5m(太いアンテナケーブ ル)については、曲げ半径は150mm以上としてください。これ以上に きつく曲げると、ケーブル内部の絶縁体が変形し、ケーブルのロスが増加 して通信可能距離が短くなることがあります。

同様に、ケーブルを固定する時にケーブルをつぶしたりしないようにして ください。上記と同様にケーブルのロスが増加します。

# (6) その他の注意点

1. アンテナをぶつけない

アンテナは、衝撃に耐える設計となっておりません。このためアンテナは 他の物がぶつかったりしないような場所に設置するか、保護するような設 置をしてください。 強い衝撃が加わった場合、破損することがあります。外見は問題なくても 内部で断線等の破損がおきると、通信ができなくなります。

2. 屋外で使用できるアンテナ

弊社のアンテナは屋外で使用を想定したものと、そうでないものがありま す。以下の表に で示されたものは屋外で使用可能ですが、×で示された ものはプラスチック等の非金属の容器に納めて、雨水からアンテナを守っ ていただくようにお願いします。なお、プラスチックは非金属とはいえ、 アンテナの特性に影響を与えますので、通信可能距離が若干低下する可能 性があります。

| 形名      | 品名                     | 可否 |
|---------|------------------------|----|
| 9760    | アンテナ(基台付)              | ×  |
| 9760-01 | アンテナ(基台付耐候性)           |    |
| 9760-02 | アンテナ ( L アングル付ペンシル型 )  | ×  |
| 9760-03 | アンテナ(平面アンテナシングル、基台付)   |    |
| 9706-04 | アンテナ(平面アンテナダイバシティ、基台付) |    |

3. コネクタの処理

アンテナとケーブルのコネクタには、水がしみこまないようにテレビアン テナの工事などで使用するブチルゴム系融着テープを使用して、しっかり 巻き付けてください。

テープは巻いてある状態から単にはがして、巻き付けても粘着力がありま せん。テープは柔らかく引き伸ばせるので、1.5倍~2倍位の長さに引き 延ばしてから巻き付けてください。巻き付けた引っ張り力により、テープ の層どうしが自己融着し、水分が入り込むことを防ぎます。

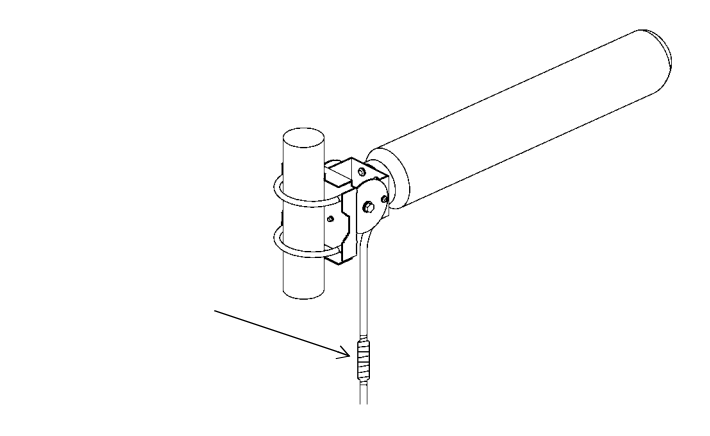

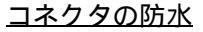

- 4. 積雪について
  - アンテナに付着した雪や氷は通信距離に著しい影響を与えます。屋外に設置する場合は着雪対策を施す必要があります。
5. 外観寸法

9760 アンテナ寸法

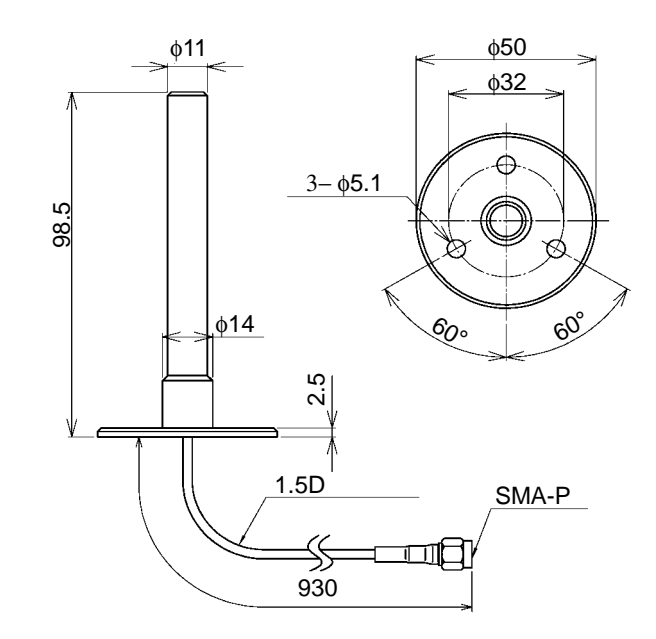

9760-01 アンテナ寸法

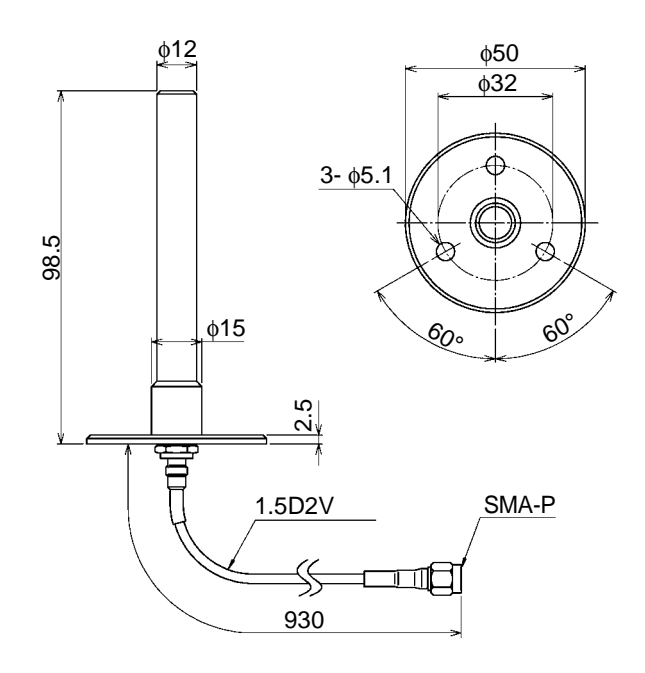

101

9760-02 アンテナ寸法

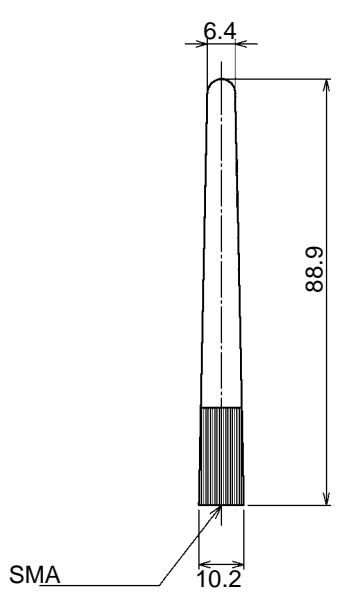

9760-03 アンテナ寸法

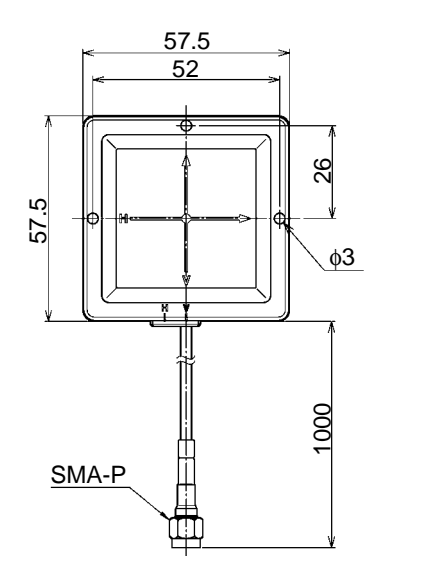

14.7 10.7

9760-04 アンテナ寸法

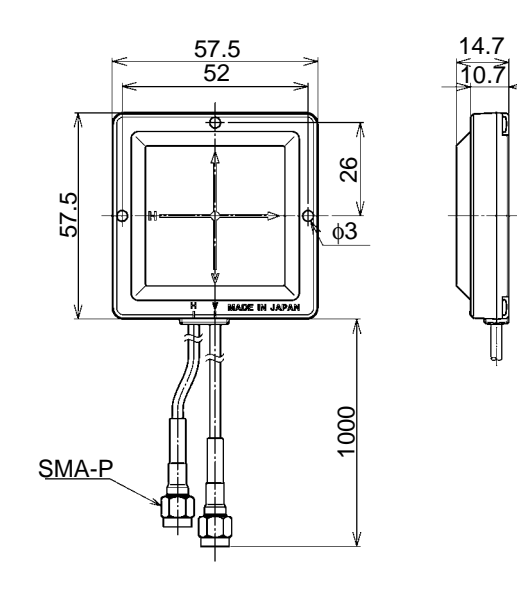

#### 9760/9760-01 用アンテナ基台寸法

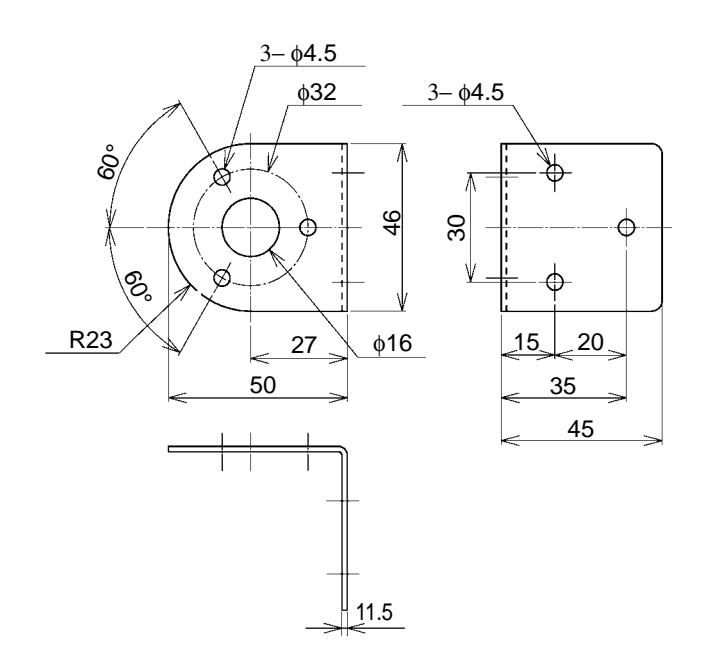

#### 9760-03/-04 用アンテナ基台寸法

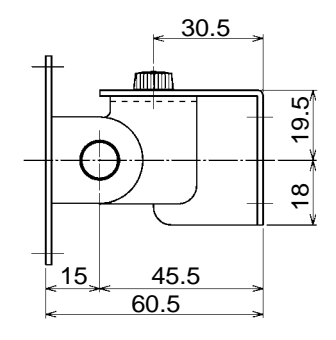

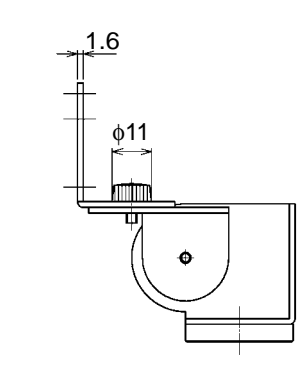

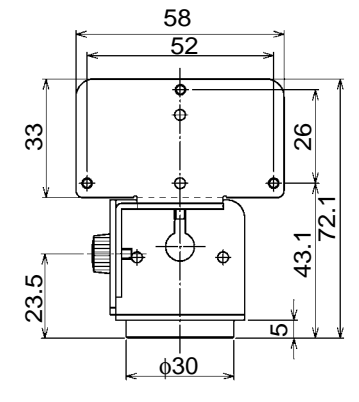

103

第3章 組み立て・配線

9760-02 用 L アングルコネクタ

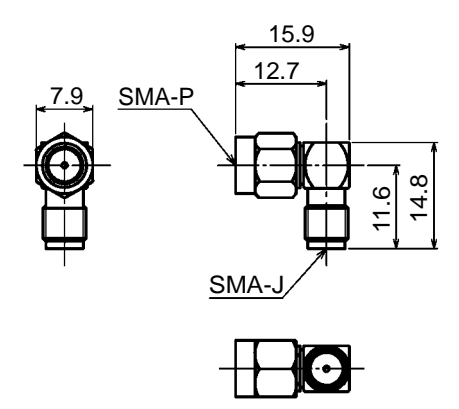

9760-01/02 アンテナ延長ケーブル 1 m/ 2 m

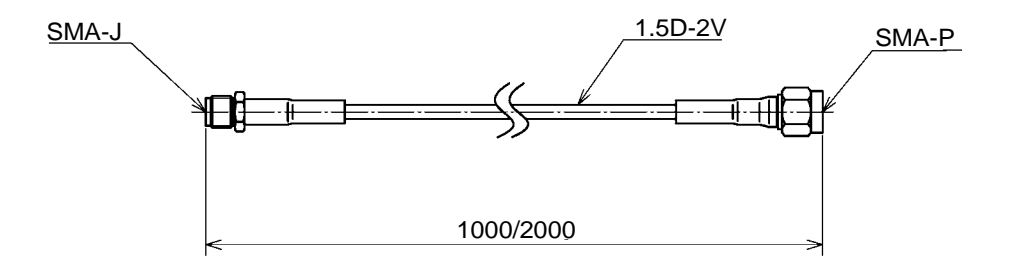

9761-02 アンテナ延長ケーブル (SMA-SMA 5 m)

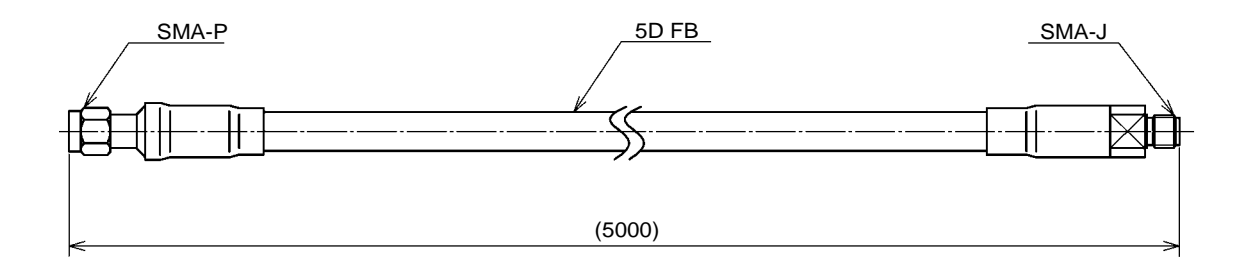

#### (7) 通信回線の品質改善

Smart Site Utility の通信状態を測定し、通信の再送回数が多い場合や、電波 状況が悪い場合は、次のような方法で改善を検討してください。

- アンテナを障害物から離す アンテナを固定する場合は周囲に障害物を置かないでください。アンテナ 間の見とおしを確保することが重要です。
- アンテナは高いところに設置する アンテナを固定する場合はできるだけ高いところに設置してください。高 いところのほうが見とおしを確保しやすくなります。
- ダイバシティ受信する 特にハンディ機器や移動体に組み込む場合などは、ダイバシティ受信動作 させてマルチパスの影響を減らしてください。ダイバシティ受信はアンテ ナの指向性の乱れを補う働きもあります。
- 中継機を設置する
   中継機は通信距離を伸ばすだけでなく、障害物による通信不能地帯を解消 するためにも使用します。

#### 妨害電波が発見していると考えられる場合は、次のような 方法で改善を検討してください。

- 通信周波数を妨害波の周波数から離す。 どれくらい離せば良いかの判断は、妨害波の強さなどによりますので一概 に決められませんが、原則として、できるだけ離れた周波数を使用してく ださい。
- 2. 妨害波の到来する方向に金属板などの遮蔽物を設置する。 この場合、遮蔽物はアンテナから少なくとも 30 cm 以上離してください。
- 平面アンテナなど、指向性を持ったアンテナで妨害波を受信 しにくくする。 ハ木アンテナは鋭い指向性を持つためこのような用途に向いていますが、 必ず受信専用のアンテナ端子に接続してください。

105

106

#### (8) アンテナの取付について

アンテナ端子(A)のみ、またはアンテナ端子(A)と(B)の両方にアンテナを 接続してください。

- アンテナ端子(A)は送信/受信ともに行えます。1本のアンテナで通信する場合は、この端子をお使いください。
- アンテナ端子(B)は受信専用で、送信機能を持っておりません。ダイバシ ティ受信を行う場合、受信用アンテナとして接続します。

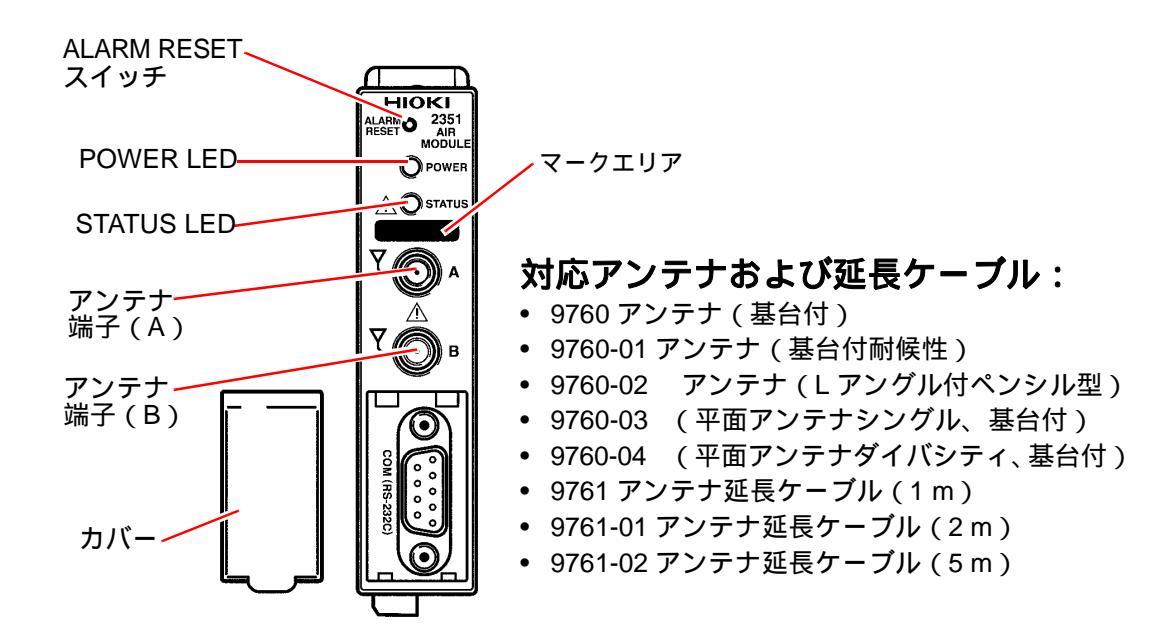

#### (9) 2351 に送受信アンテナを接続する

- 1. アンテナを本器に挿入します。
- **2.** アンテナ側の SMA ナットを指で回して締めます。
- **3.** 8 mm のスパナで増し締めします。

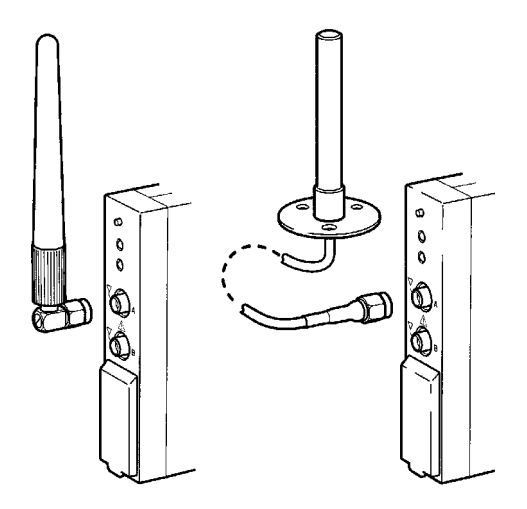

# 3.31 2351 無線通信モジュール、2352 有線通信 モジュールに RS-232C ケーブルを接続する

9637 RS-232C ケーブル、または、市販の RS-232C ケーブルを用いて、2351、 2352 とパソコンを接続します。

#### 3.31.1 結線方法

- **7.** 2351、2352のRS-232C端子に付いているカバーを外します。
- **2.** RS-232C ケーブルを 2351 (2352)に接続します。
- **3.** RS-232C ケーブルをパソコンに接続します。

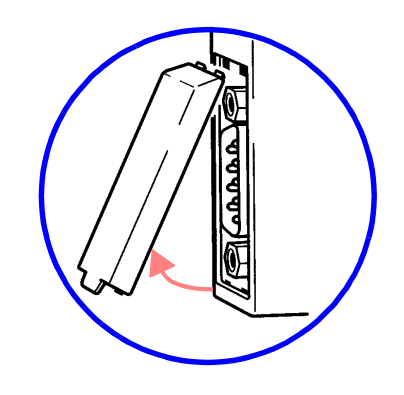

#### 3.31.2 対応ケーブル

市販のものを使用する場合、次のような結線のものを使用してください。

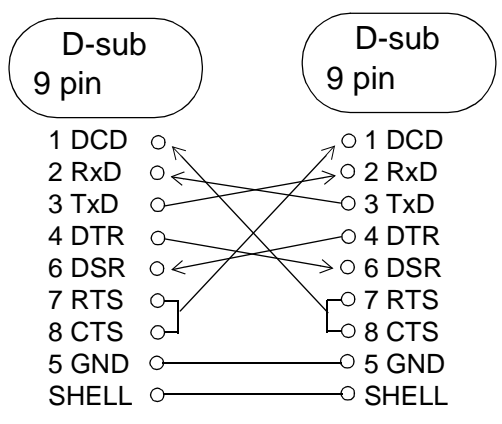

# 3.32 2354 メモリモジュールを設置する

## 3.32.1 LAN ケーブルを接続する

注意 <u>/!</u>\

本器とハブ、または本器とパソコンは、電源を切った状態で接続してください。電源が入ったままの状態で接続すると、機器の破損を招く恐れがあります。

#### (1) LAN ケーブルを接続する

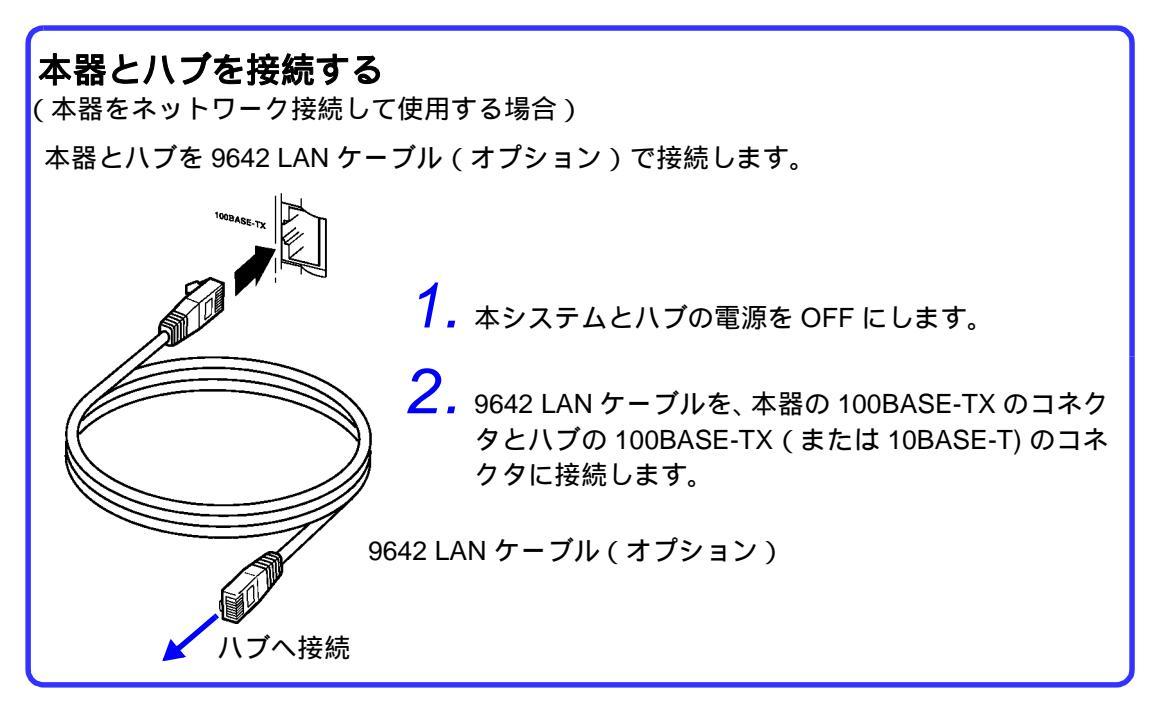

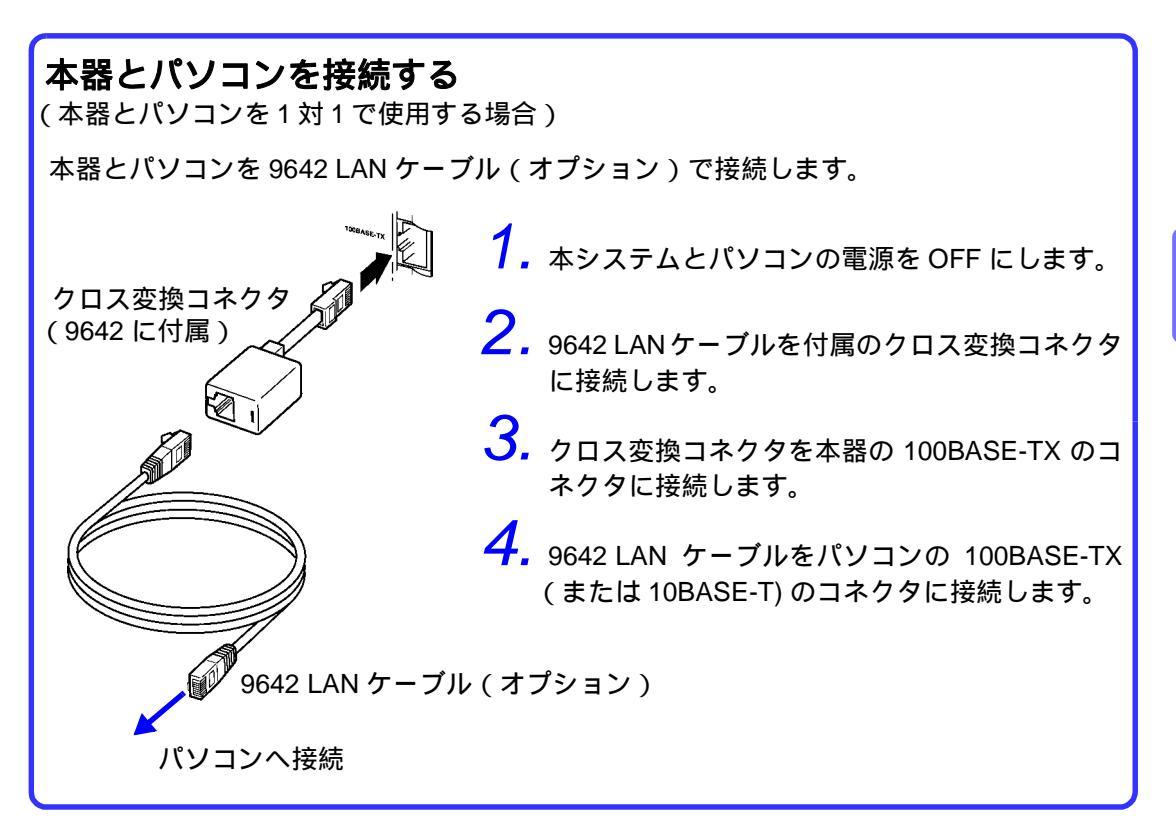

#### (2) LAN ケーブルにフェライトクランプを取り付ける

LAN ケーブルに、図のように 2354 付属のフェライトクランプを取り付けて ください。

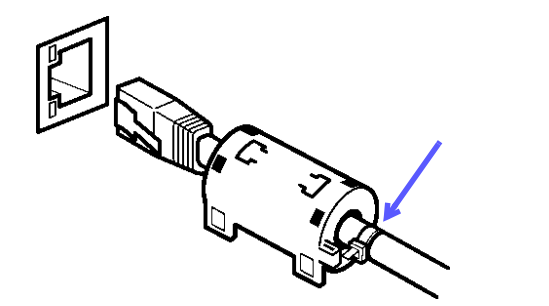

109

#### 3.32.2 CF カードを取り付ける

2354はCFカードが入っていないと記録を行うことができません。CFカバー を開き、CF カードを挿入してください。このとき CF カードとケースの マークを合わせて奥までしっかりと挿入してください。

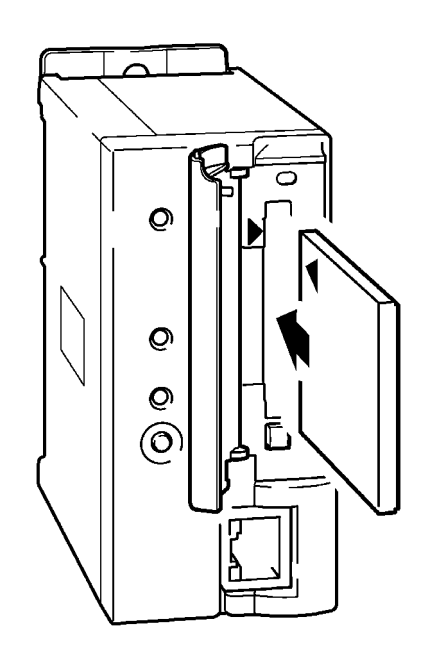

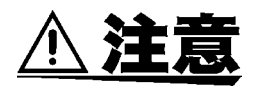

- 弊社オプションの CF カードを必ず使用してください。弊社オプション以外の CF カードを使用すると、正常に保存、読み込みができない場合があり、動作保証はできません。
   弊社オプションの CF カード:
   9727 PC カード 256M
- 9728 PC カード 512M 9729 PC カード 1G
- CF カードによっては、静電気に弱いものがあります。静電気による CF カードの故障や本器の誤動作を引き起こす可能性がありますので、取扱に は注意してください。
- CFカードを挿入したまま電源を入れると、CFカードによっては、本器が 起動しない場合があります。この場合は、電源を入れてから CF カードを 差し込んでください。また、あらかじめ確認してからご使用することをお 勧めします。

# 3.33 2353 LAN モジュールに LAN ケーブルを 接続する

本器とハブ、または本器とパソコンは、電源を切った状態で接続してください。電源が入ったままの状態で接続すると、機器の破損を招く恐れがあります。

9642 LAN ケーブJ (オプション)

ハブへ接続

#### 3.33.1 2353 LAN モジュールとハブを接続する (2353 をネットワーク接続して使用する場合)

本器とハブを 9642 LAN ケーブル (オプション)で接続します。

1. 2300 のシステムとハブの電源を OFF にします。

**2.** ネットワークケーブルを 2353 の 10BASE-T のコネ クタとハブの 10BASE-T のコネクタに接続します。

#### 3.33.2 2353 LAN モジュールとパソコンを接続する (2353 とパソコンを1対1で使用する場合)

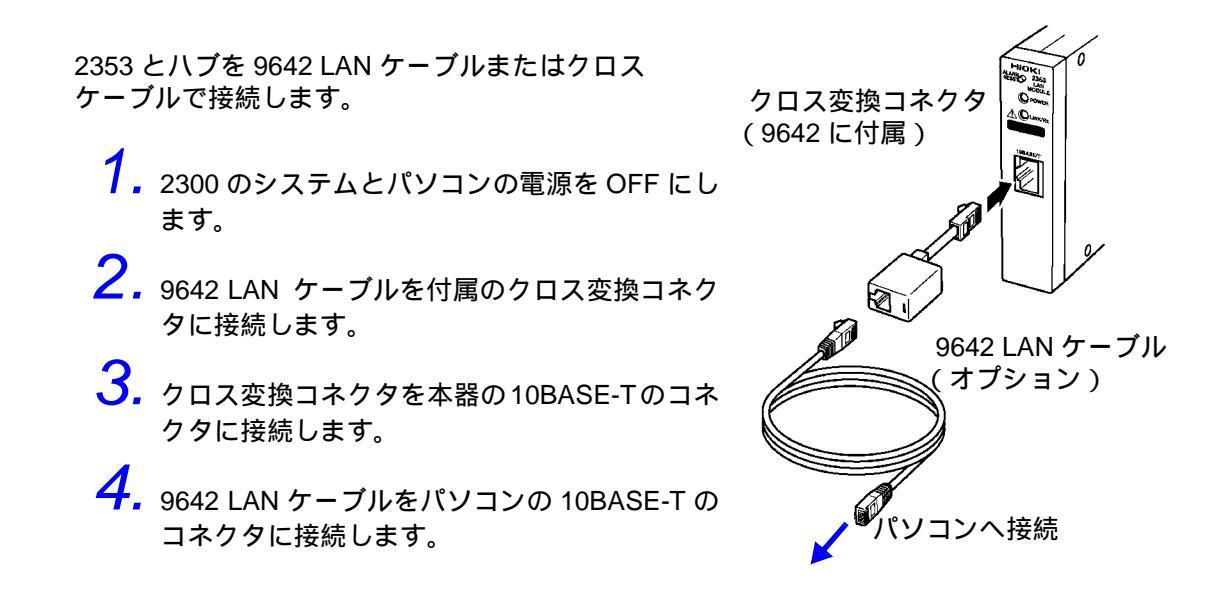

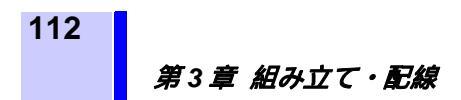

# 3.34 電源モジュールの電源を投入する

- 2361 AC電源モジュール および 2362 DC電 源モジュールの電源スイッチを「I」側に押し て ON にします。
- 2.「POWER LED」が緑色に点灯することを確認 します。

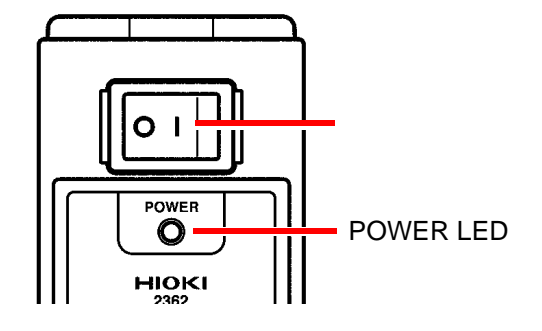

# 3.35 各モジュールの LED を確認する

電源投入後、各モジュールの LED を確認します。

#### 3.35.1 2351、2352 の LED を確認する

#### (1) POWER LED

| 緑点灯   | 正常動作                                                                                                    |
|-------|----------------------------------------------------------------------------------------------------|
| 緑高速点滅 | 内部バスエラー、または計測モジュールが1台も接続されていない<br>親機 / 中継機専用として使用されているか、内部バスエラーです<br>内部バスエラーの場合は内部バスケーブルの接続や CAN 終端スイッチの設<br>定を確認してください(3.5 ~ 3.7 項参照) |
| 黄点灯   | アラーム出力中                                                                                                    |
| 赤点滅   | 回復 " 可能 " な異常発生<br>通信モジュールが 2 台以上接続されている可能性があります                                                                                       |
| 赤点灯   | 回復 " 不能 " な異常発生<br>修理が必要です                                                                                                    |

#### (2) STATUS LED

緑点灯 通信中

#### 3.35.2 2354 の LED を確認する

#### (1) POWER LED

| 緑点灯   | 正常動作                                |
|-------|-------------------------------------|
| 緑高速点滅 | 内部バスエラー                             |
|       | 内部バスケーブルの接続や CAN 終端スイッチの設定を確認してください |
|       | (3.5~3.7 項参照)                       |
| 赤点滅   | 回復 " 可能 " な異常発生                     |
|       | 通信モジュールが2台以上接続されている可能性があります         |
| 赤点灯   | 回復 " 不能 " な異常発生                     |
|       | 修理が必要です                             |

#### (2) 100BASE-TX 端子 LED

| LINK LED 点灯  | リンク中 | LAN ケーブルが正常に接続されています。 |
|--------------|------|-----------------------|
| Rx/Tx LED 点滅 | 通信中  |                       |

113

114 第3章 組み立て・配線

### (3) CF CARD LED

| 消灯       | CF カードが入っていない                       |
|----------|-------------------------------------|
|          | CF カードが正常に挿入されていないか、カバーを閉め忘れている可能性が |
|          | あります                                |
| 緑点灯 / 点滅 | CF カードは正常                           |
| 黄点灯 / 点滅 | CF カードの残り容量不足 CF カードの残り容量が少なくなっています |
| 赤点灯 / 点滅 | CF カードが異常                           |
|          | CF カードの容量が足りなくなっていたり、故障している可能性があります |

#### (4) REC LED

| 点灯 / 点滅 | 記録動作中 |
|---------|-------|
| 消灯      | 記録停止中 |

#### 3.35.3 2353 の LED を確認する

電源投入後、各モジュールの LED を確認します。

#### (1) POWER LED

| 緑点灯   | 正常動作                                                                                                    |
|-------|----------------------------------------------------------------------------------------------------|
| 緑高速点滅 | 内部バスエラー<br>内部バスケーブルの接続や CAN 終端スイッチの設定を確認してください<br>(3.5 ~ 3.7 項参照)                                         |
| 黄点灯   | アラーム出力中                                                                                                   |
| 赤点滅   | 回復 " 可能 " な異常発生<br>通信モジュールが 2 台以上接続されている可能性があります<br>無線 +LAN で使用する場合は、LAN モジュールの COM ID を「00」に設定<br>してください |
| 赤点灯   | 回復 " 不能 " な異常発生<br>修理が必要です                                                                                |

#### (2) STATUS LED

| 緑点灯 | リンク中                  |  |
|-----|-----------------------|--|
|     | LAN ケーブルが正常に接続されています。 |  |
| 黄点滅 | 通信中                   |  |

#### 3.35.4 2301、2302、2303、2304、2304-01、2305、2306 の LED を確認する

| 緑点灯   | 記録中                                                               |
|-------|-------------------------------------------------------------------|
| 緑点滅   | スタンバイ                                                             |
| 黄点灯   | アラーム出力中                                                           |
| 黄点滅   | オ - バーレンジなどの測定値異常<br>センサが正常に接続されていない可能性があります                      |
| 赤高速点滅 | 内部バスエラー<br>内部バスケーブルの接続や CAN 終端スイッチの設定を確認してください<br>(3.5 ~ 3.7 項参照) |
| 赤点滅   | 回復 " 可能 " な異常発生<br>モジュール ID が重複している可能性があります                       |
| 赤点灯   | 回復 " 不能 " な異常発生<br>修理が必要です                                        |

#### 3.35.5 2321 の LED を確認する

| 緑点灯   | 記録中(トリガ待ち)                                                        |
|-------|-------------------------------------------------------------------|
| 緑点滅   | スタンバイ                                                             |
| 黄点灯   | TRIG. OUT 出力中                                                     |
| 赤高速点滅 | 内部バスエラー<br>内部バスケーブルの接続や CAN 終端スイッチの設定を確認してください<br>(3.5 ~ 3.7 項参照) |
| 赤点滅   | 回復 " 可能 " な異常発生<br>モジュール ID が重複している可能性があります                       |
| 赤点灯   | 回復 " 不能 " な異常発生<br>修理が必要です                                        |

## 3.35.6 2331、2332 の LED を確認する

| 緑点灯   | 記録中                                                                     |
|-------|-------------------------------------------------------------------------|
| 緑点滅   | スタンバイ                                                                   |
| 黄点灯   | アラーム出力中                                                                 |
| 黄点滅   | 下記のいずれかの測定値異常<br>電圧が有効測定範囲外<br>電流がオーバーレンジ<br>有効電力がマイナス<br>結線を再度確認してください |
| 赤高速点滅 | 内部バスエラー<br>内部バスケーブルの接続や CAN 終端スイッチの設定を確認してください<br>(3.5 ~ 3.7 項参照)       |
| 赤点滅   | 回復 " 可能 " な異常発生<br>モジュール ID が重複している可能性があります                             |
| 赤点灯   | 回復 " 不能 " な異常発生<br>修理が必要です                                              |

115

116

#### 3.35.7 2341 の LED を確認する

| 緑点灯   | 記録中                                                               |
|-------|-------------------------------------------------------------------|
| 緑点滅   | スタンバイ                                                             |
| 赤高速点滅 | 内部バスエラー<br>内部バスケーブルの接続や CAN 終端スイッチの設定を確認してください<br>(3.5 ~ 3.7 項参照) |
| 赤点滅   | 回復 " 可能 " な異常発生<br>モジュール ID が重複している可能性があります                       |
| 赤点灯   | 回復 " 不能 " な異常発生<br>修理が必要です                                        |

### 3.35.8 2342 の LED を確認する

| 緑点灯   | 記録中                                                               |
|-------|-------------------------------------------------------------------|
| 緑点滅   | スタンバイ                                                             |
| 黄点滅   | 設定エラー<br>  監視対象として設定した ID を持つモジュールが存在しません                         |
| 赤高速点滅 | 内部バスエラー<br>内部バスケーブルの接続や CAN 終端スイッチの設定を確認してください<br>(3.5 ~ 3.7 項参照) |
| 赤点滅   | 回復 " 可能 " な異常発生<br>モジュール ID が重複している可能性があります                       |
| 赤点灯   | 回復 " 不能 " な異常発生<br>修理が必要です                                        |

## 3.35.9 2343 の LED を確認する

| 緑点灯   | 記録中                                                               |
|-------|-------------------------------------------------------------------|
| 緑点滅   | スタンバイ                                                             |
| 黄点滅   | RS-232C 通信不可                                                      |
| 赤高速点滅 | 内部バスエラー<br>内部バスケーブルの接続や CAN 終端スイッチの設定を確認してください<br>(3.5 ~ 3.7 項参照) |
| 赤点滅   | 回復 " 可能 " な異常発生<br>モジュール ID が重複している可能性があります                       |
| 赤点灯   | 回復 " 不能 " な異常発生<br>修理が必要です                                        |

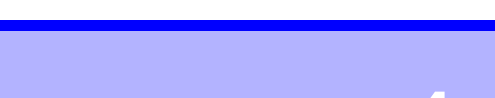

# モジュールの設定方法 第4

モジュールの設定、測定値の表示、記録等、システムを稼動させる為には、 まず最初に通信モジュールの設定をする必要があります。 機器の取付けが終了した段階で、9768 スマートサイトユーティリティプロ (SSU:PC アプリソフト)を使用してシステムで使用しているすべての通信 モジュールに対して個別に設定を行います。 通信モジュールの設定は、設定しようとする通信モジュールとPCを直接ケー ブルで接続して(LAN または RS-232C)、設定情報をモジュールに送信する 必要があります。

4

通信モジュールの形態には、下記4種類あります。

2351 無線通信モジュール

無線により計測ネットワークを構築し、PCとはRS-232Cで通信します

**2352 有線通信モジュール(RS-232C)** RS-232C により PC と通信を行います

2354 メモリモジュールまたは 2353 LAN モジュール PC と LAN により通信を行います

**2351+2353 無線 +LAN** 無線による計測ネットワークを構築し、PC とは LAN で通信します

# 4.1 モジュール設定の流れ

モジュールの設定に関して大まかな流れを示します。

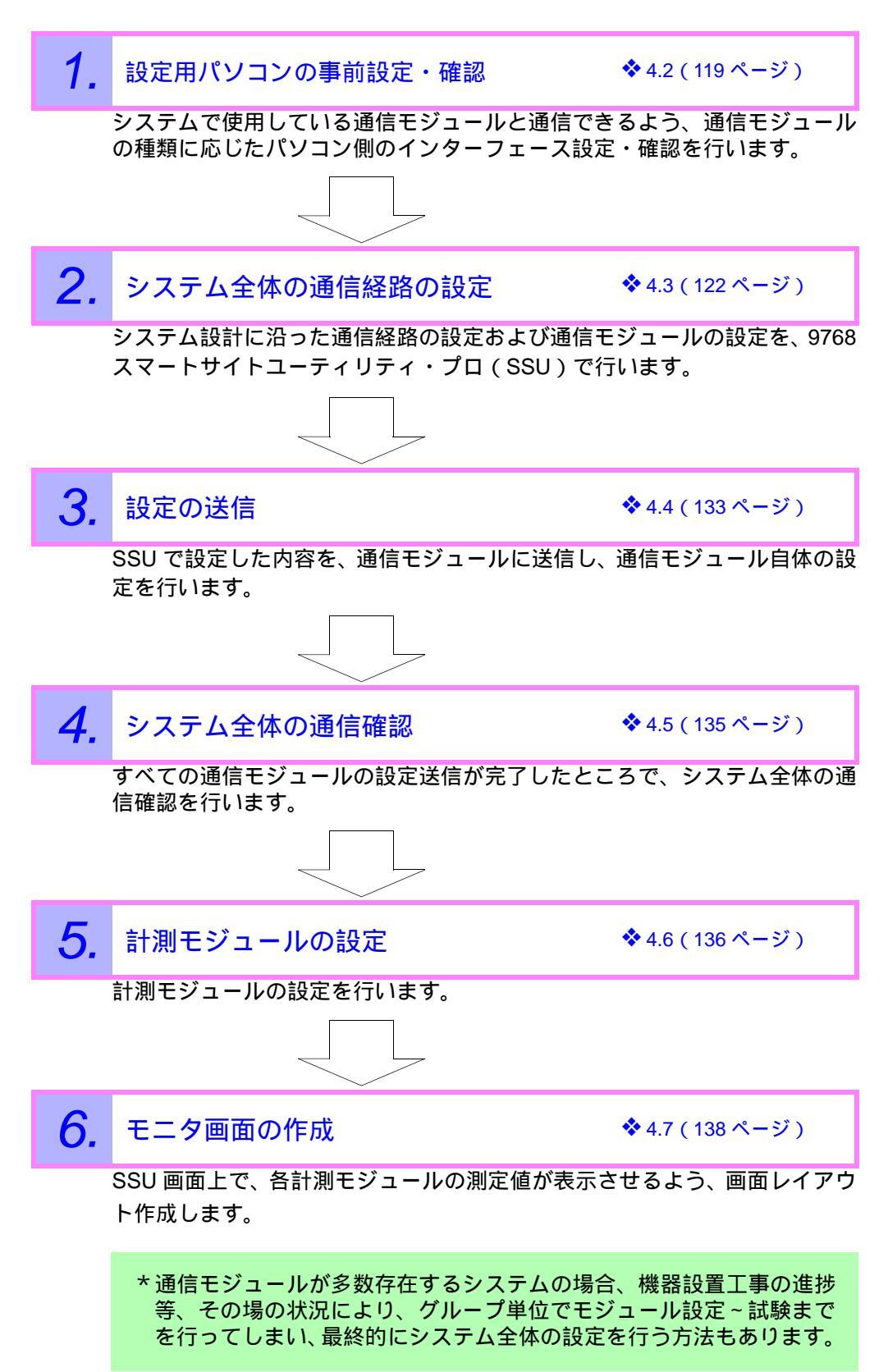

# 4.2 PC の事前設定

通信モジュールと PC を接続して通信させる為には、使用する通信モジュールの種類に応じた設定を事前に PC にしておく必要があります。

## 4.2.1 PC のシリアルインタフェース(I/F)の環境設定

「2351 無線通信モジュール」、「2352 有線通信モジュール」を使用したシステム構築をしている場合、PC のシリアル I/F を有効にし、COM ポートのナン バーを確認しておく必要があります。

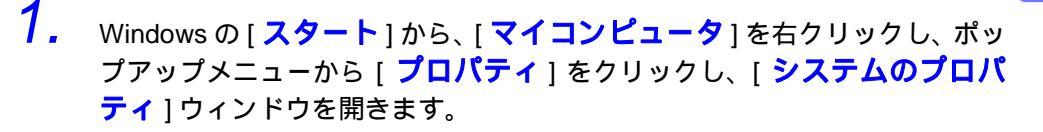

2. [ハードウェア]タブを選択し、[デバイスマネージャ]を立ち上げます。

**3.** [デバイスマネージャ]にて、シリアル通信ポートが「有効」となっている か確認し、もし「無効」だった場合は「有効」に設定してください。また、 その時の COM ポート番号を確認しておきます(通信モジュールの設定時に 必要な情報です)。

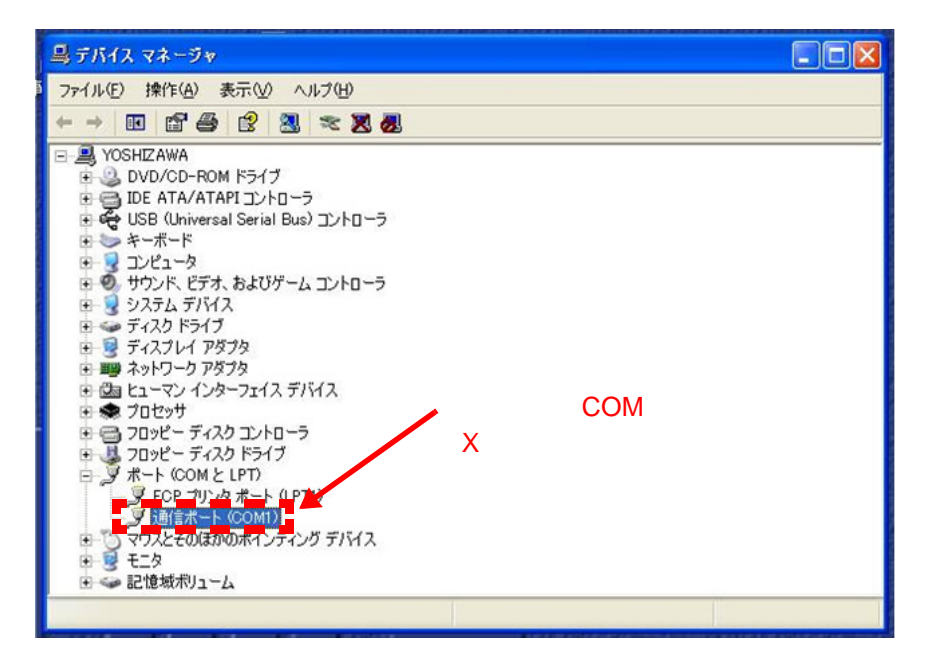

#### 4.2.2 PC の LAN インタフェース (I/F) の環境設定

「2354 メモリモジュール」、「2353 LAN モジュール」、「2351+2353(無線 +LAN)」を使用したシステム構築をしている場合、PCのLAN設定を、LAN モジュールと通信可能なように事前に設定しておく必要があります。

- **1.** [スタート]-[コントロールパネル]-[ネットワーク接続]の順番に選択し、 ネットワーク接続画面を開きます。
- 2. 該当する[接続]のアイコンを右クリックします。
- **3.** ドロップダウンメニューより、[プロパティ]をクリックします。

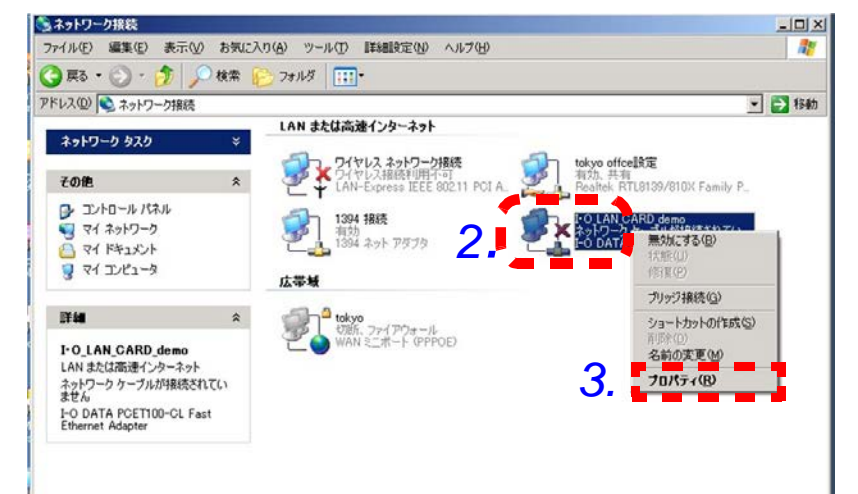

- 4. [インターネット プロトコル (TCP/IP)]を指定します。
- 5. 「プロパティ」をクリックすると、[インターネット プロトコル(TCP/ IP)のプロパティ]ウィンドウが開きます。

| 上I-O_LAN_CARD_demoのプロパティ ?                                                             | × |
|----------------------------------------------------------------------------------------|---|
| 全般   認証   詳細設定                                                                         |   |
| 接続の方法                                                                                  |   |
| I-O DATA PCET100-CL Fast Ethernet Adapter                                              |   |
| 構成(_)                                                                                  |   |
| この接続は次の項目を使用します(2):                                                                    |   |
| 🗹 👵 QoS パケット スケジューラ                                                                    |   |
| ☑ ☜ ネットワーク モニタ ドライバ                                                                    |   |
| 4. 🛛 🗤 インターネット プロトコル (TCP/IP)                                                          |   |
|                                                                                        |   |
| インストール(N) 削除(U) 5. プロパティ(R)                                                            |   |
| - 説明                                                                                   |   |
| 伝送制御プロトコル/インターネット プロトコル。相互接続されたさまざまな<br>ネットワーク間の通信を提供する、既定のワイド エリア ネットワーク プロトコ<br>ルです。 |   |
| ▶ 接続時に通知領域にインジケータを表示する(₩)                                                              |   |
| OKキャンセル                                                                                |   |

- **6.** [次の IP アドレスを使う] にチェック設定します。
- 7. [IP アドレス]、[サブネットマスク]、[デフォルトゲートウェイ]を、 LAN モジュールと通信可能なアドレス体系になるよう設定します。
- 8. 入力が終わったら [OK] をクリックして、[インターネット プロトコル (TCP/IP)のプロパティ]ウィンドウを閉じます。

|                           |           |      |               | -       |            |
|---------------------------|-----------|------|---------------|---------|------------|
| ミーネット プロトコル(TCP/IP)のプロ    | パティ       |      |               |         | ?          |
| 段                         |           |      |               |         |            |
| ・                         | Z+8       | いった。 | 5 \$5651      | -町/母-ナス | と ー レートパフル |
| ほす。サポートされていない場合は、ネッ       | トワーク管理者   | 設定を  | 国動加加<br>加な IP | 設定を問い   | い合わせ       |
| ください。                     |           |      |               |         |            |
| ○ IP アドレスを自動的に取得する(0)     | )         |      |               |         |            |
| - ◎ 次の IP アドレスを使う(S):     |           |      |               |         |            |
| IP アドレス(0):               | 7. 10     | 1    | 16            | 254     |            |
| サブネット マフカ(1)・             | 255       | 255  | 255           |         |            |
|                           | 200       | 200  | 200           | -       |            |
| テフォルト ゲートウェイ (型):         | 10        | 1    | 16            | 1       |            |
| C DNS サーバーのアドレスを自動的の      | 「町/得する(R) | 32   |               |         |            |
| - © 次の DNS サーバーのアドレスを使    | う(E):     |      |               |         |            |
| 優先 DNS サーバー(P):           |           |      |               | _       |            |
|                           |           |      |               |         |            |
| 1、督 DNS リーハー( <u>A</u> ): | 1         |      |               |         |            |
|                           |           |      |               |         |            |
|                           |           |      | _             | 言手希田言货运 | €@         |
|                           | 0         | -    |               | -       |            |
|                           | Ŏ.        | (    | DK            | *       | キャンセル      |

121

# 4.3 通信経路の設定

PC にインストールした 9768 スマートサイトユーティリティプロ(SSU)を 使用して、システム全体の通信経路の設定を行います。

### 4.3.1 通信経路の設定(2354 メモリモジュールまたは 2353 LAN モジュール)

- PCにインストールしたスマートサイトユーティリティ(SSU)を起動します。
   [スタート]-[プログラム]-[HIOKI]-[Smart Site]-[Smart Site Utility]の 順に選択してください。
- **2.** メニューバーの[ファイル]-[MAP エディタを開く]を選択して、[MAP エディタ]を開きます。

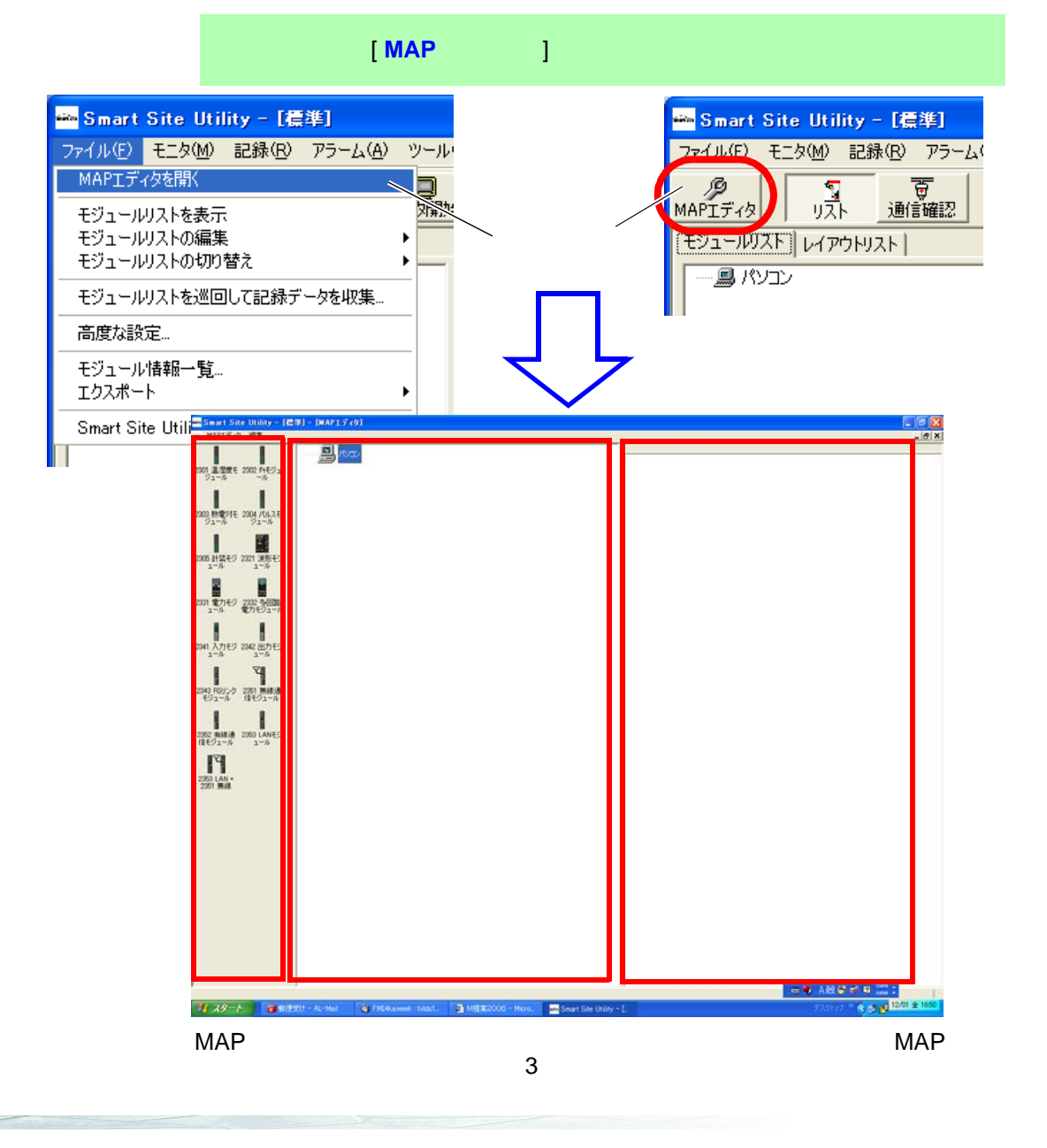

 画面左側のモジュール一覧から、[2354 メモリモジュール]または [2353 LAN モジュール]アイコンを選択し、通信ルート MAP 画面の [パソコン]のアイコンにドロップします。

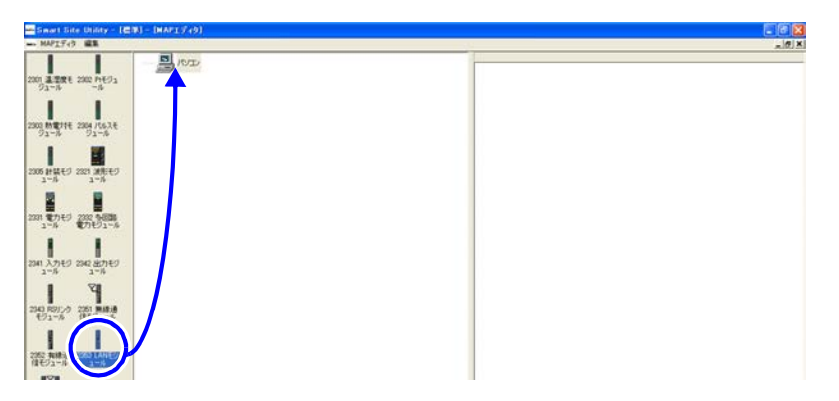

[**パソコン**]のアイコンを右クリックして、メニューから [**追加**]-[2353 LAN モジュール]を選択しても同様の設定になります。

**4.** [通信ルート MAP]の[パソコン]の下に[2354 メモリモジュール]または[2353 LAN モジュール]が追加され,[通信モジュールの設定]ダイアログが現れます。

| 🍋 Smart Site Utility - [標         | 準] - [MAPエディタ]                 |                       |               |
|-----------------------------------|--------------------------------|-----------------------|---------------|
| 📾 MAPIディタ 編集                      |                                |                       |               |
| 2301 温湿度モ 2302 Ptモジュ<br>ジュール ール   | עבעא, 🔄 אבעא, רביין געראין 🔄 💷 | ID:01 (2353 LANモジュール) |               |
| 2303 熱電対モ 2304 パルスモ<br>ジュール ジュール  |                                |                       |               |
| 2305 計装モジ 2321 波形モジ<br>ュール ュール    |                                |                       |               |
| 2331 電力モジ 2332 多回路<br>ュール 電力モジュール |                                |                       |               |
| 通信モジュールの設定                        |                                |                       | ×             |
| 2353 LAN∓∛n – II.                 |                                | -                     |               |
|                                   | J                              |                       |               |
| <                                 |                                |                       |               |
| ● 2353 LANモジュール                   |                                |                       |               |
| 7-LANの設定                          |                                |                       |               |
| IPアドレス                            | 192 . 168 . 1 . 11             | 通信ポートNo. 50000        | -             |
| サブネットマスク                          | 255 . 255 . 255 . 0            | タイムアウト(ms) 3000       | (300 - 60000) |
| デフォルトゲートウェイ                       | 192 . 168 . 1 . 1              | リトライ回数 2              | <b>-</b>      |
| _─WANの設定 (ブロードバンド                 | 「ルータのボートフォワード機能;               | を使用したインターネット経由の       | 通信)           |
| ルータWAN側IPアドレス                     | · · ·                          | 通信ポートNo. 50002        | (1 - 65535)   |
| ー<br>PING送信の設定                    |                                |                       |               |
| □ 定期的にPINGを送信                     | する                             |                       |               |
| 送信先IPアドレス                         | · · ·                          | 送信周期(3) 10            | (10 - 3600)   |
|                                   | <mark>8.</mark> —              | ок                    | キャンセル         |
|                                   |                                |                       |               |

5. [COM ID] を設定してください。

- COM ID は、通信モジュールの ID 番号です。
- システム設計で決定した通信モジュールの ID 番号を選択してください。
- 6. [機種コメント]を入力してください。
  - 機種コメントは、他の通信モジュールと区別するためのものです。
     分かりやすいコメントを入力してください。
  - 最大 20 文字です。
- 7. [LAN の設定] で、IP アドレスとサブネットマスク、デフォルトゲートウェイを入力してください。
  - IP アドレス
     ・このLAN モジュール自身のアドレスとなります。 システム設計で決定した IP アドレスを入力してください。
     サブネットマスク
     ・システム設計に従い設定してください。
     デフォルトゲートウェイ
     ・システム設計に従い、必要な場合入力してください。 用いない場合は空白にしてください。

#### 8. [OK] をクリックしてください。

全体のシステムが、複数の LAN モジュールで構成されている場合、「システム設計」に従い、以降、同じ手順で LAN モジュールを [通信ルート MAP] に追加していってください。

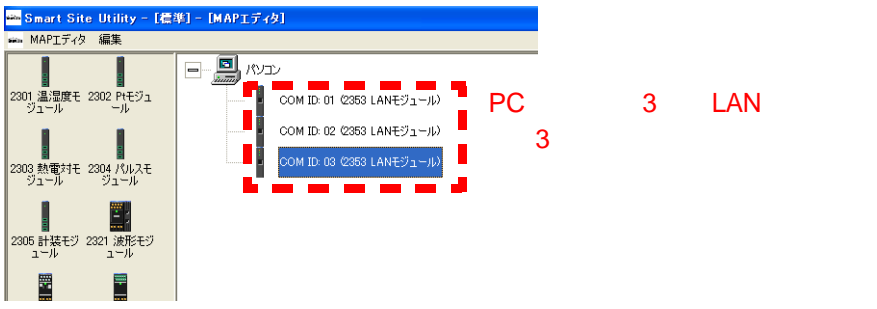

全体の通信経路の設定が完了したら、設定を保存します。

9. 画面左上の [MAP エディタ] をクリックして、表示されたポップアップメ ニューから [設定を保存]を選択してください。

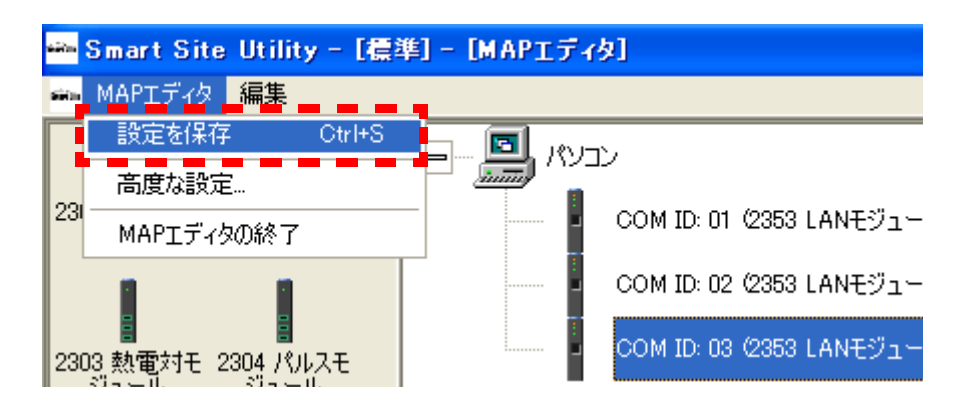

## 4.3.2 通信経路の設定(2351 無線通信モジュール)

1. 4.3.1「通信経路の設定(2354 メモリモジュールまたは 2353 LAN モジュー ル)」と同じ手順で [Smart Site Utility] の MAP エディタ画面を開き、[2351 無線通信モジュール]アイコンを通信ルート MAP 画面の[パソコン]のア イコンにドロップします。

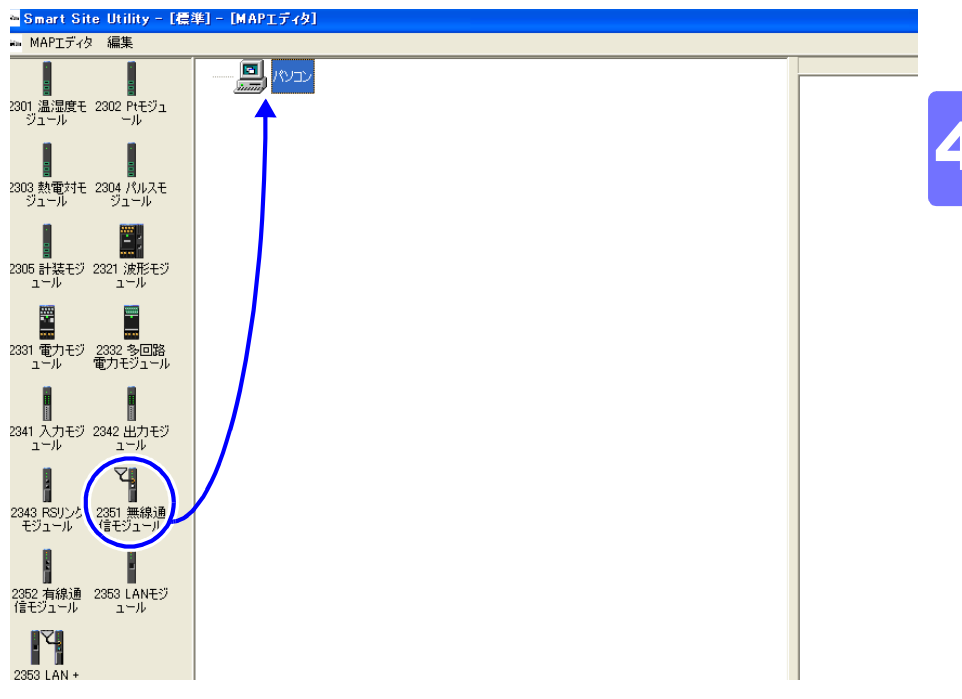

- 2. [通信ルート MAP]の[パソコン]の下に「2351 無線通信モジュール」が 追加され、[通信モジュールの設定]ダイアログが現れます。
  - (2351 を使用したシステムの場合、PC 直下に接続された 2351 無線通信モ ジュールが「親機」となります。)

| 🐃 Smart Site Utility - [標準] - [MAPエディタ]                                          |
|----------------------------------------------------------------------------------|
| MAPIディタ 編集                                                                       |
| 2301 温湿度モ 2302 Ptモジュ<br>ジュール ール COM ID: 01 (2351 無線通信モジュール)                      |
| 道信モジュールの設定                                                                       |
| 2351 無線通信モジュール     3 COM ID       4 機種コメント       [2351 無線通信モジュール       5 無線通信の設定 |
|                                                                                  |
| ID=-F 0 (0~65535)                                                                |
| RS-232Cの設定<br>通信ポート COM1 _                                                       |
|                                                                                  |

**3.** [COM ID] を設定してください。

- COM ID は、通信モジュールの ID 番号です。
- システム設計で決定した通信モジュールの ID 番号を選択してください。

# 4. [機種コメント]を入力してください。

- 機種コメントは、他の通信モジュールと区別するためのものです。
   分かりやすいコメントを入力してください。
- 最大 20 文字です。
- 5. [無線通信の設定]で、周波数バンドと周波数チャネル、ID コードを 入力してください。

周波数バンド
無線通信の周波数バンドを選択します。2351 無線通信モジュールは、00 バンド~03 バンドの4 バンドより選択可能です。
周波数チャネル
1 バンド内で0~23 の 24ch より選択可能です。
ID コード
親機・子機間の無線通信する上での共通コードです。

**6.** [アンテナの設定]をしてください。

アンテナ1本の使用時は「アンテナAのみ使用する」を、2本使用してダイバ シティ通信させる場合は「アンテナA・Bの両方を使用する」にチェックを入 れてください。

7. [OK] をクリックしてください。

#### 無線子機の設定

 画面左の[2351 無線通信モジュール]アイコンを先に設定した[2351 無線 通信モジュール(親機)]のアイコンにドロップしてください。
 [2351 無線通信モジュール(親機)]の下位に[2351 無線通信モジュー ル(子機)]が新規追加され、[通信モジュールの設定]ダイアログが現れ ます。

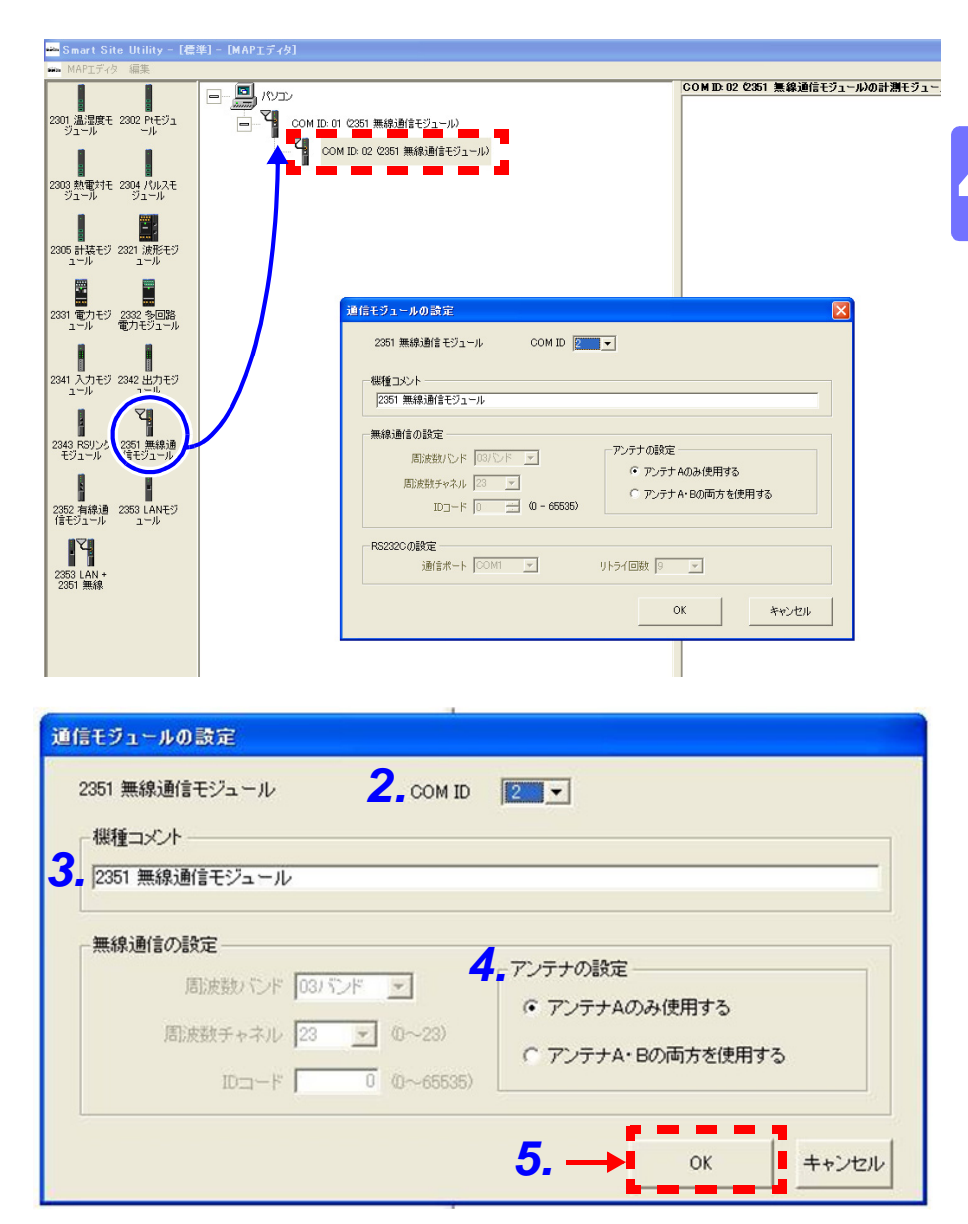

**2.** [COM ID] を設定してください。

- COM ID は、通信モジュールの ID 番号です。
- システム設計で決定した通信モジュールの ID 番号を選択してください。

# 3. [機種コメント]を入力してください。

- 機種コメントは、他の通信モジュールと区別するためのものです。
   分かりやすいコメントを入力してください。
- 最大 20 文字です。

4. [アンテナの設定]をしてください。

アンテナ1本の使用時は「アンテナAのみ使用する」を、2本使用してダイバ シティ通信させる場合は「アンテナA・Bの両方を使用する」にチェックを入 れてください。

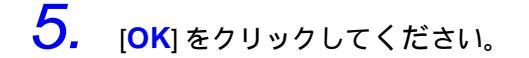

\* 以降、同様の手順で通信経路の設定を、システム設計に基づいてすべて行っていきます。

すべての設定が終わったら、設定を保存してください。

#### 4.3.3 通信経路の設定 (2352 有線通信 (RS-232C) モジュール)

4.3.1「通信経路の設定(2354 メモリモジュールまたは2353 LAN モジュール)」(122 ページ)と同様の手順でSmart Site Utilityの[MAP エディタ]画面を開き、[2352 有線通信モジュール]アイコンを通信ルート MAP 画面の[パソコン]アイコン上にドロップします。
 「通信ルート MAP」の[パソコン]の下に[2352 有線通信モジュール]が

追加され、[通信モジュールの設定]ダイアログが現れます。

| 🖏 Smart Site Utility – [標言                                         | ▶] - [MAPエディタ]                                           |
|--------------------------------------------------------------------|----------------------------------------------------------|
| man MAPエディタ 編集                                                     |                                                          |
| 2301 温湿度モ 2302 Ptモジュ<br>ジュール<br>2303 熱電村モ 2304 /Vルスモ<br>ジュール ジュール  | <ul> <li>□ □ □ □ □ □ □ □ □ □ □ □ □ □ □ □ □ □ □</li></ul> |
| 2305 計装モジ 2321 波形モジ<br>ュール<br>2331 電力モジ 2332 冬回路<br>ュール<br>モカモジュール | ドラッグ&ドロップする                                              |
| 2341 入力モジ 2342 出力モジ<br>ュール<br>2343 RSIL か 2351 無線通                 | 道信モジュールの設定<br>2352 有線通信モジュール COM ID  1 で<br>機種コント        |
| モジュール<br>モジュール<br>2052 有線通<br>第モジュール<br>2052 有線通<br>第モジュール         | [2352 有線通信モジュール<br>RS232Cの設定<br>通信ポート COM1 ▼ リトライ回版 2 ▼  |
| 2353 LAN +<br>2351 第48                                             | OKキャンセル                                                  |

| 通信モジュールの設定                             | × |
|----------------------------------------|---|
| 2352 有線通信モジュール <b>2</b> _COM ID I      |   |
| 3 機種コメント<br>2352 有線通信モジュール             |   |
| RS232Cの設定<br>4.通信ポート COM1 ・ リトライ回数 2 ・ |   |
| 最後に OK をクリック - <b>5.</b> ok キャンセル      |   |

129

# **2.** [COM ID] を設定してください。

- COM ID は、通信モジュールの ID 番号です。
- システム設計で決定した通信モジュールの ID 番号を選択してください。

# 3. [機種コメント]を入力してください。

- 機種コメントは、他の通信モジュールと区別するためのものです。
   分かりやすいコメントを入力してください。
- 最大 20 文字です。
- 4. [通信ポート]を設定してください。

PC のシリアル通信の COM ポート番号を設定してください。

**5.** [OK] をクリックしてください。

\*通信モジュールの設定が終わったら、設定を保存してください。

#### 4.3.4 通信経路の設定 (2353 LAN + 2351 無線通信モジュール)

 4.3.1 と同じ手順で Smart Site Utility の [MAP エディタ] 画面を開き [2353 LAN+2351 無線通信モジュール] アイコンを通信ルート MAP 画面の [パソコン] アイコン上にドロップします。
 [通信サート MAD の「パソコン」の工に [2252 LAN+2251 無線通信王

「通信ルート MAP」の [**パソコン**]の下に [2353 LAN+2351 無線通信モ ジュール]アイコンが追加され、[モジュールの設定]ダイアログが現れます。

| 10917/3 #E                                                                                                    |                                                                                                    | COM 10-01 (253 LAN+ 2151 (MAX))                                                                                                    | - @<br>- @                |
|----------------------------------------------------------------------------------------------------|----------------------------------------------------------------------------------------------------|----------------------------------------------------------------------------------------------------|---------------------------|
|                                                                                                    | 1 050 LAN - 251 Mag)<br>グ&ドロップする                                                                                                    |                                                                                                    |                           |
| →3-8     →3-8       200     #2400       201     #2400       201     #2400       201     #2400       201     #2400       201     #2400       201     #2400       201     #2400       201     #2400       201     #2400       201     #2400       201     #2400       201     #2400       201     #2400       201     #2400       201     #2400       201     #2400       201     #2400       201     #2400       201     #2400       201     #2400       201     #2400       201     #2400       201     #2400       201     #2400       201     #2400       201     #2400       201     #2400       201     #2400 | #4193-A0052     2251 開始曲目セラット 00M D □     2251 開始曲目セラット 00M D □     1252 LANE29-A     2251 開始     2251 開始     2251 開始     2251 開始     2251 開始     2251 用は     2251 用は | P.9168/28           * P.9168/28           * P.914 Addr.RMPS           * P.914 Addr.RMPS           ##2#-14k IORIT           ##2#-14k IORIT           ##2#-14k IORIT           ##2#-14k IORIT           ##2#-14k IORIT           ##2#-14k IORIT           INF.           INF. <t< th=""><th></th></t<> |                           |
| <u>通信モジュールの設定</u><br>2351 無線通信モジュール<br>2353 LANモジュール<br><b>3</b> - 機種コメント<br>2353 LAN + 2351 無線                                                                                                    |                                                                                                    | 2                                                                                                    | ×                         |
| ,<br><b>4</b> 無線通信の設定<br>周波数バンド 「<br>周波数チャネル 「2<br>IDコード 「C                                                                                                    | 5<br>・<br>3<br>・<br>0<br>- 65535)                                                                                                    | アンテナの設定<br>・ アンテナ Aのみ使用す<br>・ アンテナ A・Bの両方 を                                                                                                    | る<br>(使用する                |
| <b>6</b> 」LANの設定<br>IPアドレス<br>サブネットマスク<br>デフォルトゲートウェイ                                                                                                    | 192 . 168 . 1 . 11         255 . 255 . 255 . 0         192 . 168 . 1 . 1                                                                                                    | 通信ボートNo. 50000<br>タイムアウト(ms) 1500<br>リトライ回数 2                                                                                                    | ⊻<br>⊒ (300 - 60000)<br>⊻ |
| ーWANの設定(グロードバン<br>ルータWAN側IPアドレス                                                                                                    | ドルータのボートフォワード機能を                                                                                                    | を使用したインターネット経由の<br>通信ポートNo. 50002                                                                                                    | )通信)<br>                  |
|                                                                                                    | 7                                                                                                    | 7. ок                                                                                                    | キャンセル                     |

**2.** [COM ID] を設定してください。

- COM ID は、通信モジュールの ID 番号です。
- システム設計で決定した通信モジュールの ID 番号を選択してください。

# 3. [機種コメント]を入力してください。

- 機種コメントは、他の通信モジュールと区別するためのものです。
   分かりやすいコメントを入力してください。
- 最大 20 文字です。
- **4.** [無線通信の設定]で、周波数バンドと周波数チャネル、ID コードを 入力してください。

```
周波数バンド
無線通信の周波数バンドを選択します。2351 無線通信モジュールは、00 バンド~03 バンドの4 バンドより選択可能です。
周波数チャネル
1 バンド内で0~23 の 24ch より選択可能です。
ID コード
親機・子機間の無線通信する上での共通コードです。
```

5. [アンテナの設定]をしてください。

アンテナ1本の使用時は「アンテナAのみ使用する」を、2本使用してダイバ シティ通信させる場合は「アンテナA・Bの両方を使用する」にチェックを入 れてください。

6. [LAN の設定] で、IP アドレスとサブネットマスク、デフォルトゲートウェ イを入力してください。

```
IP アドレス

この LAN モジュール自身のアドレスとなります。
システム設計で決定した IP アドレスを入力してください。

サブネットマスク

システム設計に従い設定してください。

デフォルトゲートウェイ

システム設計に従い、必要な場合入力してください。
```

**7.** [OK] *Epypbcckicii*.

#### ポイント

2353 + 2351 (LAN + 無線)でのシステムを選択することにより、LAN と無線を組み合わせたシステムの構築が可能となり、システム設計の 自由度が格段に上がります。

 システム設計に基づいて、他の通信モジュール(2353 LAN+2351 無線通 信モジュール)を、MAP エディタの通信ルート MAP 画面に追加していっ てください。 設定方法は、4.3.1「通信経路の設定(2354 メモリモジュールまたは2353 LAN モジュール)」(122 ページ)、4.3.2「通信経路の設定(2351 無線通 信モジュール)」(125 ページ)の手順と一緒です。

通信経路の設定がすべて完了したら、設定の保存をしてください。

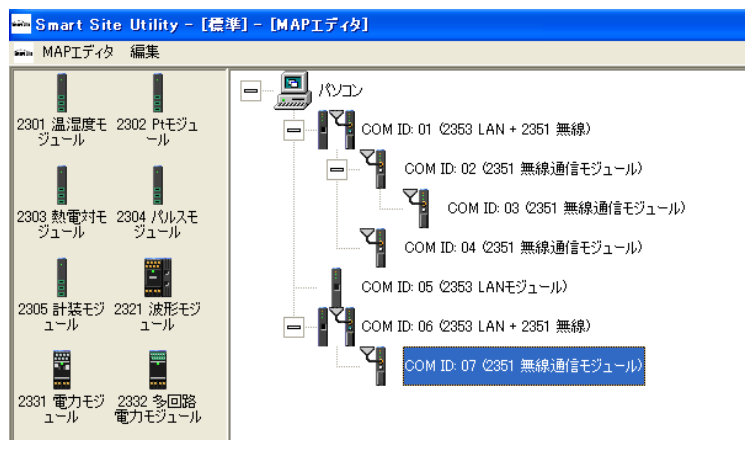

通信経路の設定例

# 4.4 設定の送信

 4.3「通信経路の設定」で設定した内容を、通信モジュールに送信します。 通信モジュールの初期設定は、設定しようとする通信モジュールとパソコン を直接ケーブルで接続して(LAN または RS-232C)、通信モジュールに送信 する必要があります。 設定送信対象となる通信モジュールとパソコンの接続が終わったら、Smart Site Utility の [MAP エディタ] 画面を開き、[通信ルート MAP]の[通信モ

ジュール]アイコン上でマウスを右クリックします。表示されるドロップダ ウンメニューから[モジュールに設定を送信...]をクリックしてください。

| 国 パンコ | עב                           |             |
|-------|------------------------------|-------------|
|       | COM ID: 01(2353 LANモジュール)    |             |
|       |                              | 通信モジュールの設定… |
|       | COM ID: 02 (2353 LANモジュー)D - | 追加          |
|       | COM ID: 03 (2353 LANモジュール)   | 削除          |
|       |                              | モジュールに設定を送信 |

# 2. [モジュールに設定を送信]ダイアログが現れます。

[ <mark>送信</mark> ] をクリックすると、PC で設定した通信モジュールの設定が、通信モ ジュールに送信開始されます。

| ジュールに設定を送信                                                                                                    |
|----------------------------------------------------------------------------------------------------|
| COMID: 01 (2353 LANモジュール)と<br>そこに接続される計測モジュールの設定を送信します。<br>LAN経由で送信します。<br>2353 LANモジュールをパソコンとLAN接続して<br>設定を送信してください。 |
| - オブション<br>「「計測モジュールIコは設定を送信しない                                                                                       |
| 送信                                                                                                    |

通信モジュールへの設定送信が完了すると、自動的にモジュールの再起動が かかり、設定完了した旨のメッセージウィンドウが開きますので、そのウィ ンドウを閉じてください。

注意 LANで設定送信する場合、パソコンと通信モジュールがルータをまたいでいると(ネットワークアドレス体系が異なる場合)、設定できません。この場合はノートパソコンをご用意頂き、直接モジュールと接続して(ネットワークアドレス体系を同じ環境にして)設定してください。 以降同様の手順で、すべての通信モジュールに対して設定を送信していきま す。

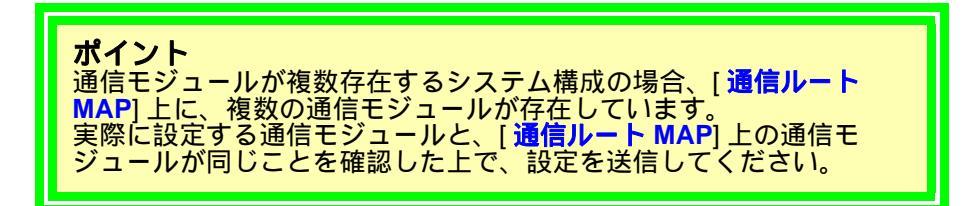

すべての通信モジュールの設定が完了したら、画面左上の[**MAP エディタ**] タブをクリックし、[**MAP エディタの終了**]により MAP エディタ画面を終 了させてください。

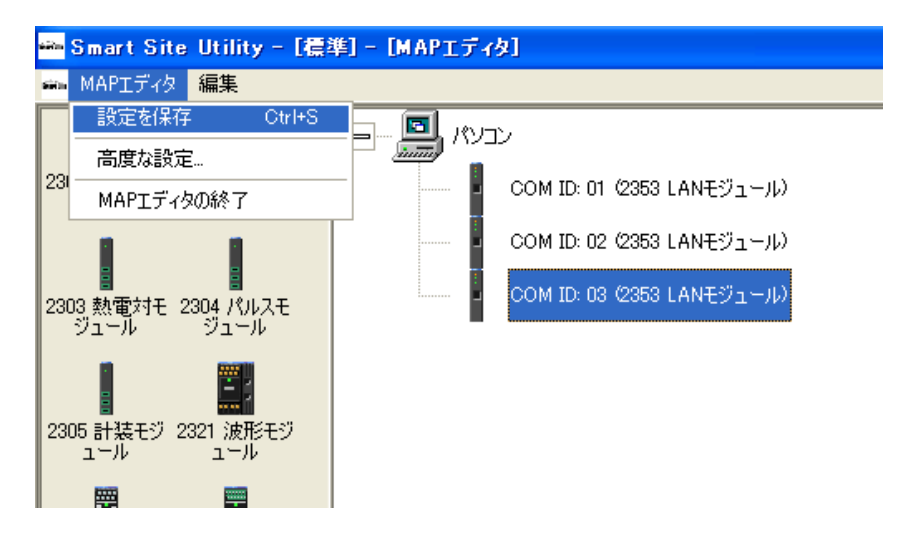

以上の作業で、通信モジュールの初期設定が完了です。

# 4.5 システム全体の通信確認

通信モジュールの初期設定が完了したら、システム全体の通信確認を行います。

Smart Site Utility を立上げて、ツールバーの [通信確認]ボタンをクリックし、[通信・モジュールリストの確認]ダイアログを表示します。

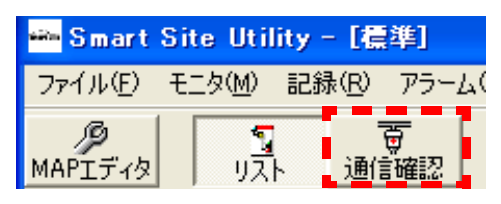

2. [計測モジュールのチェック]欄の[リストにない計測モジュールが存在していたら、リストに追加する] のチェック欄にチェックを入れてください。

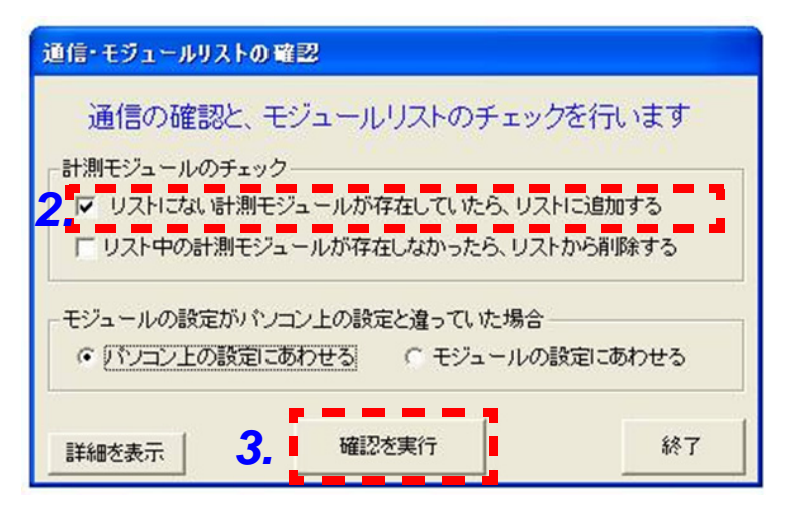

ここまで、通信モジュールのみの設定で、計測モジュールの登録・設定は全 く行っていませんが、この項に「チェック」を入れることにより、各通信モ ジュールの下位に接続されているすべての計測モジュールが自動認識され、 モジュールリストに自動登録されます。

3. [確認を実行]をクリックすると、システム全体の通信確認を開始します。 システムに接続されている計測モジュールが認識・自動登録され、下図のようにモジュールリストに計測モジュールが追加されます。 最終的に、通信確認でエラーが無いことを確認してください。

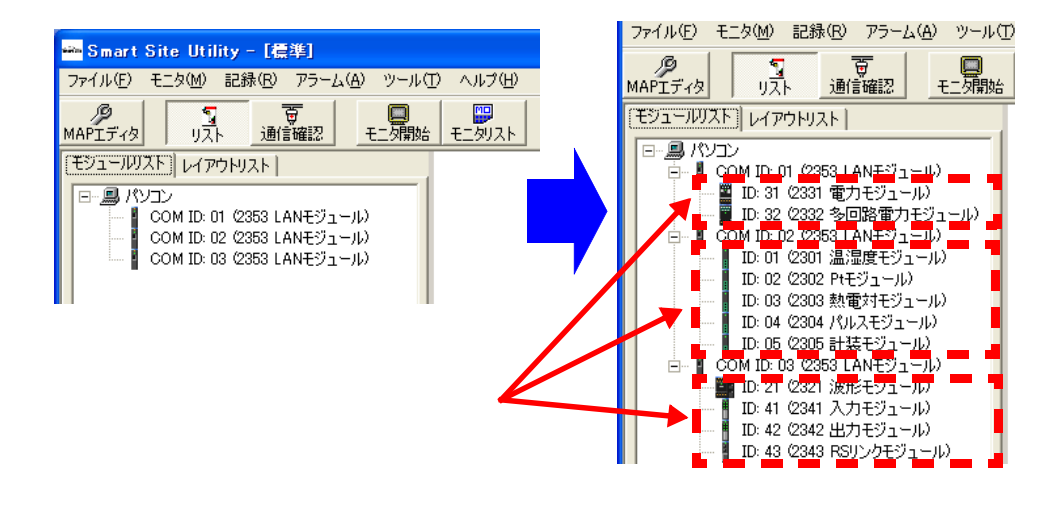

# 4.6 計測モジュールの設定

#### 計測モジュールの設定方法

 [Smart Site Utility] の初期画面(モニタ画面)の「モジュールリスト」より、設定しようとする計測モジュールを右クリックしてください。 ドロップダウンメニューが開きますので、その中から[モジュールの設定] をクリックします。

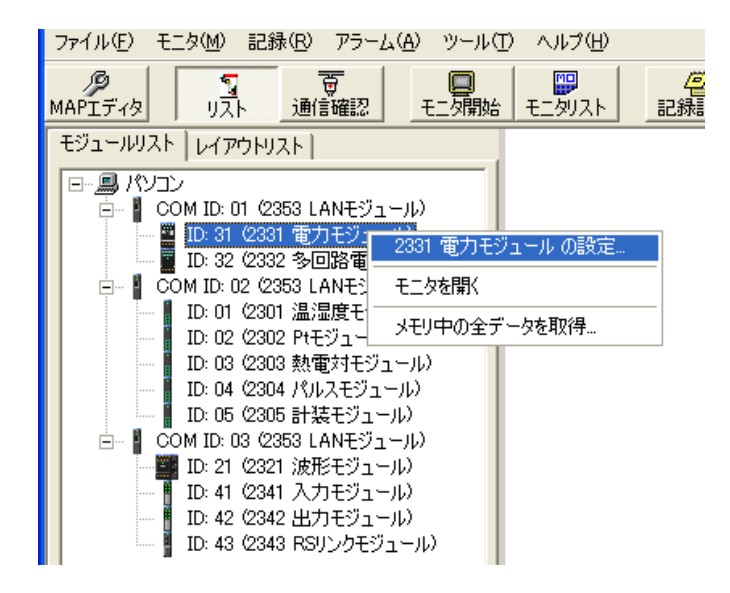

# 2. 新たに[計測モジュールの設定]ダイアログが現れます。

| 2331 電力モジュール (COM ID: 01 MODULE ID: 31)                             |
|---------------------------------------------------------------------|
| 2331 電力モジュール MODULE ID 31 🔽<br>機種コメント<br>2331 電力モジュール               |
| 基本設定   測定項目設定   記録設定   アラーム設定(モジュール本(本)   アラーム設定(パソコン)  <br>  測定ライン |
| 測定レンジー<br>電圧レンジ(本(本設定) 100V クランプ電流レンジ 9695-02 50A マ<br>スケーリング       |
| VT(PT)比 1 兰 (1 - 10000) CT比 1 兰 (1 - 10000)                         |
|                                                                     |
|                                                                     |
|                                                                     |
| <b>3.→→</b> 送信 閉じる                                                  |
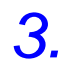

計測モジュールの設定を入力したら、[送信]ボタンをクリックして、設定した内容をモジュールに送信してください。

各計測モジュールの設定内容は、9768 スマートサイトユーティリティプロの 取扱説明書を参照してください。

**ポイント** モジュールに設定を [ <mark>送信</mark> ] しないと、設定変更されません。 137

### 4.7 モニタ値の確認

計測モジュールの設定が終了したら、結線・設定の正しい事をモニタ値を表 示させることにより行います。

 [モジュールリスト]よりモニタ値を表示させたいモジュールをダブルク リック、または右クリック [モニタを開く]でモニタ値ウィンドウを開き ます。

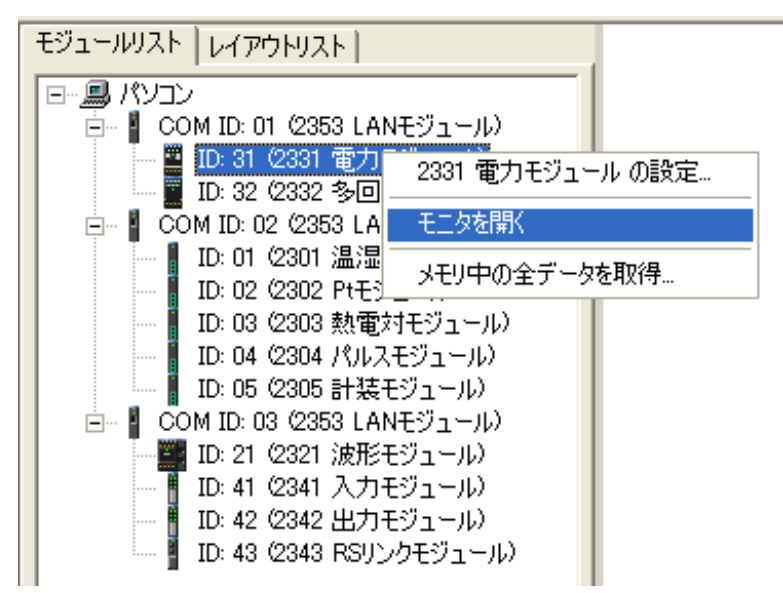

**2.** モニタ値ウィンドウが開いたら、ツールバーの[モニタ開始]をクリックし、 モニタ値を確認します。

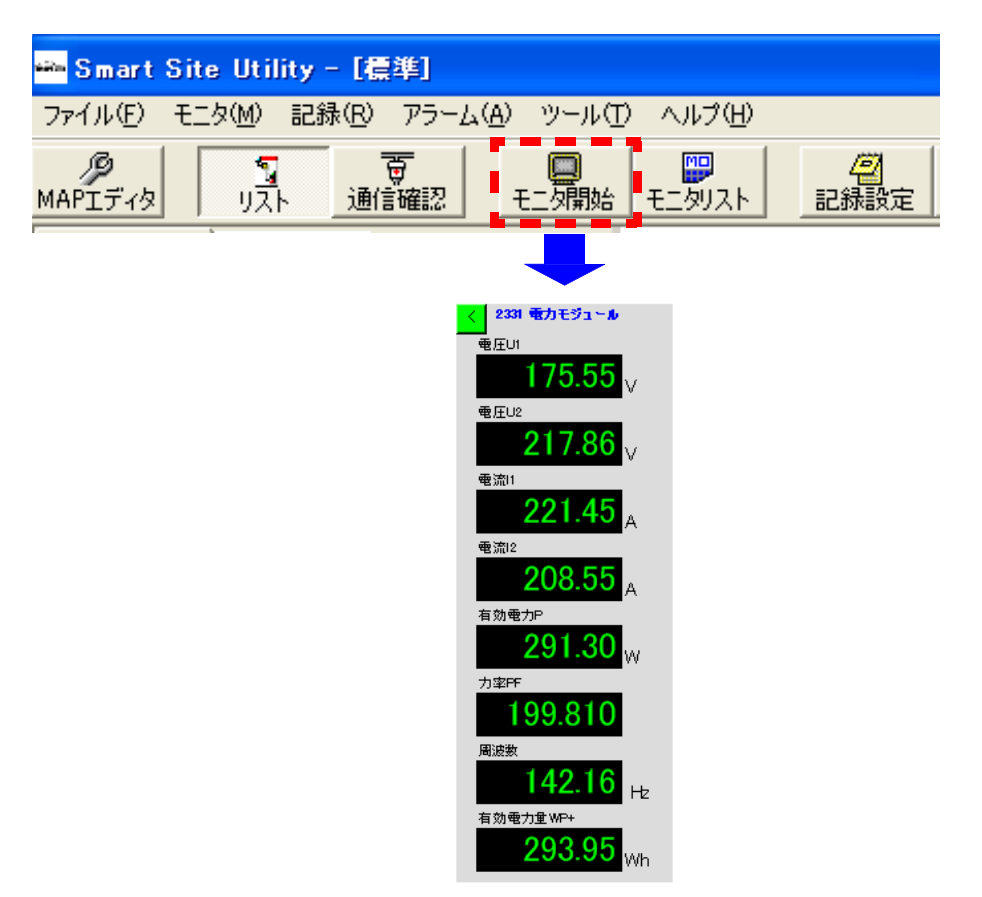

#### 監視画面を作成する

9768 SmartSiteUtility では、見やすい監視画面を作成することができます。

- 監視を行う画面(レイアウト)を複数作成することができます。
- 各レイアウトにモニタ画面、背景画像、コメント、測定値ラベルを配置することができます。
- 各レイアウトにレイアウトリンクボタンを配置することにより、各レイア ウト間のリンクを作成することができます。

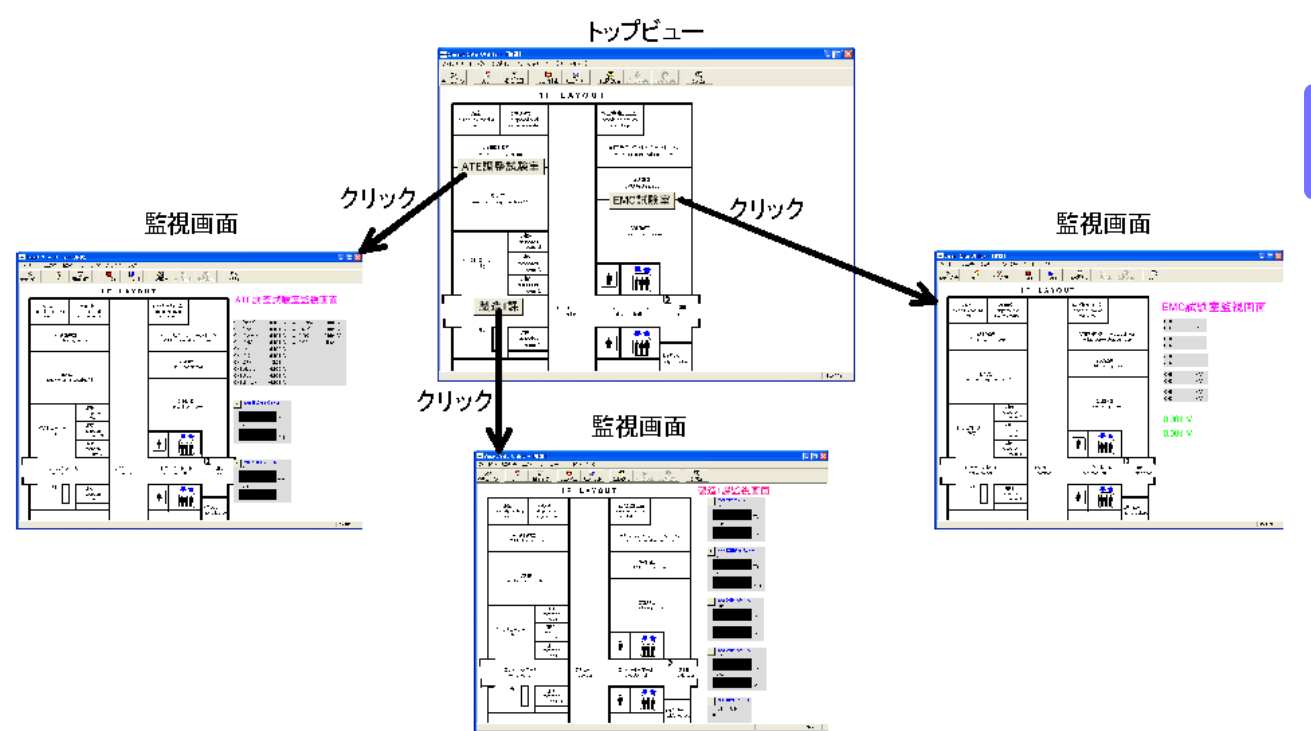

レイアウトの詳細な作成方法は「9768 取扱説明書 4.1 レイアウトを作成する」を参照ください。

SmartSiteUtility で [ **ヘルプ** ]-[ **ヘルプを開く** ] により「9768 取扱説明書」を 開くことができます。

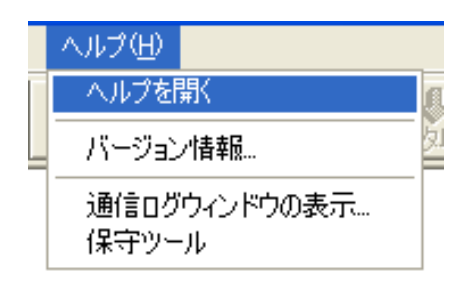

139

## 運用前チェックリスト(設置・移設時)

設置後、移設後、運用メンテナンス時には、測定値のモニタの他以下のような項目について確認をする。

| No. | 確認項目                                                                                                    | 確認 |
|-----|----------------------------------------------------------------------------------------------------|----|
| 1   | 通信モジュールの COM ID、および計測モジュールの ID(それぞれモジュール背<br>面の設定ダイヤル)は、重複しないよう設定されているか?                                                                                                    |    |
| 2   | 2300 システムを設置箇所と、インバータや高周波ノイズを発生する機器はできる<br>だけ離して設置されているか?                                                                                                    |    |
| 3   | 通信ケーブル、計測用ケーブル、電源ケーブル、CAN バスケーブル等、システム<br>で使用している配線類と、インバータや高周波ノイズを発生する機器等に接続さ<br>れる配線類はできるだけ離して敷設されているか?                                                                                      |    |
| 4   | CAN バスをドロップ配線する際は、機能接地端子を1箇所で接地しているか?                                                                                                    |    |
| 5   | 熱電対を使用する場合、途中から長さを延長するときは補償導線を使用している<br>か?                                                                                                    |    |
| 6   | 熱電対、電圧、電流の入力端子のプラスマイナスの極性は合っているか?                                                                                                    |    |
| 7   | 各種モジュールの配線、およびネジ締め状態を確認する。<br>・配線を引っ張っても抜けないか<br>・ネジは締め付けてあるか?<br>・増し締めはしたか?(仮留めのままになっていないか?、緩んでいないか?)<br>推奨締め付けトルク:0.22-0.25[N•m]<br>推奨配線材<br>単線:0.14-1.5mm^2<br>撚線:0.14-1.5mm^2<br>AWG:26-16 |    |
| 8   | 脱着式の端子台を奥まで差し込んだか?(2301 ~ 2306)                                                                                                    |    |
| 9   | 電力モジュールの電圧入力端子は正しく結線されているか?<br>(2331 と 2332 では N 端子の位置が異なるので注意)                                                                                                    |    |
| 10  | 電力モジュールと電源系統の測定ポイントの間の配線は、危険な状態になって<br>いないか?<br>・配線ケーブルの劣化,溶けによる破損はないか?<br>・配線ケーブルの折れ曲がりや、荷物・扉等によるストレスはないか?<br>・配線類によって、ブレーカやスイッチ等の誤作動の危険はないか?                                                 |    |
| 11  | クランプセンサの向きは正しいか?<br>クランプセンサと本体において、K と L は正しく結線されているか?                                                                                                    |    |
| 12  | クランプセンサは確実に閉じているか?<br>(配線や物が挟まっていないか?ロックがあればロックしているか?)                                                                                                    |    |
| 13  |                                                                                                    |    |
| 14  |                                                                                                    |    |
| 15  |                                                                                                    |    |

確認日:

実施者:

#### \*この用紙をコピーして使用してください

- 外国代理店については弊社ホームページをご覧ください。 URL http://www.hioki.com/
- 本書の内容に関しては万全を期していますが、ご不明な点や誤りなどお気づきのことがありましたら、本社コールセンターまたは最寄りの営業所までご連絡ください。
- 本書は改善のため予告なしに記載事項を変更することがあります。
- 本書には著作権によって保護される内容が含まれます。本書の内容を弊社に無断で 転載、複製、改変することは禁止されています。

# 日置電機株式会社

編集·発行 日置電機株式会社

本 社 TEL 0268-28-0555 FAX 0268-28-0559 〒386-1192 長野県上田市小泉 81

## ■ お問い合わせはコールセンターまで ○○ 0120-72-0560

(9:00~12:00,13:00~17:00、土・日・祝日を除く) TEL 0268-28-0560 FAX 0268-28-0569 E-mail info@hioki.co.jp

■ 修理・校正のお問い合わせは最寄りの営業所または代理店まで

最寄りの営業所については弊社ホームページもしくは QR コードからご覧いただけます。

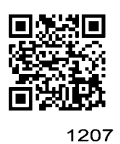

URL http://www.hioki.co.jp/